## MANUAL PARA LA OPERACIÓN del módulo de Atención ciudadana

## **TOMOVI** Procesos de soporte a la operación

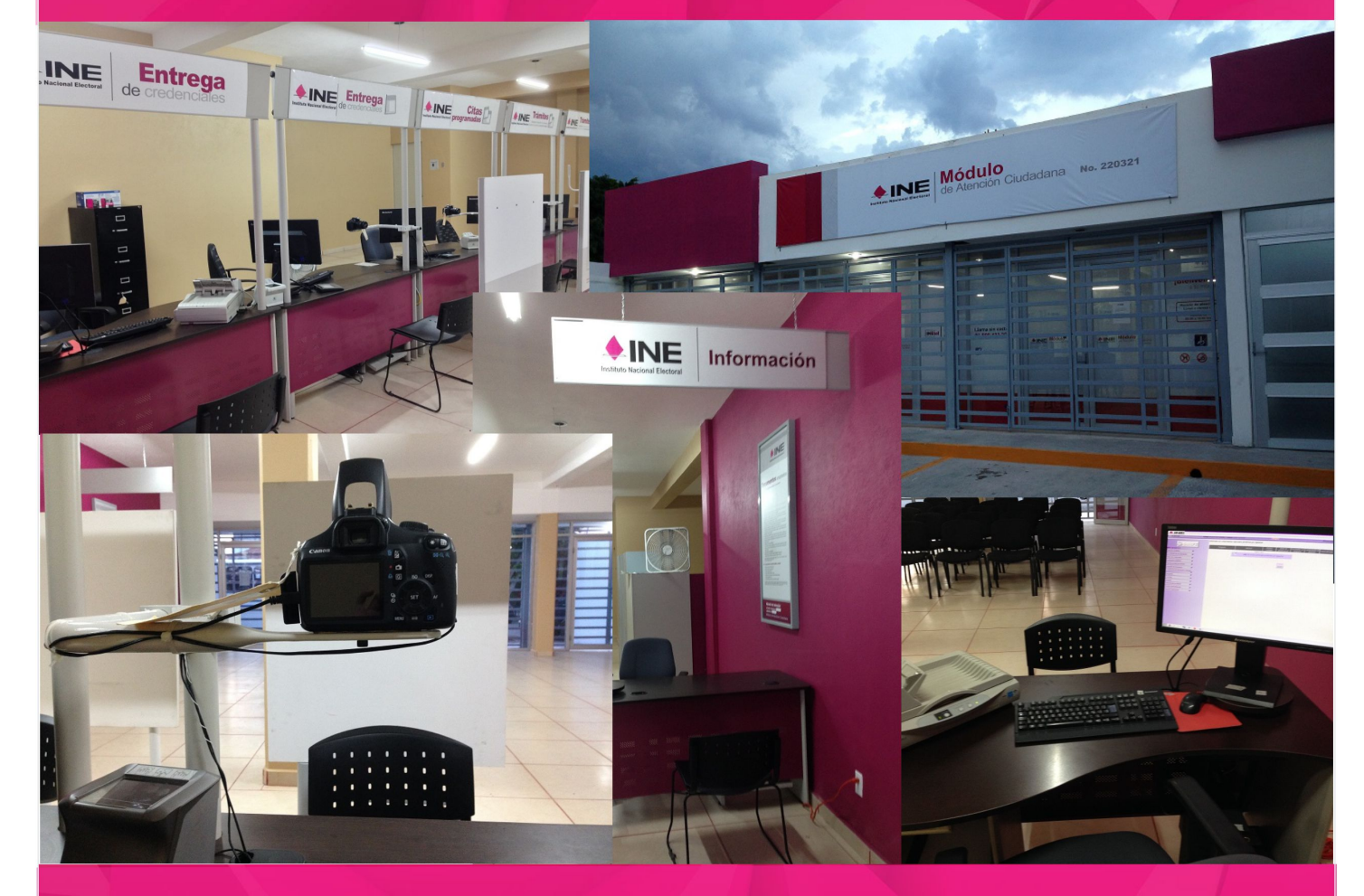

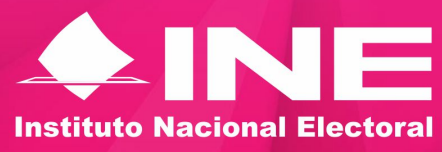

**AGOSTO DE 2016** 

## Contenido

| 1.1 Consultar Bitácora       .7         1.2 Consultar Avance       .9         1.3 Consultar Conciliación       .13         1.4 Consultar balance       .15         1.5 Consultar movimiento       .18         1.6 Solicitudes con o sin domicilio visible       .21         1.7 Entrega de Credencial       .23         1.8 Solicitudes y credenciales       .27         1.9 Consulta entrega de credenciales por Folio de NEC       .30         2. Impresión y reimpresión de Documentos generados en MAC       .33         2.1 Impresión de CIF - 05       .35         2.2 Solicitud de autorización de reimpresión de la Solicitud Individual       .41         2.4 Impresión de la Solicitud Individual       .41         2.4 Impresión de Acta Testimonial (Reimpresión)       .45         2.6 Impresión de Acta Testimonial (Reimpresión)       .47         3. Consultas       .51         3.1 Consulta Directorio de Módulos       .53         3.2 Operación de Módulos       .55         3.3 Consultar nominativos       .60 |
|----------------------------------------------------------------------------------------------------|
| 1.2 Consultar Avance       .9         1.3 Consultar Conciliación       .13         1.4 Consultar balance       .15         1.5 Consultar movimiento       .18         1.6 Solicitudes con o sin domicilio visible       .21         1.7 Entrega de Credencial       .23         1.8 Solicitudes y credenciales       .27         1.9 Consulta entrega de credenciales por Folio de NEC       .30         2. Impresión y reimpresión de Documentos generados en MAC       .33         2.1 Impresión de CIF - 05       .35         2.2 Solicitud de autorización de reimpresión de la Solicitud Individual       .37         2.3 Reimpresión de I Solicitud Individual       .41         2.4 Impresión de formatos       .44         2.5 Impresión de Acta Testimonial (Reimpresión)       .45         2.6 Impresión de Avisos (Reimpresión)       .47         3.1 Consultas       .51         3.2 Operación de Módulos       .53         3.2 Operación de Módulos       .55         3.3 Consultar nominativos       .60               |
| 1.3 Consultar Conciliación131.4 Consultar balance151.5 Consultar movimiento181.6 Solicitudes con o sin domicilio visible211.7 Entrega de Credencial231.8 Solicitudes y credenciales271.9 Consulta entrega de credenciales por Folio de NEC302. Impresión y reimpresión de Documentos generados en MAC332.1 Impresión de CIF - 05352.2 Solicitud de autorización de reimpresión de la Solicitud Individual372.3 Reimpresión de la Solicitud Individual412.4 Impresión de Acta Testimonial (Reimpresión)452.6 Impresión de Avisos (Reimpresión)473. Consultas513.1 Consulta Directorio de Módulos533.2 Operación de Módulos553.3 Consultar nominativos60                                                                                                    |
| 1.4 Consultar balance151.5 Consultar movimiento181.6 Solicitudes con o sin domicilio visible211.7 Entrega de Credencial231.8 Solicitudes y credenciales271.9 Consulta entrega de credenciales por Folio de NEC302. Impresión y reimpresión de Documentos generados en MAC332.1 Impresión de CIF - 05352.2 Solicitud de autorización de reimpresión de la Solicitud Individual372.3 Reimpresión de la Solicitud Individual412.4 Impresión de formatos442.5 Impresión de Acta Testimonial (Reimpresión)452.6 Impresión de Avisos (Reimpresión)473. Consultas513.1 Consulta Directorio de Módulos533.2 Operación de Módulos553.3 Consultar nominativos60                                                                                                    |
| 1.5 Consultar movimiento181.6 Solicitudes con o sin domicilio visible211.7 Entrega de Credencial231.8 Solicitudes y credenciales271.9 Consulta entrega de credenciales por Folio de NEC302. Impresión y reimpresión de Documentos generados en MAC332.1 Impresión de CIF - 05352.2 Solicitud de autorización de reimpresión de la Solicitud Individual372.3 Reimpresión de la Solicitud Individual412.4 Impresión de formatos442.5 Impresión de Acta Testimonial (Reimpresión)452.6 Impresión de Avisos (Reimpresión)473. Consultas513.1 Consulta Directorio de Módulos533.2 Operación de Módulos553.3 Consultar nominativos60                                                                                                    |
| 1.6 Solicitudes con o sin domicilio visible211.7 Entrega de Credencial231.8 Solicitudes y credenciales271.9 Consulta entrega de credenciales por Folio de NEC302. Impresión y reimpresión de Documentos generados en MAC332.1 Impresión de CIF - 05352.2 Solicitud de autorización de reimpresión de la Solicitud Individual372.3 Reimpresión de la Solicitud Individual412.4 Impresión de formatos442.5 Impresión de Acta Testimonial (Reimpresión)452.6 Impresión de Avisos (Reimpresión)473. Consultas513.1 Consulta Directorio de Módulos533.2 Operación de Módulos553.3 Consultar nominativos60                                                                                                    |
| 1.7 Entrega de Credencial231.8 Solicitudes y credenciales271.9 Consulta entrega de credenciales por Folio de NEC.302. Impresión y reimpresión de Documentos generados en MAC.332.1 Impresión de CIF - 05352.2 Solicitud de autorización de reimpresión de la Solicitud Individual.372.3 Reimpresión de la Solicitud Individual412.4 Impresión de formatos442.5 Impresión de Acta Testimonial (Reimpresión)452.6 Impresión de Avisos (Reimpresión)473. Consultas513.1 Consulta Directorio de Módulos533.2 Operación de Módulos553.3 Consultar nominativos60                                                                                                    |
| 1.8 Solicitudes y credenciales.271.9 Consulta entrega de credenciales por Folio de NEC.302. Impresión y reimpresión de Documentos generados en MAC.332.1 Impresión de CIF - 05352.2 Solicitud de autorización de reimpresión de la Solicitud Individual.372.3 Reimpresión de la Solicitud Individual412.4 Impresión de formatos.442.5 Impresión de Acta Testimonial (Reimpresión)452.6 Impresión de Avisos (Reimpresión)473. Consultas513.1 Consulta Directorio de Módulos533.2 Operación de Módulos553.3 Consultar nominativos60                                                                                                    |
| 1.9 Consulta entrega de credenciales por Folio de NEC302. Impresión y reimpresión de Documentos generados en MAC332.1 Impresión de CIF - 05.352.2 Solicitud de autorización de reimpresión de la Solicitud Individual372.3 Reimpresión de la Solicitud Individual.412.4 Impresión de formatos442.5 Impresión de Acta Testimonial (Reimpresión).452.6 Impresión de Avisos (Reimpresión).473. Consultas.513.1 Consulta Directorio de Módulos.533.2 Operación de Módulos.553.3 Consultar nominativos.60                                                                                                    |
| 2. Impresión y reimpresión de Documentos generados en MAC332.1 Impresión de CIF - 05.352.2 Solicitud de autorización de reimpresión de la Solicitud Individual372.3 Reimpresión de la Solicitud Individual.412.4 Impresión de formatos442.5 Impresión de Acta Testimonial (Reimpresión).452.6 Impresión de Avisos (Reimpresión).473. Consultas.513.1 Consulta Directorio de Módulos.533.2 Operación de Módulos.553.3 Consultar nominativos.60                                                                                                    |
| 2.1 Impresión de CIF - 05                                                                                                    |
| 2.2 Solicitud de autorización de reimpresión de la Solicitud Individual                                                                                                    |
| 2.3 Reimpresión de la Solicitud Individual.412.4 Impresión de formatos.442.5 Impresión de Acta Testimonial (Reimpresión).452.6 Impresión de Avisos (Reimpresión).473. Consultas.513.1 Consulta Directorio de Módulos.533.2 Operación de Módulos.553.3 Consultar nominativos.60                                                                                                    |
| 2.4 Impresión de formatos.442.5 Impresión de Acta Testimonial (Reimpresión).452.6 Impresión de Avisos (Reimpresión).473. Consultas.513.1 Consulta Directorio de Módulos.533.2 Operación de Módulos.553.3 Consultar nominativos.60                                                                                                    |
| 2.5 Impresión de Acta Testimonial (Reimpresión)                                                                                                    |
| 2.6 Impresión de Avisos (Reimpresión)473. Consultas513.1 Consulta Directorio de Módulos533.2 Operación de Módulos553.3 Consultar nominativos60                                                                                                    |
| 3. Consultas       .51         3.1 Consulta Directorio de Módulos       .53         3.2 Operación de Módulos       .55         3.3 Consultar nominativos       .60                                                                                                    |
| 3.1 Consulta Directorio de Módulos533.2 Operación de Módulos553.3 Consultar nominativos60                                                                                                    |
| <ul><li>3.2 Operación de Módulos55</li><li>3.3 Consultar nominativos60</li></ul>                                                                                                    |
| 3.3 Consultar nominativos60                                                                                                    |
|                                                                                                    |
| 4. Notificación ciudadana                                                                                                    |
| 4.1 Consulta de Notificación Ciudadana65                                                                                                    |
| 4.2 Impresión de Notificaciones66                                                                                                    |
| 4.3 Entrega de Notificación - Invitación71                                                                                                    |
| 4.4 Registrar entrega de notificaciones73                                                                                                    |
| 5. Reporte de robo o extravío75                                                                                                    |
| 5.1 Robo, extravío o siniestro de equipos de computo77                                                                                                    |
| 5.2 Robo o extravío total de formatos de credencial para votar                                                                                                    |

## Manual para la Operación del MAC-TOMO VI

| 5.3 Robo o extravío parcial de formatos de credencial para votar | .84 |
|------------------------------------------------------------------|-----|
| 5.4 Notificación de averiguación previa                          | .90 |
| 5.5 Robo o extravío de documentos electorales                    | .91 |

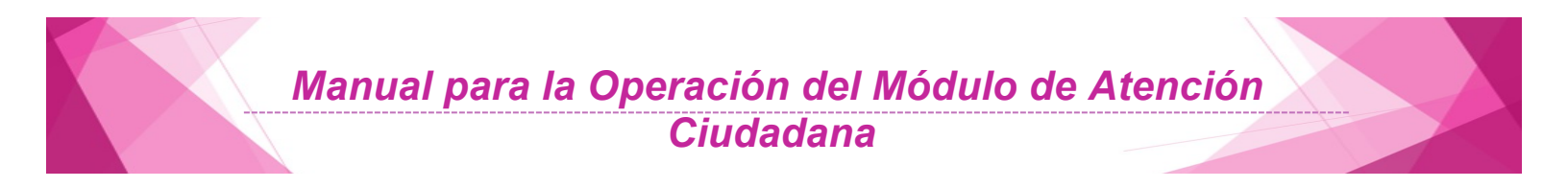

## **1. Reportes**

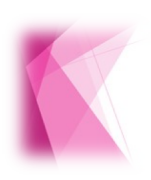

Llevar a cabo el seguimiento de los procedimientos operativos mediante los reportes que brinda el SIIRFE-MAC, permite asegurar el desarrollo adecuado de éstos, de manera que se puede verificar su consistencia, aplicación y correcto funcionamiento.

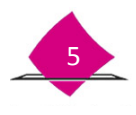

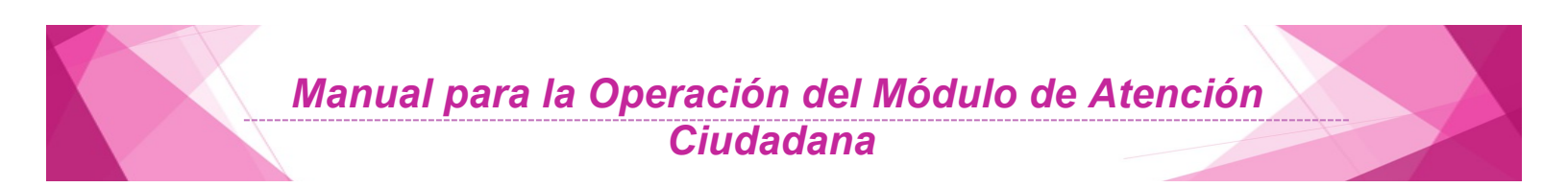

La funcionalidad de Reportes de la aplicación del SIIRFE-MAC, permite llevar el control y seguimiento de toda la información capturada y procesada en el MAC.

El Menú principal **Reportes** despliega el submenú con los diferentes documentos que lo componen, y son:

|       | Consultar Bitácora                             |
|-------|------------------------------------------------|
|       | Consultar Avance                               |
|       | Consultar Conciliación                         |
| es    | Consultar Balance                              |
| sport | Consultar Movimientos                          |
| Re    | Solicitudes con o sin Domicilio Visible        |
|       | Entrega de Credencial                          |
|       | Solicitud Individual y Credenciales            |
|       | Consulta Entrega de Credenciales por Folio NEC |

#### **1.1 Consultar Bitácora**

Este reporte permite identificar los tipos de trámite que se han aplicado durante la atención ciudadana y es el insumo para verificar y corroborar la consistencia del soporte documental, de igual manera permite contemplar el control de la información que se genera al día y su consistencia.

Para la generación del reporte ingresa a SIIRFE-MAC, en el menú de **Reportes**, elige la opción **Consultar Bitácora**.

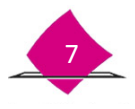

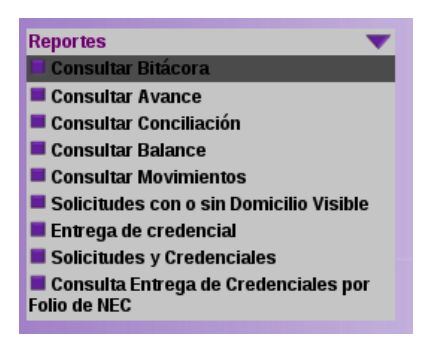

En el caso de que se requiera la bitácora por **Entidad**, de manera automática se enlistan las que forman parte de la configuración del MAC, selecciona la (s) entidad (es) requerida (s). Una vez que se concluye con el llenado de los apartados, haz clic en el botón **GENERAR REPORTE**.

| Reporte - Bitácora de Trámites Aplica          | dos y Credeno     | ciales          |
|------------------------------------------------|-------------------|-----------------|
| Proporcione los criterios de selección para ge | nerar el reporte. |                 |
| Del día*:                                      | 04/05/2012        | (dd/mm/aaaa)    |
| Al*.                                           | 04/07/2012        | (dd/mm/aaaa)    |
| Seleccione formato de reporte*.                | PDF -             |                 |
| Nivel geográfico de la búsqueda*.              | Modulo Sede       | Por Entidad     |
| Entidad                                        | E                 | ntidad          |
|                                                |                   | STADO DE MEXICO |
| HIDALGO                                        | N E               | 0110000000000   |

En la pantalla que se muestra, captura los datos solicitados en cada uno de los apartados, de acuerdo a lo siguiente:

| Apartado                              | Descripción del campo                                                                                                    |
|---------------------------------------|----------------------------------------------------------------------------------------------------|
| Del día *<br>(* Criterio obligatorio) | Se refiere a la fecha inicial del periodo de la<br>bitácora. Presenta un calendario para que el<br>usuario seleccione un día en formato<br>DD/MM/AAAA. |
| AI *                                  | Es la fecha final del periodo de la bitácora.<br>Presenta un calendario para que el usuario                                                            |

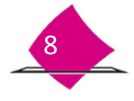

|                                   | seleccione un día en formato DD/MM/AAAA.                                                                                                    |
|-----------------------------------|----------------------------------------------------------------------------------------------------|
| Formato de reporte *              | Es el tipo de formato en que será generado el reporte resultado de la consulta, en PDF o EXCEL                                                          |
| Nivel geográfico de<br>búsqueda * | Es refiere al área de búsqueda geográfica y se da<br>de acuerdo a la configuración del módulo y del<br>nivel que se requiere, Módulo Sede o por Entidad |
| Entidad                           | Entidades asociadas de acuerdo a la configuración del tipo de módulo                                                                                    |

Como resultado se genera la **Bitácora de trámites aplicados y credenciales**, para su impresión y consulta. La bitácora se encuentra dividida en dos apartados: información de la **Solicitud Individual**, y de **Credenciales**, es importante que verifiques que coincida el total de movimientos que se realizaron, con lo que procesa el sistema.

| stitute Has           | NI<br>Inna Est | toral             |                       |           | s            | STEMA INT  | egral e<br>Bitacof | INSTIT<br>REGIST<br>E INFO | IUTO NA<br>IRO FED<br>RMACIÓI<br>RMACIÓI | CIONAL E<br>ERAL DE<br>N DEL RE<br>APLICAD | LECTOR/<br>ELECTOR<br>GISTRO F<br>OS Y CRI | AL<br>RES<br>EDERAL<br>EDENCIA | .DE EL<br>LES | есто | RES   |         |     | 1000 | GENERA   | EDO PO  | E EFRANC       | ez cleme    | NTE        |
|-----------------------|----------------|-------------------|-----------------------|-----------|--------------|------------|--------------------|----------------------------|------------------------------------------|--------------------------------------------|--------------------------------------------|--------------------------------|---------------|------|-------|---------|-----|------|----------|---------|----------------|-------------|------------|
| ENTIDAD:<br>DISTRITO: | 13<br>04 M0    | HDA<br>0000:      | 120421                |           |              | PERK       | DED DEL            |                            | 01012                                    | 014                                        | AL.                                        | 19312                          | 014           |      |       |         |     |      |          | F<br>OK | ECHA<br>102014 | HK<br>4.2   | SFM<br>SFM |
|                       |                |                   |                       |           |              | 508        | ICITUD             | INDIVI                     | 0-U AL                                   |                                            |                                            |                                |               |      |       |         | _   | - 1  |          | CR      | EDENC          | ALES        |            |
| - 10 B                |                |                   |                       | THE READY | esyto        |            |                    |                            |                                          | ATACK A                                    | and the fact the                           | Sec. 1                         |               |      |       | 90,79.4 | CA. | _    |          | 100     | -              | P.C. ANE IO | SOLOTVE    |
| **                    | 85087008       | Distances in 1972 | 1.4960 (N<br>2006 N P | Briscov   | COMPACTOR OF | GROPPING A | -                  | salore.                    | THETAN                                   | 49.10                                      | 241.4                                      | ANCO .                         | summer.       | -    | 1.01  | CAR.    | 10. | 12   | INTELECT | (FV     | SUCLANAT.      | -           | HIRDHA     |
| -                     | 1              | 1 I               |                       |           | -            |            |                    |                            | - 14                                     | - 11                                       | u                                          | - 0                            |               | 14   | W NOT | - 10    | 14  |      | - 10     | 2       |                |             |            |
| 06.01.2014            |                | 2                 | 50                    | 30        | 7            | 0          | 6                  | 111                        | 0                                        | .0                                         | 0                                          | 0                              | 0             | 111  |       |         | 0   | 0    | 108      | 49      | 4              | 0           | 0          |
| 07-01-2014            | 20             | 3                 | 59                    | .42       | 15           | 0          | 11                 | 150                        | 0                                        | 0                                          | 0                                          | 0                              | 0             | 150  | 18    | 17      | 0   | 0    | 119      | 49      | 11             | 0           | 0          |
| 08-01-2014            | 18             | 5                 | 54                    | 59        | 21           | 0          |                    | 145                        | 0                                        | 0                                          | 0                                          | 0                              | 0             | 145  | 18    | 15      | 0   | 0    | 79       | 29      | 6              | 0           | 0          |
| 99-01-2014            | 20             | 3                 | 52                    | 32        | 10           | 0          | 1                  | 124                        | 0                                        | 0                                          | 0                                          | 0                              | 0             | 124  | 17    | 15      | 1   | 0    | 208      | 82      | - #C           | 0           | 0          |
| 10.01.2014            | 25             | 7                 | 73                    | 40        | 13           | 0          | 3                  | 161                        | 0                                        | 0                                          | 0                                          | 0                              | 0             | 161  | 20    | 13      | 0   | 0    | 208      | 76      | 10             | 0           | 0          |
| 11-01-2014            | 12             | 3                 | ж                     | 22        |              | 0          | 3                  | 84                         | 0                                        | 0                                          | 0                                          | 0                              | 0             | 84   | 9     | 5       | 0   | 0    | 140      | 56      | 7              | 0           | 0          |
| 13-01-2016            | 28             | 9                 | 61                    | - 36      | 21           | 0          | . 8                | 163                        | 0                                        | 0                                          | 0                                          | 0                              | 0             | 163  | 17    | 24      | 0   | 0    | 238      | -93     | 11             | 0           | 0          |
| 16.01-2014            | 19             | 3                 | 69                    | 40        | 13           | 0          |                    | 140                        | 0                                        | 0                                          | 0                                          | 0                              | 0             | 140  | 21    | 18      | 0   | 0    | 236      | 99      | 15             | 0           | 0          |
| 15.01.2014            | 27             | 5                 | 52                    | 29        | 22           | 0          | 4                  | 138                        | 0                                        | 0                                          | 0                                          | 0                              | 0             | 138  | 1.9   | 14      | 0   | 0    | 175      | 70      | 20             | 0           | 1          |
| Total :               | 177            | 39                | 506                   | 317       | 121          | 0          | -54                | 3224                       | 0                                        | 0                                          | 0                                          | 0                              | 0             | 1224 | 143   | 128     | 1   | 0    | 1504     | 602     | 92             | 0           | 1          |

#### **1.2 Consultar Avance**

Permite identificar el **estatus de la Credencial** y Ti**po de Movimiento** de los diversos **Tipos de Trámite** (Inscripción, Corrección de Datos Personales, Cambio de Domicilio, Reposición, Corrección de Datos en Dirección, Reincorporación y Reemplazo) de acuerdo a como fue captado en MAC, y el estatus definitivo que fue asignado en **CECYRD**. Así mismo, se puede contar con el estatus de la Solicitud Individual (exitosa, rechazada, movimiento sin respuesta) o del formato de credencial (recibidas, entregadas, anexas, retiro por causa, robo o extravío, disponibles, pendientes de recibir).

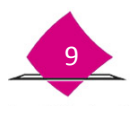

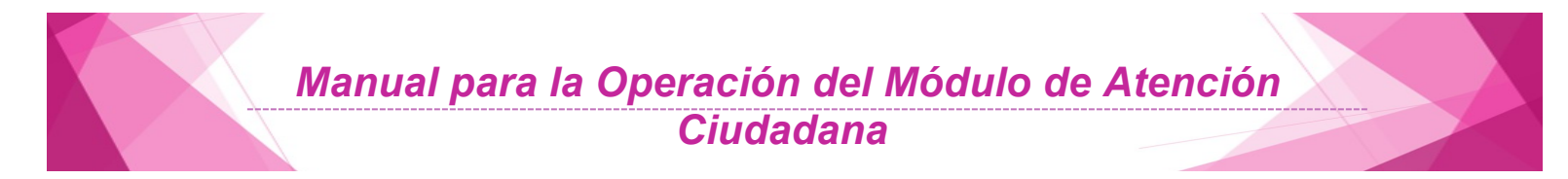

La información que se presenta en el reporte **Avance** en el Seguimiento a Movimientos y Credenciales Recibidas y Entregadas, es por rango de fechas y nivel geográfico de trámites levantados en el Módulo de Atención Ciudadana.

Selecciona del menú **Reportes** la opción **Consultar Avance**.

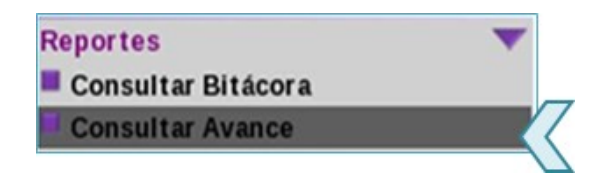

Para obtener el Reporte "Avance en el Seguimiento a Movimientos y Credenciales Recibidas y Entregadas", el sistema valida la configuración para el tipo de módulo, la consulta se puede realizar conforme a la configuración del MAC.

| Period                       | • Campaña Año               |
|------------------------------|-----------------------------|
| Campaña                      | 🕈 😔 Selecciona una opción 💌 |
| Remesa Inicia                | 🗧 Selecciona una opción 💌   |
| Remesa Fina                  | 🛯 Selecciona una opción 🖃   |
| Nivel Geográfico de Búsqued  | • Módulo Sede OPor Entidad  |
| Seleccione formato de report | PDF •                       |
| Entidad                      | Entidad                     |
| HIDALGO                      | ESTADO DE MEXICO            |
| MICHOACAN                    | QUERETARO                   |

Se presenta la información que se encuentra en la **Base de Datos** de acuerdo al criterio seleccionado. Cabe señalar que cuando el criterio es por **Entidad** se presentara la información desagregada de acuerdo a las entidades que se tienen configuradas.

Los criterios de búsqueda para generar el Reporte Avance en el Seguimiento a Movimientos y Credenciales Recibidas y Entregadas, son:

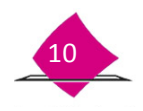

| CRITERIO                        | DESCRIPCIÓN                                                                                                    |
|---------------------------------|----------------------------------------------------------------------------------------------------|
| Periodo                         | Campaña o Año.                                                                                                    |
| Campaña *                       | Son las campañas de actualización: Campaña de<br>Actualización Intensa (CAI) y Campaña de Actualización<br>Permanente (CAP). |
| Remesa inicial *                | Lista de remesas que pertenecen a la campaña<br>seleccionada.                                                                |
| Remesa final *                  | Lista de remesas registradas para el tipo de campaña seleccionado.                                                           |
| Año *                           | Lista de años registrados.                                                                                                   |
| Mes inicial *                   | Lista de meses que pertenecen al año seleccionado.                                                                           |
| Mes final *                     | Lista de meses que pertenecen al año seleccionado.                                                                           |
| Nivel geográfico de<br>búsqueda | El área de búsqueda geográfica (módulo sede o por entidad).                                                                  |
| Formato de reporte              | Se refiere al tipo de formato en que será generado el archivo, resultado de la consulta (Excel o PDF).                       |
| Entidad                         | Entidades asociadas de acuerdos a la configuración del tipo de módulo.                                                       |

Una vez que seleccionaste los criterios, da clic en el botón **GENERAR REPORTE.** Previo a su impresión, se muestra en pantalla, el reporte con la información, de acuerdo a los criterios que se ingresaron.

#### AVANCE EN EL SEGUIMIENTO A MOVIMIENTOS Y CREDENCIALES RECIBIDAS Y ENTREGADAS

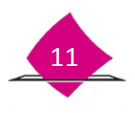

| netituto Nacional Electoral             |                | AVAN    | INSTITUTO NACIONAL ELECTORAL<br>REGISTRO FIDERAL DE ELECTORES<br>SISTEMA INTEGRAL DE INFORMACION DEL REGISTRO FEDERAL DE ELECTORES<br>NCE EN EL SEGUIMIENTO A MOVIMIENTOS Y CREDENCIALES RECIBIDAS Y ENTREGADAS |       |          |                |                            |          |                |             |             |                |          |        | IND 1 N 1   |              |                      |                                          |  |  |
|-----------------------------------------|----------------|---------|----------------------------------------------------------------------------------------------------|-------|----------|----------------|----------------------------|----------|----------------|-------------|-------------|----------------|----------|--------|-------------|--------------|----------------------|------------------------------------------|--|--|
| ENTIDAD: 13 HID<br>DISTRITO: 04 MODULO: | ALGO<br>130421 |         |                                                                                                    |       |          | ,              | PERIODO (DEA)<br>D'MD12014 |          |                |             | ,           | AL<br>901/2014 |          |        | E           | FEC<br>OBTIC | CKAMORA<br>52514 19: | 27                                       |  |  |
| WAL: 000010                             |                | -       |                                                                                                    | 837   | ATUS TRA | TE CETNITUS    | 2                          |          | 304            | CITUD INDIV | DIAL        | _              |          | FORMUT | IS DE CRIER | NUMER        |                      |                                          |  |  |
| ETHIC THREE ACTUS                       | 1016.049400    | NUMPOON | COR H<br>MILLION                                                                                                    | 10003 | 85508    | COMPLETE AND A | REACOPHILACON              | HLIVPUO) | and the second | 40×405      | 4005 58 RCP | -              | CONSIGNO | ANDIE  | R TODAL PUR | OPINIS       | 10010                | Nacian<br>Galacter<br>Studies<br>Listera |  |  |
| NSCARCON                                | 177            | 125     |                                                                                                    | ÷     | 1        |                | 0                          | 0        | 0              |             | 177         | 0              |          | 0      |             |              | - 1                  | 1.                                       |  |  |
| ORRECCIONER EAROS                       | 39             | 0       | 37                                                                                                    | 0     | 0        | 2              | 0                          | 0        | 0              | 0           | 39          | 0              | 0        | 0      | 0           | 0            | 0                    | 0                                        |  |  |
| AMBIO DE DOMICILIO                      | 506            | 11      | 71                                                                                                    | 423   | 1        | 0              | 0                          | 0        | 0              | 0           | 506         | 0              | 0        | 0      | 0           | 0            | 0                    | 0                                        |  |  |
| EPOSICION DE CREDENCIAL                 | 317            | 0       | 0                                                                                                    | 3     | 314      | 0              | 0                          | 0        | 0              | 0           | 217         | 0              | 0        | 0      | 0           | 0            | 0                    | 0                                        |  |  |
| CORRECTOR DE DANOS EN DRECCION          | 101            | 6       | 4                                                                                                    | 0     | 2        | 119            | 0                          | 0        | 0              | 0           | 131         | 0              | 0        | 0      | 0           | 0            | 0                    | 0                                        |  |  |
| REPRIETO DE CHEDERCHE                   | 54             | 0       | 0                                                                                                    | 1     | 0        | 0              | 0                          | 13       | 0              | 0           | - 54        | Û              | 0        | 0      | 0           | 0            | 0                    | 0                                        |  |  |
|                                         | 1774           | 100     | 1                                                                                                    | 410   | 335      | 1.74           |                            | 13       |                |             | 1 1114      |                |          |        | 1 .         |              |                      | 1.0                                      |  |  |

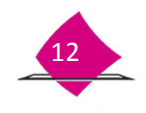

### **1.3 Consultar Conciliación**

El **Reporte de conciliación electrónica de trámites aplicados en MAC y recibidos en CECYRD**, permite verificar el total de registros electrónicos aplicados por tipo de documento, así como los cancelados en MAC y que han sido enviados y confirmados en CECYRD.

Selecciona del menú Reportes la opción Consultar Conciliación.

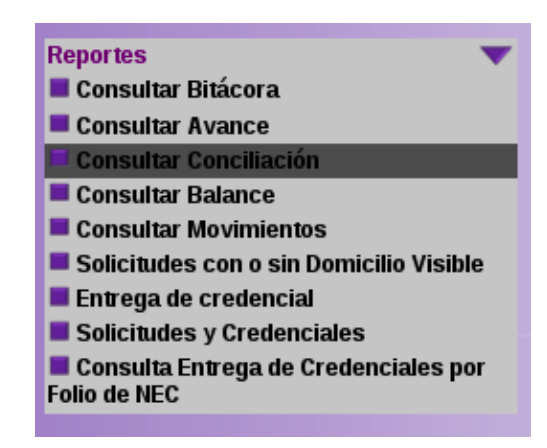

Despliega los criterios de selección para generar el reporte **CONCILIACIÓN ELECTRÓNICA DE TRÁMITES APLICADOS EN MAC Y RECIBIDOS EN CECYRD,** de acuerdo a lo siguiente:

| Campai                        | ña* CAI 2012 - 2013 🔹                     |
|-------------------------------|-------------------------------------------|
| Reme                          | sa* 201247 DEL 29/10/2012 AL 04/11/2012 - |
| Seleccione formato de repor   | rte*. PDF                                 |
| Nivel geográfico de la búsque | dat • Módulo sede OPor entidad            |
| Entidad                       | Entidad                                   |
| HIDALGO                       | ESTADO DE MEXICO                          |
| MICHOACAN                     | QUERETARO                                 |

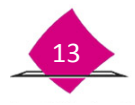

| CRITERIO                             | DESCRIPCIÓN                                                                    |  |  |  |  |  |  |
|--------------------------------------|--------------------------------------------------------------------------------|--|--|--|--|--|--|
| Campaña *                            | Catálogo con la Lista de las campañas para generar el reporte.                 |  |  |  |  |  |  |
| Remesa *                             | Lista de remesas para generar el reporte, a partir de la campaña seleccionada. |  |  |  |  |  |  |
| Formato de reporte *                 | Excel o PDF                                                                    |  |  |  |  |  |  |
| Nivel geográfico de la<br>búsqueda * | <ul><li>Módulo sede</li><li>Por entidad</li></ul>                              |  |  |  |  |  |  |
| Entidad *                            | Entidad(es) disponible(s) para la generación de la<br>conciliación.            |  |  |  |  |  |  |

Una vez que seleccionaste los criterios, da clic en el botón **GENERAR REPORTE.** Previo a su impresión se muestra en pantalla el reporte con la información de acuerdo a los criterios que se ingresaron.

#### CONCILIACIÓN ELECTRÓNICA DE TRÁMITES APLICADOS

| atitute Naci             |                                                                                                    | SISTE                               | MA INTE                              | IN<br>RE<br>GRAL DE I          | GISTRO I                        | NACION<br>FEDERAL<br>CIÓN DEL           | AL ELECT                   | TORAL<br>TORES | RAL DE I       | LECTOR      | ES                                      |                       | P                                       | ANERADO          | -06:       | -                                       |      |
|--------------------------|----------------------------------------------------------------------------------------------------|-------------------------------------|--------------------------------------|--------------------------------|---------------------------------|-----------------------------------------|----------------------------|----------------|----------------|-------------|-----------------------------------------|-----------------------|-----------------------------------------|------------------|------------|-----------------------------------------|------|
|                          | 13 HIDALGO                                                                                                    | 7.0                                 | 000                                  | GIERACION                      | ELECIN                          | CONICAU                                 | EIKAM                      | IES APER       | ADUS           |             |                                         |                       |                                         | SPAREL           | A HE RINNY | &Z CLEMEN                               | WIE. |
| DISTRITO:                | OF MODULO: 10                                                                                                    | 0421                                | PI                                   | R1000                          | 130                             | 0.02014                                 | AL                         | 15             | 01/2014        |             |                                         |                       |                                         | Г                | 16         | CHANCELA                                | -    |
| IVEL: MODULO             | 0                                                                                                    |                                     |                                      |                                |                                 |                                         |                            |                |                |             |                                         |                       |                                         | t                | 06/7       | 0/2014 16:29                            | 1    |
|                          |                                                                                                    | TAMPES APA                          | CADOS POR                            | DA (TRANING                    | 1DOIL                           |                                         | _                          |                |                |             |                                         |                       | AF HALLO                                | ENCECTE          | 2          |                                         |      |
|                          | thread an an and an an an                                                                                                    | unt                                 | west                                 | sencous                        | ALE 16.2                        | VUNC                                    | -                          | 004400         | 10%            | 1083        |                                         | -                     | ALMER                                   | water.           | 14440      | -                                       | - 10 |
|                          |                                                                                                    |                                     |                                      |                                |                                 |                                         |                            |                |                | -           |                                         |                       |                                         |                  |            |                                         | ÷.,  |
|                          |                                                                                                    | 29                                  | - 10                                 | 1.10                           | - A                             | 0                                       | <ul> <li>400</li> </ul>    | 0              | 14             |             | 0                                       |                       | . 6                                     |                  |            |                                         | 1 0  |
|                          | INSCRIPCION -                                                                                                    |                                     |                                      | 4.5                            |                                 | 0                                       | •                          | 0              | 112            |             | .0                                      | 8.                    | 0                                       | - 0              |            | 0                                       | 0    |
|                          | CAMERO DE DOMICILIO                                                                                                    | 61                                  | 40                                   | 54                             |                                 |                                         |                            |                |                |             |                                         |                       |                                         |                  | -          | 0                                       |      |
|                          | CAMBIO DE DOMICIJO<br>COMECCIÓN DE DATOS                                                                                                    | 61                                  | 1                                    | 1                              |                                 | .0                                      |                            | 0              | 47             |             |                                         |                       |                                         |                  |            |                                         |      |
| CONNE                    | INCERTION<br>CANERO DE DOMICILIO<br>CORRECCIÓN DE DATOS<br>CIÓN DE DATOS EN DATECCIÓN                                                                                     | 61<br>9<br>23                       | 40<br>1<br>13                        | 1 12                           | 0                               | 0                                       | 0                          | 0              | 47 96          | ÷           | 0                                       | 0                     | 0                                       |                  |            |                                         | 1    |
| CORRE                    | INCERTION<br>CAMERO DE DOMICILIO<br>COMME CORME DE DATOS<br>CION DE DATOS EN OMECCION<br>EMPLAZO DE CREDENCIMI.                                                           | 61<br>9<br>21<br>8                  | 40<br>1<br>10<br>4                   | 1                              | 0<br>0<br>0                     | 0                                       | 0<br>0<br>0                | 0              | 47<br>56<br>16 | +           | 0                                       | 0<br>0                | 0<br>0<br>0                             | 0<br>0           | +          | 9<br>0                                  | F    |
| CORRE<br>RE<br>RD        | INCOMPONI<br>CANING DE DOMONIO<br>COMINE COMM DE DATOS<br>CION DE DATOS EN DATECCIÓN<br>LIMPLADO DE OPEDENCIAL<br>POSICIÓN DE CREDENCIAL                                  | 61<br>9<br>23<br>8<br>36            | 40<br>3<br>53<br>4<br>40             | 12                             | 0<br>0<br>0                     | 0                                       | 0<br>0<br>0                | 0000           | 17<br>56<br>16 |             | 0                                       | 0<br>0<br>0           | 0<br>0<br>0                             | 0<br>0<br>0      |            | 0<br>0<br>0                             | 0    |
| COMPE<br>RE<br>RE<br>50  | INCOMPOSA<br>CAMBLO DE DOMICIADO<br>CONSECCIÓN DE DATOS<br>CIÓN DE DATOS EN DARECCIÓN<br>ENFLADO DE CREDENICAL<br>POSICICIÓN DE CREDENICAL<br>A ECITUD DE RENAMINE SION   | 61<br>9<br>21<br>8<br>36<br>0       | 40<br>1<br>53<br>4<br>40<br>8        | 1 - 12 - 13 -                  | 0<br>0<br>0<br>0                | 0000                                    | 0000                       | 0000           | 17 56 16 16    | +           | 0<br>0<br>0                             | 0<br>0<br>0<br>6      | 0<br>0<br>0<br>0                        | 0<br>0<br>0      |            | 0<br>0<br>0                             | 0000 |
| COMPLE<br>RE<br>RE<br>SO | INCENTION<br>CARGE DE DOMICIAIO<br>CORRECCION DE DATOS<br>CORRECCION DE DATOS<br>NOMES DE DATOS EN DRECCION<br>INFRADO DE CREDINICAL<br>ACTUDI DE CREDINICAL<br>ENTRECADA | 61<br>5<br>23<br>8<br>36<br>0<br>28 | 40<br>1<br>13<br>4<br>40<br>6<br>236 | 1<br>32<br>4<br>39<br>1<br>175 | 0<br>0<br>0<br>0<br>0<br>0<br>0 | 000000000000000000000000000000000000000 | 0<br>0<br>0<br>0<br>0<br>0 | 0 0 0 0 0      | 2 3 2 3 - 2    | *<br>*<br>* | 0 0 0 0 0 0 0 0 0 0 0 0 0 0 0 0 0 0 0 0 | 0<br>0<br>0<br>0<br>0 | 000000000000000000000000000000000000000 | 0<br>0<br>0<br>0 |            | 000000000000000000000000000000000000000 | 0000 |

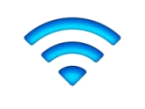

**Nota:** De acuerdo a la configuración del MAC, se muestra el listado de entidades disponibles para la generación de la conciliación y una opción para seleccionar todas las entidades disponibles.

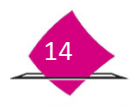

### **1.4 Consultar balance**

Con el **Reporte balance de movimientos aplicados y credenciales recibidas y entregadas** se puede llevar el seguimiento y control del universo de documentación por rango de fechas y nivel geográfico de trámites levantados en el Módulo de Atención Ciudadana de la Campaña de Actualización que corresponda.

Contiene información referente a los diferentes estatus por los que puede pasar la Solicitud Individual, así mismo permite identificar el origen de los registros de formatos de credenciales recibidas de acuerdo al tipo de impresión. Para obtenerla, selecciona del menú **Reportes**, **Consultar Balance**, se muestra la pantalla con los criterios para generar el reporte.

| Reportes 🛛 🔍                                         |
|------------------------------------------------------|
| Consultar Bitácora                                   |
| Consultar Avance                                     |
| Consultar Conciliación                               |
| 🗖 Consultar Balance                                  |
| Consultar Movimientos                                |
| Solicitudes con o sin Domicilio Visible              |
| Entrega de credencial                                |
| Solicitudes y Credenciales                           |
| Consulta Entrega de Credenciales por<br>Folio de NEC |
|                                                      |

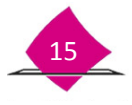

Los criterios de búsqueda para generar el **Reporte Balance de movimientos aplicados y** credenciales recibidas y entregadas, son:

|            | Periodo • Campaña O Año                                               |        |
|------------|-----------------------------------------------------------------------|--------|
|            | Campaña* CAJ 2012 - 2013 🕒                                            |        |
|            | Remesa Inicial* 201247 DEL 29/10/2012 AL 04/11/2012 -                 | 1      |
|            | Remesa Final* 201248 DEL 05/11/2012 AL 11/11/2012 -                   | V      |
| Nivel G    | eográfico de Büsqueda • Módulo Sede O Por Entidad                     |        |
| Subnivel G | eográfico de Búsqueda. Sin Subnivel 🔍 Municipio 🔍 Sección 🔿 Sin infor | mación |
| Selecc     | one formato de reporte PDF -                                          |        |
| Entidad    | Entidad Municipios                                                    |        |
| HIDALGO    | ESTADO DE MEXICO                                                      |        |
| MICHOACAN  | QUERETARO                                                             |        |
|            |                                                                       |        |
|            | Secciones                                                             |        |

| CRITERIO                          | DESCRIPCIÓN                                                                    |
|-----------------------------------|--------------------------------------------------------------------------------|
| Periodo                           | Seleccionar Campaña o Año.                                                     |
| Campaña *                         | Catálogo con la lista de las campañas.                                         |
| Remesa *<br>(Inicial y final)     | Lista de remesas para generar el reporte, a partir de la campaña seleccionada. |
| Nivel geográfico de<br>Búsqueda * | <ul><li>Módulo sede</li><li>Por entidad</li></ul>                              |
| Subnivel geográfico               | Entidad(es) disponible(s) para la generación de la conciliación.               |

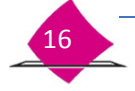

| CRITERIO        | DESCRIPCIÓN                                                                                                    |
|-----------------|----------------------------------------------------------------------------------------------------|
| de Búsqueda *   |                                                                                                    |
| Sin Subnivel    | El reporte se genera con los datos del nivel geográfico y el corte de fechas indicado.                                              |
| Municipio       | El reporte presenta cortes por Municipio que cuenten con información de las entidades seleccionadas previamente.                    |
| Sección         | El reporte presenta cortes por sección que cuenten con<br>información de las entidades y/o municipios<br>seleccionados previamente. |
| Sin información | Seleccionar esta opción si desea que no cuente con información.                                                                     |

Una vez seleccionados los criterios haz clic en la opción "Generar Reporte". Previo a su impresión, se muestra en pantalla el reporte.

#### **BALANCE DE MOVIMIENTOS APLICADOS Y CREDENCIALES RECIBIDAS Y ENTREGADAS**

| Institute Nacie            | N     | E          |       |     | S<br>BA | ISTEMA IN<br>LANCE DE | TEGR<br>E MOV | AL D<br>MIEN  | INST<br>REGIS<br>E INFO | APLI | O NA | DERA<br>ON DE<br>NOS Y | NAL E | LECTO<br>ELECT<br>GISTRO<br>DENCI        | ORAL<br>ORES<br>O FED | ERAL<br>RECIBI | DE EL | LECTO | ORE   | S<br>GADA | s        |             |                                            |                                         |                  | Genera<br>Sit | ndo ja<br>ABEL | 9;<br>A.HERI      | NANO    | NEZ CI | EMEN                                                                                                    | IT. |
|----------------------------|-------|------------|-------|-----|---------|-----------------------|---------------|---------------|-------------------------|------|------|------------------------|-------|------------------------------------------|-----------------------|----------------|-------|-------|-------|-----------|----------|-------------|--------------------------------------------|-----------------------------------------|------------------|---------------|----------------|-------------------|---------|--------|----------------------------------------------------------------------------------------------------|-----|
| NTIDAD: 13<br>STRITO: 04 M | MODUL | 9104<br>01 | 130   | 421 | Ξ       | PER                   | 000           |               | 11.7020                 | 213  |      | AL                     |       | 13/100                                   | 2013                  |                |       |       |       |           |          |             |                                            |                                         |                  | ĺ             | 0              | FE CH44<br>V10/20 | 14      |        | HORA                                                                                                    |     |
|                            |       |            |       |     |         |                       |               | -             |                         |      |      |                        |       |                                          |                       |                |       |       | _     |           |          |             |                                            |                                         |                  |               |                |                   | -       |        |                                                                                                    |     |
|                            |       |            |       |     | -       |                       | 100           | 0128          | 10/0                    | 541  | Π    |                        |       | 2                                        |                       | -              |       |       |       | 202       | -        | ***         | 1000 105 00                                | CHERK)                                  | -                |               |                |                   | 0       | 68     | ACCENT A                                                                                                    |     |
|                            |       | 325.8      | 1217  |     |         | No. 177 No. (1).      | 100           | -             | 437Y ()                 | 94L  |      | -                      | 474   | 19 19 19 19 19 19 19 19 19 19 19 19 19 1 | -                     |                |       |       | 111   | ****      | <br>2525 | ***         | (100 1/1/10)<br>(100 1/1/10)<br>(100 1/10) | -                                       | 413<br>          |               | -              |                   | 10      | 12.0H  | Notice and American and American and Ameri<br>American and American and American and American and American and American and American and American and American and American and American and American and American and American and American and American and American and American and A |     |
| BAR 11                     |       | 375.8      | 122.7 | 511 |         | 100 IF 100 IR         | 100           | 0101<br>60006 | 43/V/0                  | SAL. |      | 1000                   | -     | · (1)                                    | 1                     | anna<br>2      |       |       | 1 III | -         | and a    | ***<br>2027 |                                            | (10) (10) (10) (10) (10) (10) (10) (10) | 41)<br>95.<br>20 | 4             | inter<br>inter | 1700              | 0<br>10 | 10.00  | NUT IN A                                                                                                    |     |

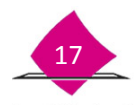

#### **1.5 Consultar movimiento**

En este reporte se lleva el seguimiento y control del universo de la documentación que se tiene registrada en el MAC de la campaña que corresponda.

Contiene información referente a los diferentes estatus por los que puede pasar la Solicitud Individual, así mismo permite identificar el origen de los registros de formatos de credenciales recibidas de acuerdo al tipo de impresión.

Selecciona del menú "**Reportes**" la opción "**Consultar Movimiento**", muestra en pantalla los criterios de selección para generar el reporte.

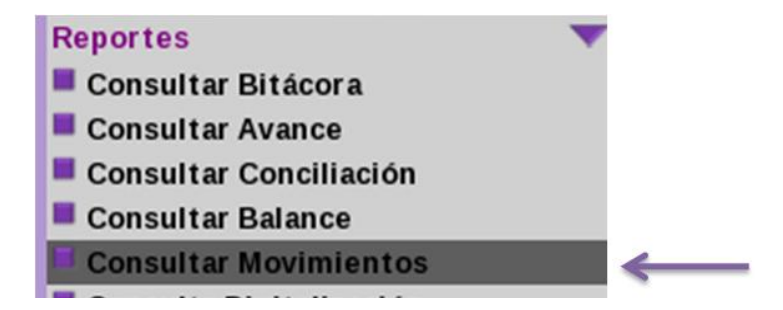

Despliega la pantalla con los criterios de selección para el "**Reporte balance de movimientos** aplicados y credenciales recibidas y entregadas ", los cuales son:

|           | Periodo                   | • Campaña 🔿 Año                               |         |
|-----------|---------------------------|-----------------------------------------------|---------|
|           | Campaña*                  | CAI 2012 - 2013                               |         |
|           | Remesa Inicial*.          | 201247 DEL 29/10/2012 AL 04/11/2012 -         | 1       |
|           | Remesa Final*             | 201248 DEL 05/11/2012 AL 11/11/2012           |         |
| Nivel     | Geográfico de Búsqueda:   | Módulo Sede OPor Entidad                      |         |
| Subnivel  | Geográfico de Búsqueda    | Sin Subnivel 🗇 Municipio 🔗 Sección 🔿 Sin info | rmación |
| Sele      | ccione formato de reporte | PDF •                                         |         |
| Entidad   | E                         | ntidad Municipios                             | _       |
| HIDALGO   | ESTADO DE MEXIC           | 0                                             | 6       |
| MICHOACAN | QUERETARO                 |                                               |         |
|           |                           |                                               |         |
|           |                           |                                               |         |

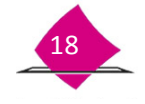

| CRITERIO            | DESCRIPCIÓN DEL CAMPO                                                                                            |
|---------------------|----------------------------------------------------------------------------------------------------|
| Campaña *           | Selecciona la campaña a consultar.                                                                               |
| Remesa *            | Selecciona la remesa inicial y remesa final.                                                                     |
| Año *               | Selecciona el año a consultar (mes inicial, mes final)                                                           |
| Nivel geográfico de | Selecciona el nivel geográfico de acuerdo a la                                                                   |
| la búsqueda *       | configuración de tipo de módulo y catálogo de Entidad.                                                           |
| Entidad *           | Selecciona la(s) entidad(es).                                                                                    |
| Módulo Sede         | Selecciona la opción.                                                                                            |
| Subnivel geográfico | Entidad(es) disponible(s) para la generación de la                                                               |
| de Búsqueda *       | conciliación.                                                                                                    |
| Sin Subnivel        | El reporte es generado con los datos del nivel geográfico y el corte de fechas indicado.                         |
| Municipio           | El reporte presenta cortes por Municipio que cuenten con información de las entidades seleccionadas previamente. |
| Sección             | El reporte presenta cortes por sección que cuenten con                                                           |
|                     | información de las entidades y/o municipios                                                                      |
|                     | seleccionados previamente.                                                                                       |
| Sin información     | Seleccionar esta opción si desea que no cuente con                                                               |
|                     | información.                                                                                                    |
| Formato del         | Excel y PDF                                                                                                    |
| reporte             |                                                                                                    |

Cuando es por **entidad** presenta la información desagregada de acuerdo a las entidades que se tienen configuradas.

- Cuando la selección se realiza por Entidad y Municipio presenta la información desagregada por corte entidad y en su interior por Municipio.
- Cuando la selección se realiza por Entidad, Municipio y Sección presenta la información desagregada por corte a nivel entidad, municipio y al interior por sección.

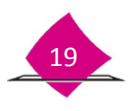

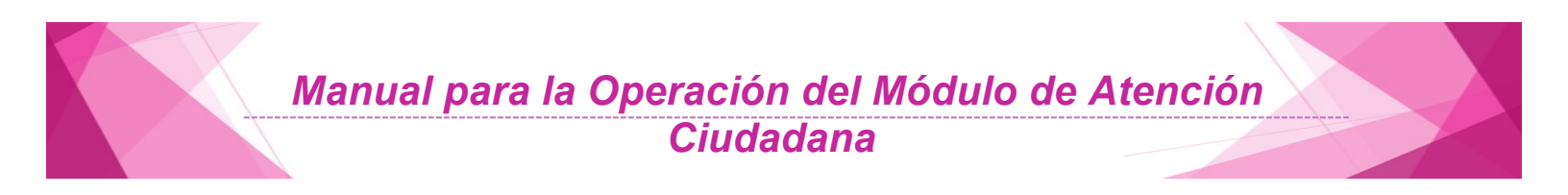

Previo a su impresión se muestra el reporte de acuerdo a los criterios determinados.

#### Movimientos Aplicados, Credenciales Recibidas y Entregadas de la Campaña

| Institute Naci | NE            | oral R     | EPORTE | SISTEMA I<br>DE MOVIM | NTEGRAL<br>IENTOS A    | IN<br>RE<br>DE I | STITUTO P<br>GISTRO FE<br>NFORMAC<br>ADOS Y CI | NACIONAL EL<br>EDERAL DE E<br>IÓN DEL REG<br>REDENCIALE | ECTORA<br>LECTORE<br>ISTRO FE<br>S RECIBI | L<br>ES<br>EDERAL DE I<br>DAS Y ENTR | ELECTOR        | ES<br>EN LA CA | MPAÑA  | [a        | SFADEL | FOR:<br>A HERM | NDEZ CLEN  | ENTE             |
|----------------|---------------|------------|--------|-----------------------|------------------------|------------------|------------------------------------------------|---------------------------------------------------------|-------------------------------------------|--------------------------------------|----------------|----------------|--------|-----------|--------|----------------|------------|------------------|
| 1              | 3 : HEALG     | 0          | ]      |                       |                        |                  |                                                |                                                         |                                           |                                      |                |                |        |           |        |                | FECHANOR   | A                |
| DISTRITO :04   | M.            | OULO:13342 | 1      | PE                    | 8000                   | 017              | 0/2013                                         | AL                                                      | 13/10/2013                                |                                      |                |                |        |           |        | 80             | /10/2014 1 | 6:32             |
| NVEL: MÓDU     | LO            |            | _      |                       |                        |                  |                                                |                                                         |                                           |                                      |                |                |        |           |        |                |            |                  |
|                |               |            |        |                       | 101101710              | 18018            | O U AA                                         |                                                         |                                           |                                      |                |                |        | CREDENCIA | 40     |                |            |                  |
| WORKD SIDE     | TOTAL DE LINE | . MIC      | 4005   |                       | CARCELADORN            |                  | -                                              | BESPUESTAGE                                             | 0.010                                     |                                      | RECEIPTION FOR |                |        | ALC: NO   |        | B1.638         |            | 10020521708      |
|                | 058015        | 25.00      | 141.8  | CHICKLADOS            | Roomanica<br>Roomanica | 0146             | GICHIO                                         | EMPCROS                                                 | ROARCS                                    | SN REPORTA                           | CANF ME        | LAURED.        | assona | 33,444    |        | CAUSH          | porceaus   | ALCIUS<br>LX1054 |
|                | 1             | 1          |        | 1                     | 4                      | ,                |                                                |                                                         | 10                                        | m                                    | 10             | 13             | 18     | 74        | ж      | 1.9            | 18         | 10               |
| 2113-10-01     | 11            | 11         | 0      | 0                     | 0                      | 0                | 11                                             | 11                                                      | 0                                         | 0                                    | 11             | 11             | 0      | 0         | 0      | 0              | 0          | 0                |
| 2010-10-00     | 2             | ,          | 0      | 0                     | 0                      | 0                | 7                                              | 2                                                       | 0                                         | 0                                    | 7              | 6              | 0      | 0         | 0      | 0              | 1          | 0                |
| 2010-10-00     | 6             | 6          | 0      | 0                     | 0                      | 0                | 6                                              | 6                                                       | 0                                         | 0                                    | 6              | 5              | 0      | 0         | 0      | 1              | 0          | 0                |
| 2113-10-0#     | 7             | 1          | 0      | 0                     | 0                      | 0                | 7                                              | 6                                                       | 0                                         | 1                                    | 6              | 5              | 0      | 0         | 0      | 0              | 1          | 0                |
| 2113-10-08     | 8             | 8          | 0      | 0                     | 0                      | 0                | 8                                              | 2                                                       | 0                                         | 1                                    | 2              | - 2            | 0      | 0         | 0      | 0              | 0          | 0                |
| 2113-10-07     | 4             | 4          | 0      | 0                     | 0                      | 0                | 4                                              | 4                                                       | 0                                         | 0                                    | 4              | 4              | 0      | 0         | 0      | 0              | 0          | 0                |
| 2010-10-08     | 10            | 10         | 0      | 0                     | 0                      | 0                | 10                                             | 10                                                      | 0                                         | 0                                    | 32             | 10             | 0      | -0        | 0      | 0              | 0          | 0                |
| AL12-10-08     | 90            | 10         | 0      | 0                     | 0                      | 0                | 10                                             | 10                                                      | 0                                         | 0                                    | 92             | 10             | 0      | 0         | 0      | 0              | 0          | 0                |
| W13-16-16      | 9             | 9          | 0      | 0                     | 0                      | 0                | 9                                              | 9                                                       | 0                                         | 0                                    | 9              |                | 0      | 0         | 0      | 0              | 1          | 0                |
| 2113-05-11     | 9             | 9          | 0      | 0                     | 0                      | 0                | 9                                              |                                                         | 0                                         | 1                                    | 8              | 2              | 0      | 0         | 0      | 0              | 1          | 0                |
| 2010-10-12     | 4             | 4          | 0      | 0                     | 0                      | 0                | 4                                              | 4                                                       | 0                                         | 0                                    | 4              | 3              | ò      | 0         | 0      | 0              | 1          | 0                |
| TOTAL          | 65            | 85         | 0      | 0                     | 0                      | 0                | 65                                             | 82                                                      | 0                                         | 3                                    | 82             | 76             | 0      | 0         | 0      | 1              | 5          | 0                |
|                |               |            |        |                       |                        |                  |                                                |                                                         |                                           |                                      |                |                |        |           | _      |                |            |                  |

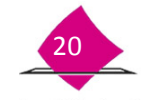

## 1.6 Solicitudes con o sin domicilio visible

Este Reporte te permite observar el total de Solicitudes con o sin domicilio visible levantadas en el MAC por semana operativa.

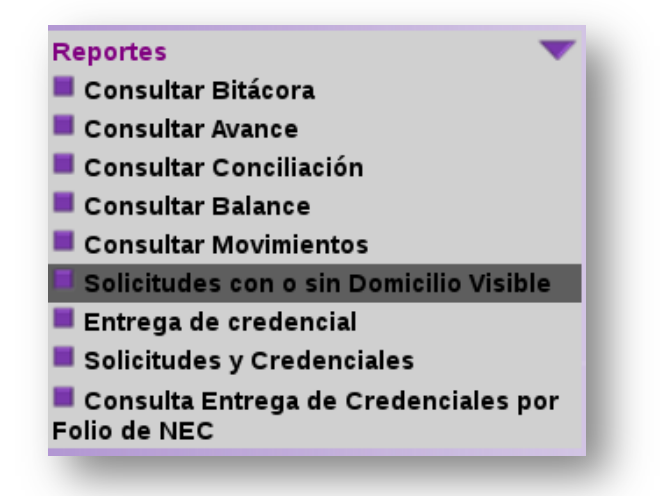

Despliega la pantalla con los criterios de selección la "**Remesa inicial**" y "**Remesa final**", así como el formato del reporte ya sea en la opción **PDF** mediante la cual se puede visualizar e imprimir o por **EXCEL** con la cual se puede generar un archivo en Excel, el cual se extrae del Administrador de reportes de la Barra de herramientas a un medio externo, da clic en la opción **GENERAR REPORTE**.

| Reporte - SOL      | CITUDES CON O SIN DOMICILI              | O VISIBLE     |
|--------------------|-----------------------------------------|---------------|
| Proporcione los c  | riterios de selección para generar el r | eporte.       |
|                    | Remesa inicial*:                        | 201520        |
|                    | Remesa Final*:                          | 201556        |
|                    | Seleccione formato de reporte*:         | PDF           |
| * Campos requerido | S                                       | PDF<br>EXCEL  |
| _                  | GENERAR                                 | REPORTE SALIK |

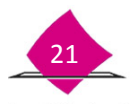

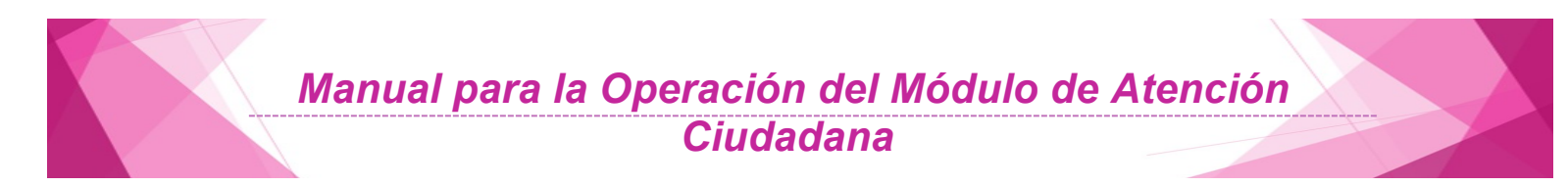

Despliega la pantalla que se muestra el **Reporte Estadístico de Solicitudes con o sin Domicilio Visible** en la que se pueden observar el total de Solicitudes capturadas por semana operativa con o sin Domicilio Visible, el cual puedes imprimir de ser el caso.

| Instituto | Nacional Electoral<br>SISTEMA INTEGRAL<br>REPORTE ESTA | INSTITUTO NACIO<br>REGISTRO FEDER.<br>DE INFORMACIÓN D<br>DÍSTICO DE SOLICIT | ONAL ELECTORAL<br>AL DE ELECTORES<br>EL REGISTRO FEDI<br>TUDES CON O SIN D | ERAL DE E | FECHA:<br>HORA:<br>LECTORES<br>VISIBLE | 23/07/2015<br>13:17:54 |
|-----------|--------------------------------------------------------|------------------------------------------------------------------------------|----------------------------------------------------------------------------|-----------|----------------------------------------|------------------------|
|           |                                                        | GENERADO PO                                                                  | R : FABELA HERN                                                            | ANDEZ CLE | Pág<br>MENTE                           | ina 1 de 1             |
| NTIDAD    | MEXICO                                                 | ÓDULO 154021                                                                 | SEMANA INICIO:                                                             | 201526    | SEMANA FIN:                            | 201532                 |
|           |                                                        | DOMICIL                                                                      | O VISIBLE                                                                  |           |                                        | ]                      |
|           | SEMANA OPERATIVA                                       | SI                                                                           | NO                                                                         |           | TOTAL                                  |                        |
|           | 201526                                                 | 10                                                                           | 2                                                                          |           | 12                                     | ]                      |
|           | 201527                                                 | 24                                                                           | 3                                                                          |           | 27                                     | 1                      |
|           | 201528                                                 | 1                                                                            | 0                                                                          |           | 1                                      | 1                      |
|           | 201529                                                 | 2                                                                            | 0                                                                          |           | 2                                      | 1                      |
|           | 201530                                                 | 1                                                                            | 0                                                                          |           | 1                                      | 1                      |
|           | 201532                                                 | 1                                                                            | 0                                                                          |           | 1                                      | 1                      |
|           | ļ                                                      | 39                                                                           | 5                                                                          |           | 44                                     | 1                      |

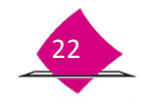

### **1.7 Entrega de Credencial**

El sistema genera tres reportes para llevar un control respecto a la forma en que se autentica la identidad del ciudadano al momento de entregar la Credencial para Votar.

Dos reportes son nominativos y uno estadístico, que permiten conocer la cantidad de Credenciales para Votar entregadas mediante la lectura de la huella dactilar o por el reconocimiento de la imagen del ciudadano con la fotografía de la Credencial para Votar.

La generación de estos reportes se debe realizar semanalmente y para su entrega al Vocal del RFE en la Junta Distrital, junto con la documentación física.

Para la generación de los reportes ingresa a SIIRFE-MAC funcionalidad de "**Reportes**" a la opción de "**Entrega de la Credencial**".

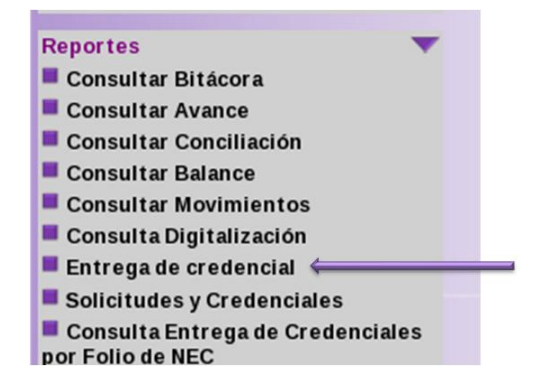

Los criterios de búsqueda para generar el "Reporte de entrega de Credenciales" (Con Lectura de Huella o sin Lectura de Huellas en el Sistema) son:

|           | Tipo de Reporte                                                | Con Huella Sin Huella Estadístico               |
|-----------|----------------------------------------------------------------|-------------------------------------------------|
|           | Periodo del *                                                  | 09/05/2012 (dd/mm/aaaa)                         |
|           | S. Martin                                                      | 17/05/2012 (dd/mm/aaaa)                         |
|           | Nivel Geográfico de Búsqueda                                   | Módulo Sede * Por Entidad                       |
| (SU       | brivel Geográfico de Búsqueda<br>Seleccione formato de reporte | Sin Subnivel      Municipio     Sección     Tor |
| Entidad   | Entidad                                                        | Municipios                                      |
| ) HIDALGO | ESTADO DE MEXICO                                               |                                                 |
|           |                                                                | Secciones                                       |
|           |                                                                |                                                 |
|           |                                                                |                                                 |
|           |                                                                | 12.2.1                                          |
|           |                                                                |                                                 |
|           |                                                                |                                                 |

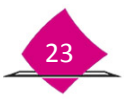

| Criterio            | Descripción del campo                                            |
|---------------------|------------------------------------------------------------------|
| Tipo de reporte     | Se puede elegir con huella, sin huella o a nivel estadístico.    |
| Periodo del *       | Se selecciona la fecha inicial por día/mes/año.                  |
| AI*                 | Se selecciona la fecha final por día/mes/año.                    |
| Nivel geográfico de | Módulo sede                                                      |
| la búsqueda *       | Por entidad                                                      |
| Subnivel geográfico | Subnivel en que se genera el reporte.                            |
| de la búsqueda *    | Sin Subnivel                                                     |
|                     | Municipio                                                        |
|                     | • Sección                                                        |
| Entidad *           | Entidad(es) disponible(s) para la generación de la conciliación. |

Previo a su impresión, se muestra el Tipo de Reporte: **Con huella**, **Sin huella** y/o **Estadístico**, generado con los parámetros que se definieron en la pantalla anterior.

#### Reporte Nominativo de Entrega de Credenciales sin Lectura de Huella en Sistema

| estitute Hasian | al Decharat RE   | SISTEMA INTEG<br>PORTE NOMINATIVO | RAL DE INFORMAC<br>DE ENTREGA DE C | IÓN DEL REGISTRO F<br>REDENCIALES SIN LE | EDERAL I                                       | DE ELECTOR<br>E HUELLA E | RES<br>N SISTEMA     | GENE                         | RADO POR:<br>FAGELA HERMANDEZ CLEMENTI |
|-----------------|------------------|-----------------------------------|------------------------------------|------------------------------------------|------------------------------------------------|--------------------------|----------------------|------------------------------|----------------------------------------|
| ENTIDAD:        | 13 HEALGO        |                                   |                                    |                                          |                                                |                          |                      |                              | FECHA HORA                             |
| DISTRITO: 0     | MÓDULO: 130      | 421 PERIODO                       | 01/01/2014                         | AL 08/01/2014                            | <u>i – – – – – – – – – – – – – – – – – – –</u> |                          |                      |                              | 08/10/2014 16:35                       |
| WVEL MODILO     |                  |                                   | 1.000                              |                                          | NUM DE                                         | FECHA DE                 | CAUSA DE NO LI       | ECTURA DE HUELLAS            |                                        |
| FUNR            | AFELLIDO PATERNO | APELLIDO MATERNO                  | NOMBRE(5)                          | CLAVE DE ELECTOR                         | EMSON                                          | ENTREGA                  | CARECE DE<br>HUELLAS | NO SE PUEDE LEER<br>LAHUELLA | FUNCIONARIO QUE ENTREG                 |
| 313042120977    | LUNA             | AGULAR                            | NALLELY ROXANA                     | LNAGNE 74091413M100                      | 02                                             | 06/01/2014               | x                    |                              | GOMEZ DOMINGUEZ GIL                    |
| 313042123189    | ROSAS            | ALVARADO                          | VICTOR                             | R5ALV094122213H300                       | 00                                             | 05/01/2014               |                      | x                            | RAMIREZ HIDALGO SANTIAG                |
| 13042123098     | ARRIAGA          | MARQUEZ                           | ELISABETH                          | AFMREL38011213M430                       | 01                                             | 06/01/2014               |                      | ×                            | RAMIREZ HIDALGO SANTIAG                |
| 13042123381     | HERNANDEZ        | GUZMAN                            | RUGEN                              | HRG2R893110213H300                       | 00                                             | 06/01/2014               |                      | x                            | RAMIREZ HIDALGO SANTAG                 |
| 13042123348     | AMADOR           | ALCANTARA                         | MARIA AIDA                         | AMALA061071713M900                       | 03                                             | 0201/2014                |                      | x                            | RAMIREZ HIDALGO SAWTWO                 |
| 313042123417    | PEREZ            | XX                                | FLORALIA                           | PR00F141080121M900                       | 08                                             | 09/01/2014               |                      | x                            | RAMIREZ HIDALGO SANTIAG                |
| 313042123547    | MENDOZA          | GARCIA                            | MARIA                              | MNGRMR/18092909M600                      | 02                                             | 06/01/2014               |                      | x                            | RAMIREZ HIDALGO SANTIAG                |
| 13042123634     | ROBLEDO          | PEREZ                             | CATALINA                           | REPRCT36043013M700                       | 01                                             | 06/01/2014               |                      | x                            | RAMIREZ HIDALGO SANTIAG                |
| 13042123449     | HERNANDEZ        | MORALES                           | NESTOR                             | HEMRINS 490305 13H500                    | 01                                             | 06/01/2014               | x                    |                              | RAMIREZ HIDALOO SANTAO                 |
| 13042123458     | MARTINEZ         | HERMANDEZ                         | MARGARITA                          | MRHRMR48080621M101                       | 05                                             | 01/01/2014               |                      | x                            | RAMIREZ HIDALGO SANTIAG                |
| 113042123366    | HERMANDEZ        | LICONA                            | MARIA ELENA                        | HELCEL (210051 1M000                     | 03                                             | 06/01/2014               |                      | x                            | DAMEST LIDALCO SANTAG                  |

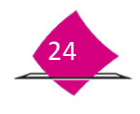

En este reporte se presenta la información nominativa de los formatos de credenciales para votar que se estregaron, mediante la autenticación de la huella dactilar del ciudadano

#### Reporte nominativo de credenciales con lectura de huella en sistema

| <b>4</b> IN       |                  | 0.0000           | INSTI<br>REGIST                         | TUTO NACIONAL ELEC                      | TORAL             |                     | Hoja 1 de 12                                                         |
|-------------------|------------------|------------------|-----------------------------------------|-----------------------------------------|-------------------|---------------------|----------------------------------------------------------------------|
| williate Nacional | Electoral        | REPORTE NOMI     | A INTEGRAL DE INFO<br>NATIVO DE ENTREGA | RMACION DEL REGIST<br>DE CREDENCIALES C | ON LECT           | URA DE HU           | ELCTORES GENERADO POR<br>SELLA EN SISTEMA STABLIA HERNANDEZ CLIMENTE |
| ENTRAC-           | 11 1404100       |                  |                                         |                                         |                   |                     | 1774A 100A                                                           |
| CHISTOIL.         | A MOUNT          | 130421           | PERIODO 01/01/201                       | 4 44 044                                | 100014            |                     | 09/10/2014 15:14                                                     |
| - District        |                  | ( Table 1        | FERENCE 410 1201                        |                                         | 0 112 0 1 1       |                     |                                                                      |
| NEL: MODULO       |                  |                  |                                         |                                         |                   |                     |                                                                      |
| FUAR              | AFELLIDO PATERNO | APELLIDO MATERNO | NOMERE(3)                               | CLAVE DE ELECTOR                        | NUM DE<br>EMISIÓN | FECHA DE<br>ENTREGA | FUNCIONARIO QUE ENTREGA                                              |
| 1313042119289     | ESCAMULA         | LAZCANO          | CARMEN                                  | ESL207607080721M400                     | 00                | 07/01/2014          | COTE ISLAS ANDRES                                                    |
| 1313042123905     | AMADOR           | AVELAR           | LAURA                                   | AMAVILR64061509A800                     | 00                | 07/01/2014          | OLNO GARREO CLAUCA LUCA                                              |
| 1313042112121     | VARGAS           | VELAZOUS Z       | MA. DEL SOCORRO                         | VRVLMAR0100507M100                      | 62                | 07/01/2014          | OLIVO GARRIDO CLAUDA LUCIA                                           |
| 1313042121943     | CUEVAS           | VARGAS           | CLAUDIA MICOALIA                        | CVVRCL73120913M601                      | 62                | 07/03/2014          | OLIVO GARRIDO CLAUDIA LUCIA                                          |
| 1313042123356     | PEREZ            | GRANNADOS        | JUAN                                    | PRORUNE 4000013H700                     | 02                | 07/01/2014          | GOMEZ DOMINGUEZ GIL                                                  |
| 1315042122729     | ZEFERINO         | LIRA             | FEDERICO ALFREDO                        | 2FLRFD76030213H000                      | 62                | 07/01/2014          | GOME2 DOMINGUE2 GIL                                                  |
| 1313042123661     | NOYA             | LEON             | MARIA VICTORIA                          | NYLNVC62072413M300                      | 63                | 07.01/2014          | ESCOBEDO CORTES MIGUEL                                               |
| 1313042123439     | FRAGOSO          | HERNANCEZ        | ANA SEVIA                               | FEHEAN95041113M900                      | 01                | 06/01/2014          | ESCOBEDO CORTES MIGUEL                                               |
| 131 3042123521    | GRESS            | PEREZ            | VASMIN                                  | GRPRY581071113M700                      | 00                | 06401/2014          | ESCOBEDO CORTES MIGUEL                                               |
| 1313042123345     | GARCIA           | GONZALEZ         | ELIZARE TH                              | GRGNELPH111009M600                      | 01                | 07/01/2014          | ELIZALDE RAMIFEZ ORLANDA                                             |
| 1313042118890     | HERRERA          | MUNOZ            | ANTONIO                                 | HRM2AN950701134600                      | 00                | 06/01/2014          | RAMREZ HIDALGO SANTIAGO JAVIER                                       |
| 1313042119012     | HERNANDEZ        | LOPEZ            | CLEMENTE                                | HRLPCL64120413H400                      | 04                | 06/01/2014          | RAMREZ HIBALGO SANTIAGO JAVIER                                       |
| 1313042119068     | YANE 2           | ISLAS            | CELSO                                   | Y2t5CL53072813H900                      | 0                 | 06/01/2014          | RAMREZ HEALGO SANTIAGO JAVIER                                        |
| 1313042120390     | TRE.KD           | ESCALANTE        | ARTURO                                  | TRESAR821122084600                      | 62                | 06/03/2014          | RAMREZ HEALGO SANTAGO JAVIER                                         |
| 1313042120343     | DOMINGUEZ        | HERMINCEZ        | JUMNA.                                  | EMHRUN78060413M800                      | 62                | 07/01/2014          | RAMREZ HEALGO SANTIAGO JAVIER                                        |
| 1313042120430     | ESPINOSA         | VARGAS           | MARIANO                                 | ESVEMER11109134700                      | 04                | 08/01/2014          | RAMREZ HIBALGO SANTIAGO JAVIER                                       |
| 1313042120470     | MORGADO          | GONZALEZ         | MARIA CAROLINA                          | MRGNCR64052713M100                      | 68                | 07/01/2014          | RAMIREZ HIDALGO SANTIAGO JAVIER                                      |
| 1313042120815     | GARCIA           | VARGAS           | JAQUELINA                               | GRVRJ068042813M401                      | CI                | 07.012014           | RAMIREZ HEALGO SANTIAGO JAVIER                                       |
| 1313042120920     | RIVEROS          | PASTRANA         | JHOVANA JULIETT                         | RVP5.8492020813M500                     | 01                | 08/01/2014          | RAMIREZ HEALGO SANTIAGO JAVIER                                       |
| 131 3042122427    | ALFARO           | RAMREZ           | MARTHA ELENA                            | ALRMMRB1041813M100                      | 62                | 07/01/2014          | RAMIREZ HIDALGO SANTIAGO JAVIER                                      |
| 1313042122306     | CASTRO           | MARTINEZ         | FATIMA GUADALUPE                        | CSMEETISTICS NAMO                       | 00                | 07/01/2014          | RAMIREZ HIDALGO SANTIAGO JAVIER                                      |
| 1313042122331     | HURTADO          | FRANCO           | JOSE EDUARDO                            | HRFRED88022813H300                      | 01                | 06/01/2014          | RAMREZ HEALGO SANTIAGO JAVIER                                        |
| 1313042122394     | HERNANCE2        | ORTEGA           | MARIA DEL CARMEN                        | HRORCR40091113M500                      | 01                | 06/01/2014          | RAMIREZ HEALGO SANTIAGO JAVIER                                       |
| 1313042122389     | BARRAZA          | ORINZ            | ESMERALDA                               | BRORE575022113M200                      | 02                | 07.03/2014          | RAMIREZ HEALGO SANTIAGO JAVIER                                       |
| 1313042122009     | DOMINGUEZ        | ORBZ             | MATILOE                                 | EMORMT72031121MR00                      | 62                | 07.0/02014          | RAMIREZ HEALGO SANTIAGO JAVIER                                       |
| 1313042129963     | CASTELAN         | MARCHEZ          | MARIA TRINIDAD                          | CSMRTR72060613M600                      | 01                | 06/01/2014          | RAMREZ HEALGO SANTINGO JAVIER                                        |

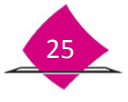

Se organiza por Entidad, Distrito y Módulo y contiene las siguientes variables:

| 1. APARTADO                       | 2. DESCRIPCIÓN                                                                                       |
|-----------------------------------|----------------------------------------------------------------------------------------------------|
| Número de<br>Solicitud Individual | Muestra el número de la Solicitud Individual con los criterios de selección para generar el reporte. |
| Nombre completo<br>del ciudadano  | Se despliegan los apellidos paterno, materno y nombre (s) del<br>ciudadano.                          |
| Clave de elector                  | Se despliega la clave de elector asignada al ciudadano.                                              |
| Número de<br>emisión              | Se muestra el número de trámites que ha solicitado el ciudadano.                                     |
| Fecha de entrega                  | Se muestra la fecha por día/mes/año.                                                                 |
| Funcionario que<br>entrega        | Se despliegan los apellidos paterno, materno y nombre (s) del funcionario.                           |

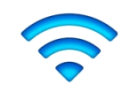

Nota: Este reporte sólo se observa en pantalla, no se puede imprimir.

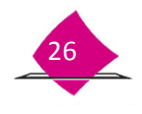

## **1.8 Solicitudes y credenciales**

El **"Reporte estadístico de información de Solicitud Individual y credenciales"** contiene el universo de información por tipo de trámite que se encuentra en la base de datos. Dicho reporte se utiliza para el seguimiento de la depuración de la Base de datos del MAC.

Para la generación del **Reportes estadístico**, ingresa a SIIRFE-MAC en la funcionalidad de "**Reportes**" y la opción de **"Solicitudes y Credenciales".** 

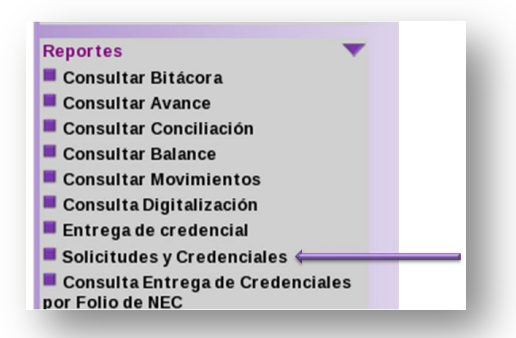

Se muestra la pantalla de **Depuración de Movimientos – Reportes**, permitiendo imprimir el reporte estadístico.

| este proceso permit               | e imprimir el reporte siguie | nte:                  |                |  |
|-----------------------------------|------------------------------|-----------------------|----------------|--|
| <ul> <li>Reporte estad</li> </ul> | ístico de información de so  | licitudes y credencia | les.           |  |
|                                   |                              |                       |                |  |
|                                   |                              |                       | Imprimir Salir |  |

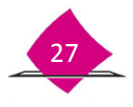

#### Reporte estadístico de información de Solicitud individual y Credenciales

| Instituto Na | acional Electora                     |                        | s          | ISTEMA INTEGRAL<br>REPORTE ESTADÍS  | DE INFORMACI    | ÓN DEL R<br>MACIÓN D | DE ELECTO<br>EGISTRO FE<br>DE SOLICITU | RES<br>EDERAL DE<br>IDES Y CREI | ELECTORES                                 |         | GENERADO F<br>CLEME | OR:<br>NTE FABELA     | HERNANDEZ              |
|--------------|--------------------------------------|------------------------|------------|-------------------------------------|-----------------|----------------------|----------------------------------------|---------------------------------|-------------------------------------------|---------|---------------------|-----------------------|------------------------|
| ENTIDAD: 0   | 09 DISTRITO FEDE                     | RAL                    |            |                                     |                 |                      |                                        |                                 |                                           |         |                     | ECHA:                 | HORA:                  |
| DTTO: 22     | MÓDUL                                | O: 092221              |            |                                     |                 |                      |                                        |                                 |                                           |         | 15                  | /07/2016              | 3.06.10 PM             |
|              |                                      |                        |            | SOLICITU                            | D INDIVIDU      | A L                  |                                        |                                 |                                           |         | CR                  | EDENC                 | IALES                  |
| NSCRIPCION   | CORRECCIÓN DE<br>DATOS<br>PERSONALES | CAMBIO DE<br>DOMICILIO | REPOSICIÓN | CORRECCIÓN DE DATOS<br>EN DIRECCIÓN | REINCORPORACION | REEMPLAZO            | TOTAL                                  | CANCELADOS                      | CANCELADO EN MAC<br>POR MOV.<br>POSTERIOR | RECHAZO | ENTREGADAS          | ANEXAS A<br>SOLICITUD | RETIRADAS POR<br>CAUSA |
| 9139         | 1658                                 | 17402                  | 14487      | 14729                               | 208             | 1068                 | 58691                                  | 27                              | 72                                        | 0       | 54001               | 0                     | 297                    |

El reporte estadístico te muestra el desglose de la Solicitud Individual por tipo de movimiento y formatos de credencial en MAC, se organiza por Entidad, Distrito y Módulo y contiene las siguientes variables:

| APARTADO                            | DESCRIPCIÓN                                                                                      |
|-------------------------------------|--------------------------------------------------------------------------------------------------|
|                                     | Solicitud Individual                                                                             |
| Inscripciones                       | Total de trámites de inscripción con estatus definitivo asignado en CECYRD.                      |
| Corrección de datos<br>personales   | Total de trámites de corrección de datos personales con estatus definitivo asignado en CECYRD.   |
| Cambio de<br>domicilio              | Total de trámites de cambio de domicilio con estatus definitivo asignado en CECYRD.              |
| Reposición                          | Total de trámites de reposición con estatus definitivo asignado en CECYRD.                       |
| Corrección de datos<br>en dirección | Total de trámites de corrección de datos en dirección con estatus definitivo asignado en CECYRD. |
| Reincorporación                     | Total de trámites de reincorporación con estatus definitivo asignado en CECYRD.                  |
| Reemplazo                           | Total de trámites de reemplazo de credencial con estatus definitivo asignado en CECYRD.          |
| Total                               | Suma de columnas de Solicitud individual                                                         |
|                                     | Credenciales                                                                                     |

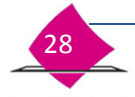

INSTITUTO NACIONAL ELECTORAL

| APARTADO                                         | DESCRIPCIÓN                                                                                   |
|--------------------------------------------------|-----------------------------------------------------------------------------------------------|
| Cancelados                                       | Total de credenciales canceladas por causa.                                                   |
| Cancelados en MAC<br>por Movimiento<br>posterior | Total de credenciales canceladas de CECYRD por movimiento posterior.                          |
| Rechazos CECYRD                                  | Total de credenciales rechazadas.                                                             |
| Entregadas                                       | Total de Credenciales entregadas.                                                             |
| Anexas a Solicitud<br>individual                 | Total de Formatos de Credencial anexas a Solicitud Individual por solicitudes de reimpresión. |
| Retiradas por causa                              | Total de Formatos de Credencial retirados por causa.                                          |

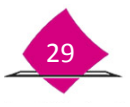

## 1.9 Consulta entrega de credenciales por Folio de NEC

A través del folio NEC se puede llevar un control de la cantidad de formatos de credencial entregadas en MAC, respecto al total de notificaciones que son ingresadas al CECYRD; y poder detectar, en su caso, los faltantes para su posterior reenvío considerando que esta notificación permite subir la CPV entregada a la Lista Nominal de Electores.

Para la generación del "**Reportes credenciales entregadas por folio**", ingresa a SIIRFE-MAC funcionalidad de "**Reportes**" a la opción de "**Consulta Entregada de Credenciales por Folios de NEC**".

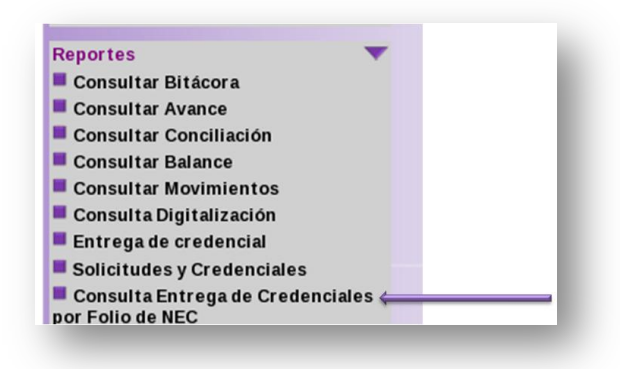

Los criterios de búsqueda para generar el "Reportes credenciales entregadas por folio" son:

|                              | Remesa Inicial *        | 201001 | -        |
|------------------------------|-------------------------|--------|----------|
|                              | Remesa Final *          | 201002 |          |
| Seleccion                    | e formato del reporte * | PDF    | -        |
| Seleccion<br>mpos requeridos | e formato del reporte * | PDF    | <u>_</u> |

| Criterio           | Descripción del campo                 |
|--------------------|---------------------------------------|
| Remesa inicial *   | Lista la remesa inicial               |
| Remesa Final *     | Lista la remesa final.                |
| Seleccione formato | Permite seleccionar el formato en PDF |

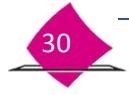

de reporte\*

Al registrar los criterios de selección para generar el reporte y la opción PDF, da clic en "Aceptar" se genera el reporte para su impresión.

## **Reporte Credenciales entregadas por Folio**

|         | DIREC            | CIÓN EJECUTIVA DE<br>REPORTE CREDENO | L REGISTRO FEDE | RAL DE ELECTORES<br>AS POR FOLIO | HURA. 10.36.25 |
|---------|------------------|--------------------------------------|-----------------|----------------------------------|----------------|
| -       |                  |                                      |                 |                                  | Página 1 de 1  |
| ENTIDAD | 13 MÓDULO        | 130421 SEM                           | MANA INICIO:    | 201410 SEMANA F                  | N: 201415      |
| Г       |                  | FOLIO ENTREG                         | A CREDENCIAL    |                                  |                |
|         | SEMANA OPERATIVA | INICIAL                              | FINAL           | TOTAL                            |                |
|         | 201410           | 13042114005076                       | 13042114005891  | 816                              |                |
| F       | 201411           | 13042114005892                       | 13042114006589  | 698                              |                |
| F       | 201412           | 13042114006590                       | 13042114007449  | 860                              |                |
| ŀ       | 201413           | 13042114007450                       | 13042114008877  | 1428                             | -              |
| -       | 201414           | 13042114008878                       | 13042114010393  | 1516                             |                |
| t t     | 201415           | 13042114010394                       | 13042114011586  | 1193                             | -              |
| L       |                  |                                      |                 | 1                                |                |

Para generar el archivo de salida, selecciona la **Remesa Inicial** y **Remesa Final**, además de la opción de EXCEL, haz clic en el botón **Aceptar**.

| Proporcione  | e los criterios de selección para generar el | reporte. |
|--------------|----------------------------------------------|----------|
|              | Remesa Inicial * :                           | 201203   |
|              | Remesa Final * :                             | 201204   |
|              | Seleccione formato del reporte * :           | EXCEL    |
| * Campos req | ueridos                                      |          |
|              | ACE                                          | TAD      |

El procedimiento para la conciliación del folio NEC es similar al que se realiza para la conciliación de la Solicitud Individual entre MAC y CECYRD, por lo que cada semana operativa se debe reportar el último folio NEC asignado.

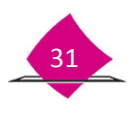

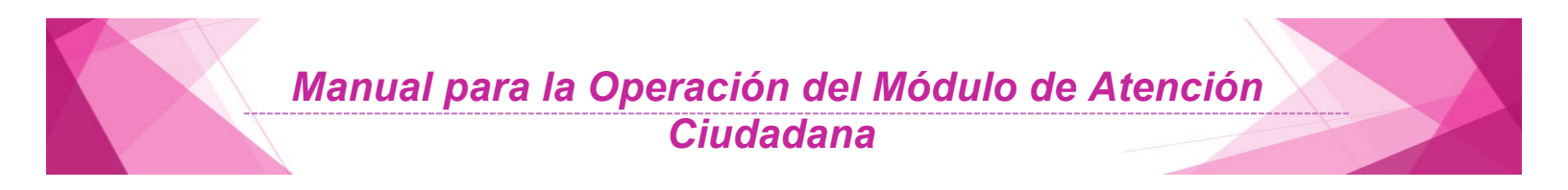

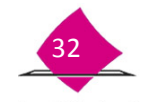

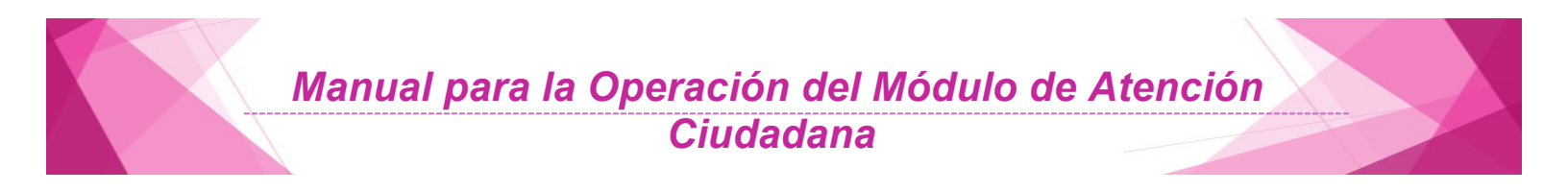

# 2. Impresión y reimpresión de Documentos generados en MAC

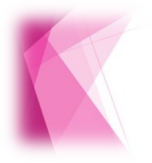

El SIIRFE-MAC, permite obtener la impresión de la CIF-05, reimpresión de la Solicitud Individual, así como los diferentes formatos y la impresión del Acta testimonial.

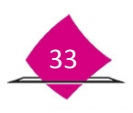

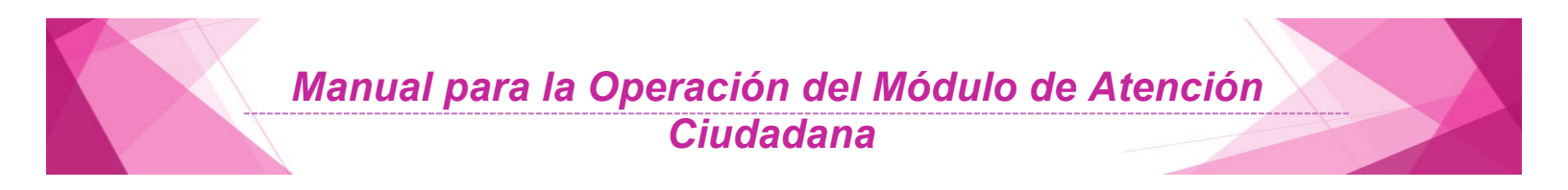

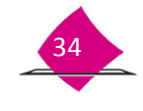

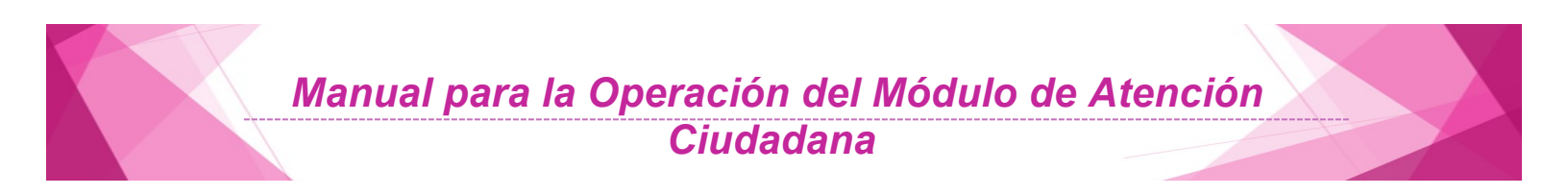

La funcionalidad de Impresión de Documentos tiene como finalidad obtener los documentos generados, durante la atención ciudadana. Para ingresar a esta funcionalidad selecciona la opción **Impresión de Documentos.** 

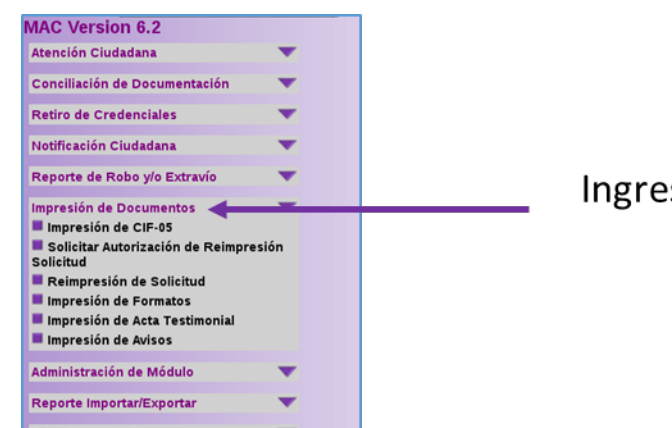

Ingresa a la opción

#### 2.1 Impresión de CIF - 05

Al realizar un trámite de actualización, cuando no se puede determinar alguna clave de identificación geoelectoral, se debe **"Imprimir"** el formato **"Informe de Verificación de Domicilios en Campo (CIF-05)**" para que el Técnico Cartógrafo de la Vocalía Distrital pueda definir la georeferencia del domicilio del ciudadano, para ello ingresa a la siguiente opción:

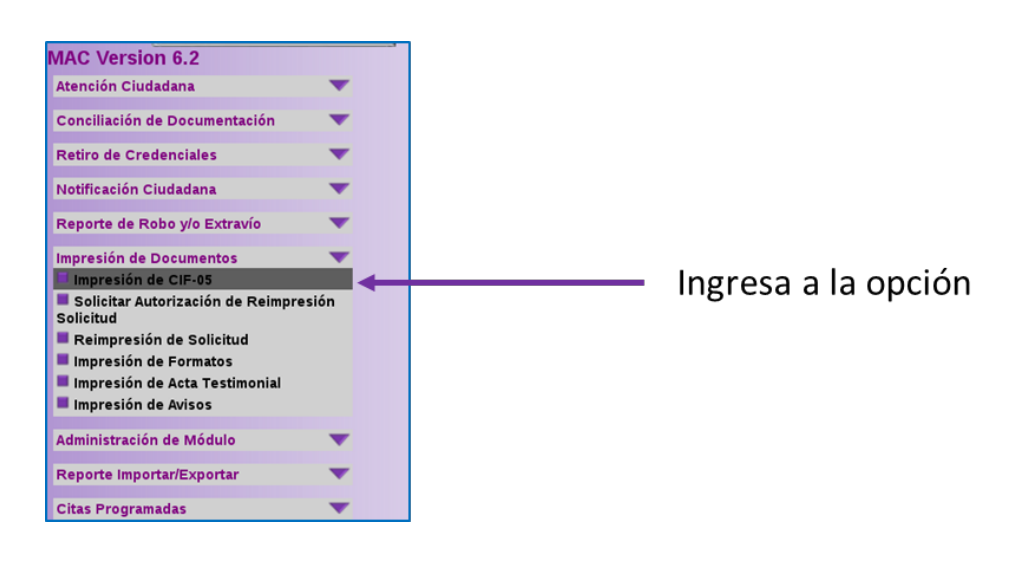

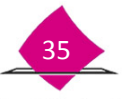

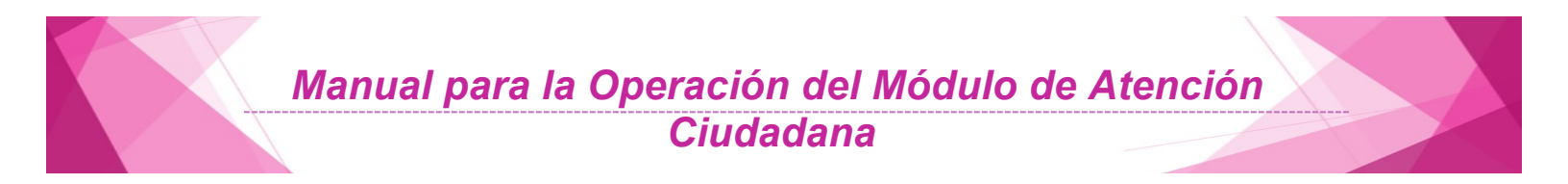

El sistema presenta una pantalla con las opciones de búsqueda; por número de la Solicitud Individual, Municipio, Sección o por Nombre Completo, selecciona una opción, captura los datos correspondientes y da clic en el botón **Buscar**.

| Entidad - ELIJAUNAOPCIÓN- 0 | Número de Solicitud |
|-----------------------------|---------------------|
| Municipio - TODOS -   \$    | Apellido paterno    |
| Sección - TODOS -   0       | Apellido materno    |
|                             | Nombre (s)          |
|                             |                     |

El sistema despliega una pantalla con los resultados de la búsqueda, de la cual, elige la liga correspondiente al Número de la Solicitud Individual, el cual generó la **CIF-05.** 

|                                                 | registie |
|-------------------------------------------------|----------|
| 128052705605 MARTINEZ ESCALANTE AIDE RUBI 31/08 | /2012    |

El sistema muestra el formato **CIF-05** para su impresión, al finalizar se presenta un mensaje confirmando que se realizó de manera correcta.

|               | INFORM         | ME DE VERIFICA             | ACIÓN DE DOM                | ICILIOS EN CAMPO                                                                    | CIF-0      |
|---------------|----------------|----------------------------|-----------------------------|-------------------------------------------------------------------------------------|------------|
| NUMERO FUAR   | 1226052705605  |                            |                             |                                                                                     | -          |
| TELÉFONO:     |                |                            |                             |                                                                                     | 63         |
| ENTIDAD       | SONORA         |                            | L                           |                                                                                     | 101        |
| DISTRITO:     | 05 ]           | ROMER.                     | CLAR                        |                                                                                     | 5 2        |
| MUNICIPIO:    | HERMOSILLO     | NAME:                      |                             | FECHA DE IMPRESIÓN:                                                                 | 06-12-2013 |
| LOCALIDAD:    | HERMOSILLO     | KARL                       |                             | FECHA DE ENTREGA A<br>CARTOGRAFIA:                                                  | L          |
| NOMBRE DEL CI |                | MARTINEZ<br>APELLOCHARESIO | ESCALAN<br>MILLOR MIT       | ITE AID<br>INC NO                                                                   | e Rubi     |
| Nº, EXT Ó KM  | 49 N°.         | GALLE AVEN                 | ea calaca campylia, andaica | ENVELOPSION EXPECTIONS<br>HACIENDAS DEL SUR                                         |            |
| CODIGO POSTA  |                |                            |                             | COLORA, BURRI, FEACTORAMENTS OFFIC (10)<br>578 0000 0000000000000000000000000000000 | recensul:  |
| PECANYOTA     | ADEMIA DE POLE | 4                          |                             |                                                                                     |            |

INSTITUTO NACIONAL ELECTORAL

## 2.2 Solicitud de autorización de reimpresión de la Solicitud Individual

Si por alguna causa (calidad de impresión, deterioro, extravío, robo, roto o sucio) es necesario reimprimir nuevamente la Solicitud Individual, ingresa a la opción **Solicitar Autorización de Reimpresión de la Solicitud Individual**.

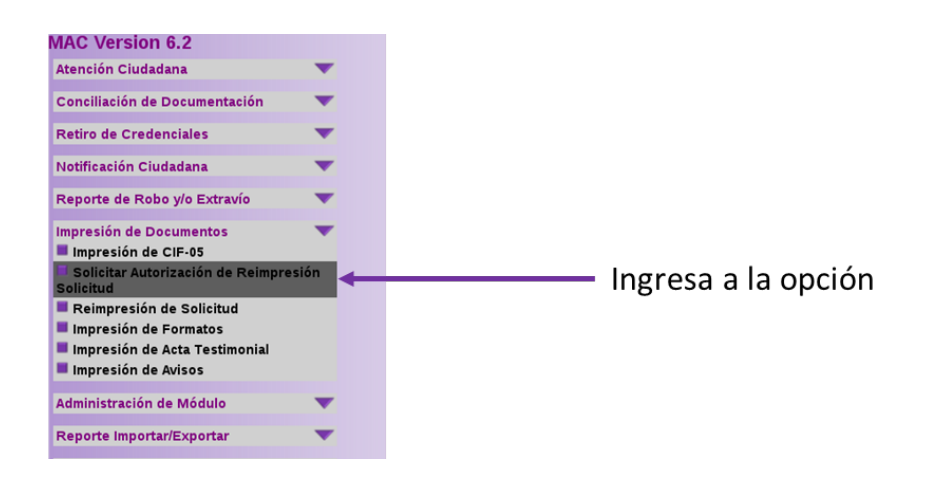

Es importante mencionar que el proceso para reimprimir una Solicitud Individual, considera tres pasos:

- Solicitar reimpresión de la Solicitud Individual, (actividad realizada por el Responsable de Módulo).
- Autorizar reimpresión de la Solicitud Individual, (responsabilidad del Vocal del RFE de la Junta Distrital).
- Reimpresión de la Solicitud Individual, (tarea del Responsable de Módulo).

Se presenta una pantalla para la captura de los criterios de búsqueda como son: Número de la Solicitud Individual, Nombre Completo o bien por Datos de Identificación Electoral. Selecciona la causa de reimpresión y da clic al botón **Buscar**.

| and a compression   | -ELUA UNA OPCION- 0   | Entidad ELUA UNA OPCIÓN- 0                |
|---------------------|-----------------------|-------------------------------------------|
| Número de Solicitud | CALIDAD DE IMPRESION  | Municipio o delegación - ELUAUNAOPCIÓN- 0 |
| Apellido paterno    | DETERIORO<br>EXTRAVIO | Localidad (-ELUAUNAOPCIÓN - 0             |
| Apellido materno    | ROBO                  | Sección - ELUAUNAOPCION -   0             |
| Nombre (s)          | SUCIO                 | Manzana - ELUAUNAOPCIÓN - 0               |
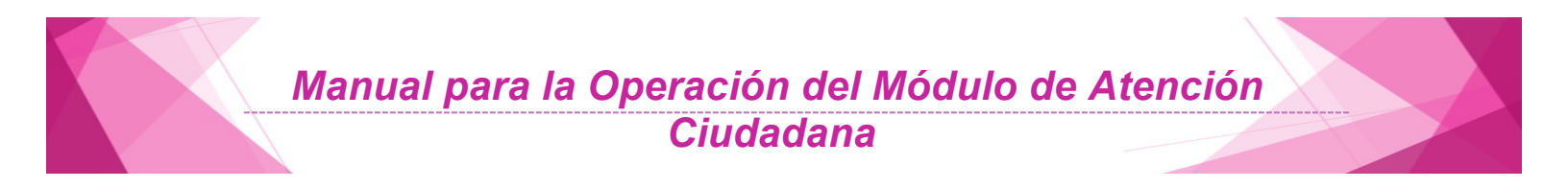

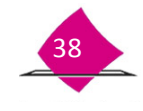

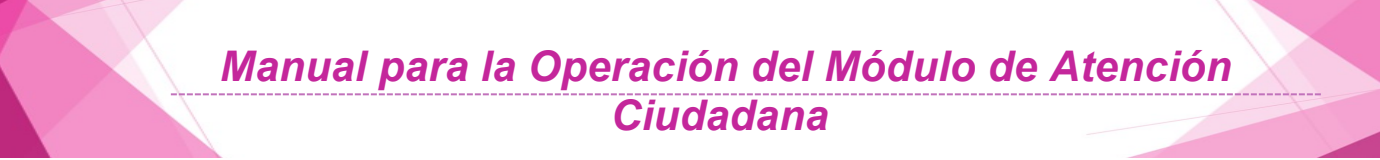

Como resultado de la búsqueda se despliega un listado de candidatos (uno o varios) con las siguientes variables: Número de la Solicitud Individual, Nombre Completo, así como la fecha de registro, como se observa en la siguiente pantalla.

| eleccional tadas las documentas |                     |                  |         |               |            |                |  |
|---------------------------------|---------------------|------------------|---------|---------------|------------|----------------|--|
| 1                               | Número de Solicitud | Apellido paterno | Apel    | llido materno | Nombre (s) | Fecha registro |  |
|                                 | 1326052799857       | MURGUIA          | MURGUIA |               | ANA BRENDA | 27/11/2013     |  |
|                                 |                     | Imprimir         | Aceptar | Cerrar        |            |                |  |

Para concluir da clic, en el botón Imprimir.

Se muestra para su impresión el formato "Autorización de Reimpresión de la Solicitud Individual" el cual te permite llevar un control de las Reimpresiones solicitadas.

| SISTEMA          | NTEGRAL DE INFORMACIÓN DE<br>AUTORIZACIÓN DE REMPS | L DE ELECTORES<br>LL REGISTRO FEDERAL DE ELE<br>RESIÓN DE SOLICITUDES                                                   | CTORES                                                                                                    | HOMA<br>BENELADO FOR<br>COMA ATRIA CHIMINIA                                                                                                    | ALC: NO                                                                                                    |
|------------------|----------------------------------------------------|----------------------------------------------------------------------------------------------------|----------------------------------------------------------------------------------------------------|----------------------------------------------------------------------------------------------------|----------------------------------------------------------------------------------------------------|
|                  | mano la                                            | where a worker                                                                                                    |                                                                                                    | 74044 1 0E 1                                                                                                    |                                                                                                    |
| AFELLIOO PATERNO | APELLOO MATERNO                                    | NOMENERS                                                                                                    | FEO-IA DE REGISTRO                                                                                                    | CAUSA REIMPRESION                                                                                                    | 1007                                                                                                    |
|                  |                                                    |                                                                                                    |                                                                                                    |                                                                                                    |                                                                                                    |
|                  | AFLUDO PATISHO<br>REVIS                            | AUTORALOCI NO REPORTANCE ALLOS MATERIO IN<br>AUTORIALIZZA CON DE REMIP<br>INTERNO IN APELLOO MATERIO<br>REVES INCOMPACT | AUTORIZACIÓN DE REMPRESIÓN DE EDUCISTICO FEDERAL<br>AUTORIZACIÓN DE REMPRESIÓN DE SOLUCITUDES<br>INFRO II<br>APELLOO MATERIO<br>REFESIÓN<br>REFESIÓN APELLOO MATERIO<br>REFESIÓN<br>INFROMESIÓN | AUTORIZACIÓN DE REMORE SIÓN DE CLEDER DE LELECTORES<br>AUTORIZACIÓN DE REMORE SIÓN DE SOLUCITUDES<br>INFERO IN<br>APELLOO MATERIO<br>REVES INDIANOSZ XOREC MORES 30542014 | AUTORIZACIÓN DE REIMPRESIÓN DE EDECTORES COMPARIANTES COMPARIANTES COM |

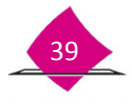

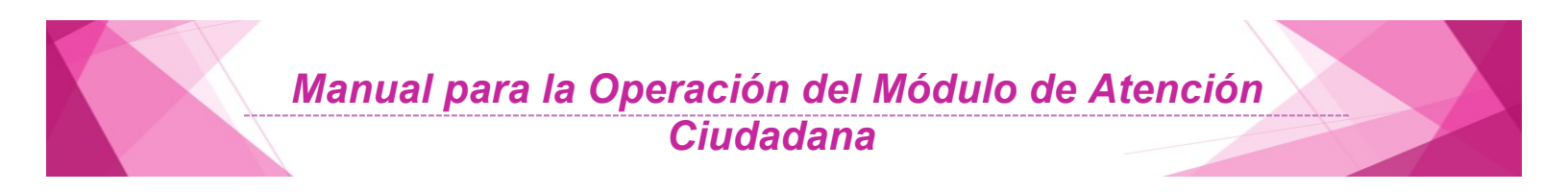

| Nombre: SERVIDOR   Estado: SERVIDOR está preparada   Tipo: Xerox Phaser 3400 - 2     Opciones de PostScript     Opciones de PostScript   Opciones de PostScript   Optimizar para velocidad   Numbre: Subconjunto:     Odas las páginas del intervalo     Copias   Imprimir en archivo     Vista artual     Optimizar al área imprimible     Optimizar on archivo     Liegir origen de papel por tamaño de página PDF     Orientación   Orientación   Overcal   Imprimir en archivo     Lingrimir en archivo     Explorar     Unidades: mm   Zoom: 100%   1/1 [1]                                                                                                    | -Impresora-                                                                                                    |                                                                                                    |
|----------------------------------------------------------------------------------------------------|----------------------------------------------------------------------------------------------------|----------------------------------------------------------------------------------------------------|
| Estado: SERVIDOR está preparada   Tipo: Xerox Phaser 3400 - 2     Intervalo de impresión   Todo   Vista actual   Página actual   Página actual   Páginas   Imprimire de páginas   Copias   Imprimir en archivo   Lingrimir en archivo   Lingrimir en archivo   Cancelar   Cancelar   Cancelar   Aceptar                                                                                                    | Nombre: SERVIDOR                                                                                                    | Propiedades                                                                                                    |
| Tipe:       Xerox Phaser 3400 - 2         Documento y marcas       Impresión         Intervalo de impresión       Opciones de PostScript         Todo       Opciones de PostScript         Vista actual       Opciones de PostScript         Página actual       Opciones de PostScript         Página actual       Opciones de PostScript         Subconjunto:       Todas las páginas del intervalo       Invertir páginas         Administración de páginas       Intercalar       Vista previa         Escalado de página Ajustar al área imprimible       Imprimir en archivo       Explorar         Unidades: mm       Zoom: 100%       1/1 [1]         Cancelar       Aceptar                              | Estado: SERVIDOR está preparada                                                                                                    | Comentarios y formularios:                                                                                                    |
| Intervalo de impresión       Opciones de PostScript         ● Todo       Optimizar para velocidad       Nivel 2         ● Vista actual       ● Descargar fuentes asiáticas       Nivel 3         ● Páginas 1       ● Constanta       ● Guardar memoria de impresora         Subconjunto:       Todas las páginas del intervalo       ● Invertir páginas         Administración de páginas       ● Intercalar         Escalado de página Ajustar al área imprimible       ●         ● Rotar automáticamente y centrar       ● Elegir origen de papel por tamaño de página PDF         • Orientación       ● Vertical         ● Horizontal       ● Imprimir en archivo         ● Imprimir en archivo       Explorar | Tipo: Xerox Phaser 3400 - 2                                                                                                    | Documento y marcas                                                                                                    |
| Subconjunto:       Todas las páginas del intervalo         Administración de páginas         Copias       1         Cipias       1         Escalado de página       Ajustar al área imprimible         Rotar automáticamente y centrar       Elegir origen de papel por tamaño de página PDF         Orientación         Explorar         Unidades: mm       Zoom: 100%         1/1                                                                                                    | -Intervalo de Impresión   Todo  Vista actual  Página actual  Páginas                                                                                                    | Opciones de PostScript-         ○ Optimizar para velocidad         ② Descargar fuentes asiáticas         ○ Guardar memoria de impresora |
| Unidades: mm Zoom: 100%<br>1/1 [1]<br>Cancelar Aceptar                                                                                                    | Subconjunto:       Todas las páginas del intervalo <ul> <li>Invertir páginas</li> <li>Administración de páginas</li> </ul> Copias <ul> <li>Intercalar</li> <li>Escalado de página</li> <li>Ajustar al área imprimible</li> <li>Rotar automáticamente y centrar</li> <li>Elegir origen de papel por tamaño de página PDF</li> <li>Orientación</li> <li>Vertical</li> <li>Horizontal</li> <li>Imprimir en archivo</li> </ul> Explorar | K                                                                                                    |
|                                                                                                    |                                                                                                    | Unidades: mm Zoom: 100%<br>1/1 [1] III<br>Cancelar Aceptar                                                                              |

Se muestra la pantalla, para la impresión del reporte, da clic en el botón Aceptar.

Al realizar lo anterior, el sistema envía un mensaje de Operación exitosa, da clic en el botón **Aceptar** para finalizar esta actividad.

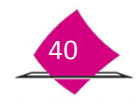

## 2.3 Reimpresión de la Solicitud Individual

Este proceso se efectúa una vez que el usuario Administrador, autoriza la reimpresión de la Solicitud Individual.

Es importante señalar que para continuar con la impresión del documento, se debe ingresar al sistema como supervisor y en la funcionalidad **Impresión de Documentos** en el submenú **Reimpresión de Solicitud Individual**.

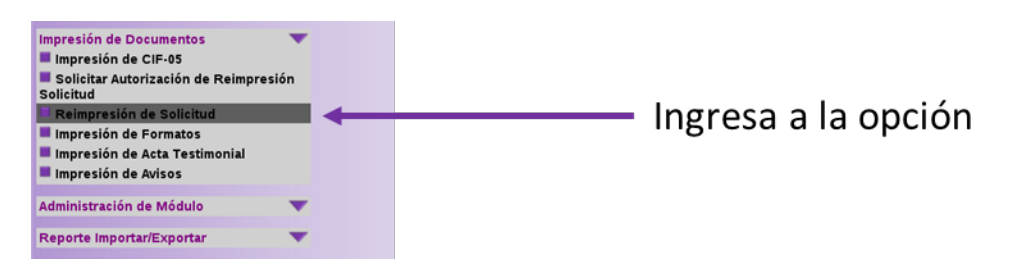

El sistema muestra una pantalla con los criterios de búsqueda: Nombre Completo, Número de la Solicitud Individual y Estatus de la solicitud; registra los datos en la opción seleccionada y da clic en el botón **Buscar** para que el sistema localice las solicitudes de reimpresión que cumplan con los criterios solicitados, o si es el caso **Salir** para regresar a la pantalla inicial.

| Apellido paterno | Número de Solicitud [1326052799657] |
|------------------|-------------------------------------|
| pellido materno  | Estatus de la solicitud AUTORIZADA  |
| Nombre (s)       |                                     |
|                  |                                     |
|                  | Buscar Salir                        |

El resultado de la búsqueda, dependiendo del criterio seleccionado, puede ser varios registros localizados o uno solo, seleccione la liga Reimprimir de las solicitudes con estatus de **Autorizada**.

| Número de Solicitud | Apellido paterno | Apellido materno | Nombre (s)    | Estatus<br>solicitud | Acciones   |
|---------------------|------------------|------------------|---------------|----------------------|------------|
| 1326052799857       | MURGUIA          | MURGUIA          | ANA<br>BRENDA | AUTORIZADA           | Reimprimie |

El sistema envía un mensaje para confirmar la impresión de la Solicitud, da clic en el botón **Aceptar** para imprimir el formato.

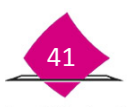

En el caso de Robo o Extravío, el procedimiento es el mismo hasta la impresión del formato "Autorización de Reimpresión de la Solicitud Individual", sólo que, posterior a ello, al seleccionar el botón Aceptar el sistema envía un formato de Acta Administrativa, en la cual debes ingresar la Fecha del evento, Ciudad, Tipo del módulo, Clave y Domicilio, así como una breve descripción de los hechos, además de los datos de los funcionarios de MAC y dos testigos, al concluir la captura da clic en el botón Guardar.

| Fecha del evento | 05/12/2013    | ](dd/mm/aa      | aaa)*           | (         | Ciudad HERMOSIL | 10 | *        |   |
|------------------|---------------|-----------------|-----------------|-----------|-----------------|----|----------|---|
| Tipo de módulo   | FUO NACIONAL  | •               | Núr             | mero de n | nódulo 260527   | •  |          |   |
| Domicilio módulo | C COMONFORT S | IN VALLE DE SER | E               |           |                 |    | *        |   |
|                  | SUSTRAJERON I | ESTE FORMATO DI | JRANTE LA NOCHE |           |                 |    |          |   |
| Hechos           |               |                 |                 |           |                 |    |          |   |
|                  |               |                 |                 |           |                 |    |          |   |
|                  |               |                 |                 |           |                 |    |          |   |
|                  | Apellido (    | paterno         | Apellido ma     | aterno    | Nomb            | re | Puest    | o |
| Funcionario 1    | PAZ           | *               | JACOBO          | *         | ANA             | *  | RM       |   |
| Funcionario 2    | HERNANDEZ     | •               | ROCHA           | <b></b> * | JORGE           | •  | AUXILIAR |   |
| Testigo 1        | PEREA         | •               | NAVA            | *         | ALICIA          | *  | (OET     |   |
| Testigo 2        | JAIMES        | •               | RICARDEZ        | *         | JOSE            |    | JOSA     |   |
|                  |               |                 | (approximation) |           |                 |    |          |   |

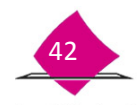

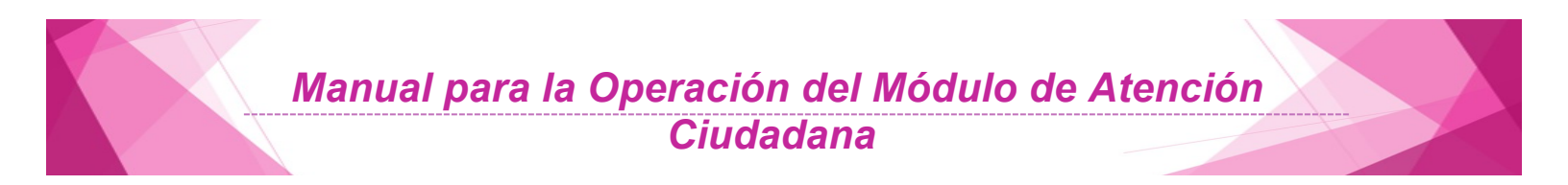

Como resultado de la captura se presenta previo a su impresión, el **Acta Administrativa por Robo o Extravío de documentos electorales**.

| NSTITUTO NACIONAL ELECTO                                                                                               | DRAL                                                                                                    |                                          | Folio                                                                               | 260527/F/0                                                                                             | 001/13                   |
|----------------------------------------------------------------------------------------------------|----------------------------------------------------------------------------------------------------|------------------------------------------|-------------------------------------------------------------------------------------|----------------------------------------------------------------------------------------------------|--------------------------|
| REGISTRO FEDERAL DE ELEC                                                                                               | CTORES                                                                                                    |                                          |                                                                                     |                                                                                                    |                          |
| SISTEMA INTEG                                                                                                    | RAL DE INFORMACIÓN                                                                                                    | DEL REGISTR                              | O FEDERA                                                                            | L DE ELECT                                                                                             | ORES                     |
| ACTA ADMINISTR                                                                                                    | RATIVA POR ROBO O EX                                                                                                    | XTRAVIO DE D                             | OCUMENT                                                                             | OS ELECTO                                                                                              | RALES                    |
| En la Ciudad de                                                                                                    | HERMOSILLO                                                                                                    | siendo las                               | 13:08                                                                               | horas del día                                                                                          | 05                       |
| DICIEMBR                                                                                                    | E de dos mil                                                                                                    | TRECE                                    | ene                                                                                 | local que ocup                                                                                         | a la Oficin              |
| Registro Federal de Electo<br><u>C COMONFORT S/N VAL</u>                                                               | xes en calidad de<br>LE DE SERI                                                                                                    | MODULO                                   | No                                                                                  | mero <u>260527</u> c                                                                                   | on domici                |
| se reunieron los C.C.                                                                                                  | ANA PAZ JACOBO                                                                                                    | у                                        | JORGE                                                                               | HERNANDEZ                                                                                              | ROCHA                    |
| SUSTRAJERON ESTE FO                                                                                                    | RMATO DURANTE LA NOCE                                                                                                    | 15                                       |                                                                                     |                                                                                                    |                          |
| SUSTRAJERON ESTE FO                                                                                                    | RMATO DURANTE LA NOCH                                                                                                    | 15                                       |                                                                                     |                                                                                                    |                          |
| SUSTRAJERON ESTE FO                                                                                                    | RIPCION                                                                                                    | 12                                       | FOLIO                                                                               |                                                                                                    |                          |
| DESC<br>DESC<br>DESC                                                                                                   | RIPCION<br>UAR                                                                                                    | nodo las 1                               | FOLIO<br>132605279<br>3:11 bo                                                       | 9858                                                                                                   | tia de su                |
| SUSTRAJERON ESTE FO                                                                                                    | RIPCIÓN<br>UAR<br>signar se cierra la presente si<br>pen los que intervinieron, previ<br>cionario                                                   | endo las1<br>a lectura de la mis         | FOLIO<br>132605279<br>3:11 hc<br>ma, dando fe d<br>Fu<br>JORGE HE                   | 9858<br>pras del mismo o<br>de lo sucedido p<br>ncionario<br>RNANDEZ ROC                               | dia de su<br>Nara los el |
| SUSTRAJERON ESTE FC                                                                                                    | RIPCION<br>RIPCION<br>UAR<br>signar se cierra la presente si<br>gen los que intervinieron, previ<br>clonarlo<br>AZ JACOBO<br>RM<br>MMERE            | endo las1<br>a lectura de la mis         | FOLIO<br>132605279<br>3:11 hc<br>Fu<br>JORGE HE                                     | 9858<br>pras del mismo o<br>de lo sucedido p<br>ncionario<br>RNANDE Z ROC<br>UVXILIAR                  | dia de su<br>lara los el |
| SUSTRAJERON ESTE FC DESC DESC F No habiendo más que con firmando al calce y al marg a que haya lugar Fune ANA P/ NC PL | RIPCION<br>UAR<br>signar se cierra la presente sie<br>ten los que intervinieron, previ<br>cionario<br>AZ JACOBO<br>RM<br>DMBRE<br>JESTO             | endo las <u>1</u><br>a lectura de la mis | FOLIO<br>132605279<br>3:11 hc<br>rna, dando le G<br>Fu<br>JORGE HE<br>A<br>NO<br>PL | 9858<br>pras del mismo o<br>de lo sucedido p<br>ncionario<br>RNANDE Z ROX<br>UXILIAR<br>MBRE<br>JESTO  | dia de su<br>para los el |
| SUSTRAJERON ESTE FO                                                                                                    | RIPCION<br>UAR<br>signar se cierra la presente si<br>ten los que intervinieron, previ<br>cionario<br>AZ JACOBO<br>RM<br>MBRE<br>JESTO<br>TESTIGOS I | endo las1<br>a lectura de la mis         | FOLIO<br>132605279<br>3:11 hc<br>ma, dando fe d<br>Fu<br>JORGE HE<br>A<br>NO<br>PL  | 9858<br>pras del mismo o<br>de lo sucedido p<br>ncionario<br>RNANDE Z ROC<br>AUXILIAR<br>MBRE<br>JESTO | dia de su<br>Nara los el |

Al concluir este proceso el sistema envía un mensaje de Operación exitosa.

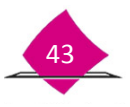

## **2.4 Impresión de formatos**

En el menú principal Impresión de Documentos, se cuenta con la opción Impresión de formatos.

A continuación, selecciona de la lista que se despliega el Formato requerido y el botón Imprimir.

| Formato | - SELECCIONE UNA OPCIÓN -                                                                                                    | 3.    |  |
|---------|----------------------------------------------------------------------------------------------------|-------|--|
|         | INTERVENCE UNACODOLI<br>INSTRUCTIVO EQUIPO INFORMATICO<br>INSTRUCTIVO EQUIPO INFORMATICO<br>ENTREGA O DEVOLUCIÓN DE DOCUMENTACIÓN Y MATERIALES<br>FICHA DE ATENCIÓN CIUDADANA<br>ETIQUETA PARA IDENTIFICACIÓN (BOLSA)<br>INVENTARIO DE PARQUE VENCULAR<br>INSTRUCTIVO PARQUE VENCULAR<br>INSTRUCTIVO PARQUE VENCULAR<br>INSTRUCTIVO PARQUE VENCULAR<br>INSTRUCTIVO PARQUE VENCULAR<br>INSTRUCTIVO PARQUE VENCULAR<br>INSTRUCTIVO PARQUE VENCULAR | Salir |  |

Al marcar el botón Imprimir se despliega el formato seleccionado.

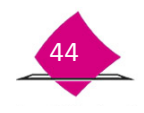

| ituto Nacional Electoral                   |       | SISTEMA INTE GR         | REGISTRO FEDERAL DE ELE<br>AL DE INFORMACIÓN DEL REGIST<br>INVENTARIO DE EQUIPO INFO | ETORES<br>RO FEDERAL DE ELECTORES<br>IMATICO               | ENTREGA<br>HESGLANDO<br>EN OPERACIÓN<br>CONFICUENCIÓN |       | астано<br>мозцо<br>ИСРА<br>мозд |
|--------------------------------------------|-------|-------------------------|--------------------------------------------------------------------------------------|------------------------------------------------------------|-------------------------------------------------------|-------|---------------------------------|
| DESCRIPCION                                | MARCA | MODELO                  | SERCTA-                                                                              | CVE MAENTADIO                                              | 5                                                     | BO BO | OBSERVACIONES                   |
|                                            |       |                         |                                                                                      |                                                            |                                                       |       |                                 |
|                                            |       |                         |                                                                                      |                                                            | -                                                     |       |                                 |
|                                            |       | l                       |                                                                                      | -                                                          | _                                                     |       |                                 |
|                                            |       |                         |                                                                                      |                                                            | 1                                                     |       |                                 |
|                                            |       |                         |                                                                                      |                                                            | 12                                                    |       |                                 |
|                                            |       |                         |                                                                                      |                                                            | -                                                     |       |                                 |
|                                            | 1     |                         |                                                                                      |                                                            |                                                       |       |                                 |
|                                            |       |                         |                                                                                      | -                                                          | -                                                     |       |                                 |
|                                            |       |                         |                                                                                      |                                                            |                                                       |       |                                 |
|                                            |       |                         |                                                                                      | -                                                          | 1                                                     |       |                                 |
|                                            | 8     |                         |                                                                                      |                                                            |                                                       |       |                                 |
|                                            |       |                         |                                                                                      |                                                            |                                                       |       |                                 |
|                                            |       |                         |                                                                                      |                                                            | _                                                     |       |                                 |
|                                            |       |                         |                                                                                      |                                                            |                                                       |       |                                 |
| UNCEDNARIO QUE ENTREGA<br>OMBRE:<br>LIESTO |       |                         |                                                                                      | FUNCIONARIO QUE RECIDE<br>NOMBRE:<br>FUESTO<br>Adscription |                                                       |       |                                 |
|                                            |       | MOTIVO DEL MOVIMIEN ID: |                                                                                      |                                                            |                                                       |       |                                 |
| FIRMA                                      |       |                         |                                                                                      |                                                            |                                                       |       | FIRMA                           |

Al imprimir el documento, el sistema envía un mensaje de Operación exitosa.

#### 2.5 Impresión de Acta Testimonial (Reimpresión)

Si por alguna razón no fue posible obtener la impresión del Acta testimonial, documento de identidad con fotografía y/o Acta testimonial de domicilio del ciudadano, o si la impresión resulta dañada por error durante la requisición de estos documentos, se tiene la posibilidad de reimprimirlos.

Ingresa a la opción de Impresión de Documentos y selecciona Impresión de Acta Testimonial.

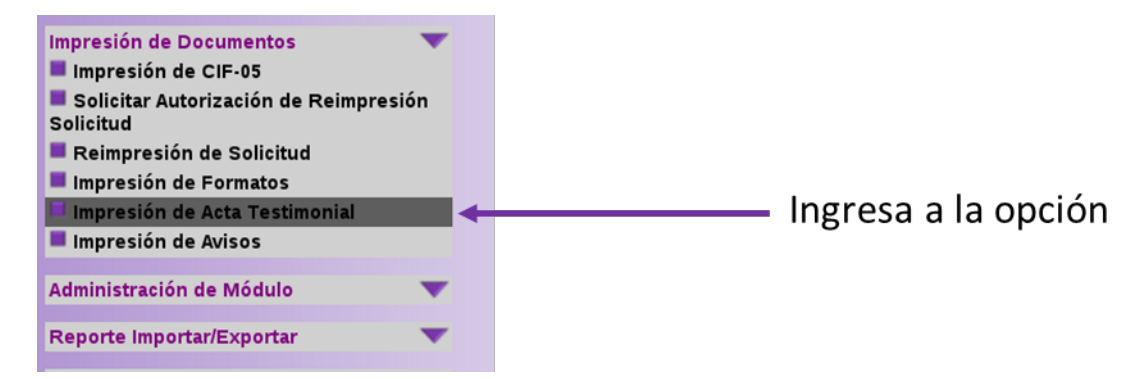

Para realizar la búsqueda del registro, se debe seleccionar del catálogo Tipo de Acta, una opción y adicionalmente capturar el Número de la Solicitud Individual, (en este campo se puede registrar el folio de la Solicitud Individual, de la Solicitud de Expedición o de la Demanda de Juicio) o el Nombre Completo del Ciudadano (apellido paterno, apellido materno y nombre) y dar clic al botón **Buscar.** 

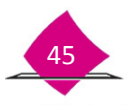

| Tipo de Acta - SELECCIONE | UNA OPCIÓN - 0   |
|---------------------------|------------------|
| úmero de Solicitud        | Apellido paterno |
|                           | Apellido materno |
|                           | Nombre (s)       |

Se enlista el catálogo de Tipo de Acta que puedes obtener, para ello selecciona el documento que se requiere.

| Tipo de Act | a - SELECCIONE UNA OPCIÓN -                                                                                                    | • |
|-------------|----------------------------------------------------------------------------------------------------|---|
|             | - SELECCIONE UNA OFICIÓN -                                                                                                    |   |
|             | PUAR COMPROBANTE DOMICILIO<br>EXPEDICION DE CREDENCIAL DOCUMENTO CON FOTOGRAFIA<br>EXPEDICION DE CREDENCIAL COMPROBANTE DOMICILIO<br>DEMANDA DE JUICIO DOCUMENTO CON FOTOGRAFIA<br>DEMANDA DE JUICIO COMPROBANTE DOMICILIO<br>ENTREGA DE CREDENCIAL |   |

Una vez que registraste el Tipo de Acta y el Número de la Solicitud Individual, da clic en el botón **Buscar.** 

| Tipo de Acta FUAR DOCUMENTO      | CON ROTOGRAFIA   |
|----------------------------------|------------------|
| úmero de Solicitud 1326052799858 | Apellido paterno |
|                                  | Apellido materno |
|                                  | Nombre (s)       |

El sistema despliega la siguiente pantalla, en la cual se debe seleccionar la liga del **Número de la Solicitud**, para poder realizar la reimpresión del documento.

| Número de | Solicitud         | Apellido Paterno                                                             | Apellido Materno | Nombre (s)    | Fecha de Registro |
|-----------|-------------------|------------------------------------------------------------------------------|------------------|---------------|-------------------|
| 13091521  | 93009             | DOMINGUEZ                                                                    | AGUILAR          | ENRIQUE DENIS | 29/11/2013        |
|           |                   |                                                                              |                  |               |                   |
|           | nero de Solicitud |                                                                              | Cerrar           |               |                   |
|           |                   | esultados<br>spellido Paterno Apellido Materno<br>ANGUEZ AGUILAR F<br>Cerrar |                  |               |                   |

\_

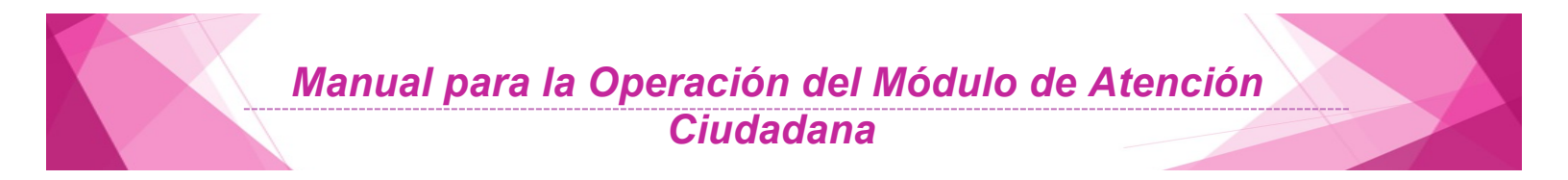

El sistema envía de manera automática el documento para su impresión

#### 2.6 Impresión de Avisos (Reimpresión)

Mediante esta opción se realiza la **Reimpresión** en los casos en que por alguna causa técnica o si la impresión resulta dañada por error durante la requisición manual, no fue posible obtener la impresión de los siguientes **Avisos de Análisis Registral**:

- Aviso de Trámite identificado con antecedentes de Suspensión de Derechos Políticos (SUS).
- Aviso de Trámite identificado con datos personales presuntamente irregulares Invitación para aclaración ciudadana (DPI).
- Aviso de Trámite identificado con datos personales presuntamente irregulares Invitación para aclaración ciudadana (USI).

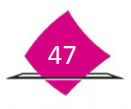

| <b>INE</b>                                                                                                    | 40 JUNTA DISTRITAL EJECUTIVA EN MEXICO<br>VOCALÍA DEL REGISTRO FEDERAL DE ELECTORES                                                                                                    |
|----------------------------------------------------------------------------------------------------|----------------------------------------------------------------------------------------------------|
| Institute Nacional Electoral                                                                                                    | Folio USI_1515402103011                                                                                                    |
| AVISO DE TRÁMITE IDENTIFICADO CON DI<br>INVITACIÓN PAR                                                                                                    | ATOS PERSONALES PRESUNTAMENTE IRREGULARES<br>IA ACLARACIÓN CIUDADANA                                                                                                    |
|                                                                                                    | MEXICO, 12 DE JUNIO DE 2015                                                                                                    |
| C. OMAR G DIAZ ZENDEJAS XX                                                                                                    |                                                                                                    |
| AMPL 12 DE DICIEMBRE AMPL BOSHINDO 50                                                                                                    | 1300                                                                                                    |
| PRESENTE                                                                                                    |                                                                                                    |
| Estimado(a) ciudadano(a), usted acudió al Módul<br>solicituar su Credencial para Votar.                                                                                                    | lo de Atención Ciudadana número 154021 el día 12-08-2015 a                                                                                                    |
| Derivado del análisis de los datos personales p<br>registrada en el Padrón Electoral presenta varia                                                                                                    | roporcionados en su solicitud, se detectó que la información<br>aciones en datos personales.                                                                                                    |
| Con el fin de aclarar la variación señalada, se<br>HÁBILES, contados a partir de la entrega del pr                                                                                                    | e le invita para que, en un plazo máximo de CINCO DÍAS<br>resente aviso, acuda a la oficina distrital del INE, ubicada on:                                                                                                    |
| Para acreditar que los datos personales que p<br>(nombre, apelido paterno y materno, fecha y e<br>siguientes documentos: acta de nacimiento,<br>documentación complementaria que considere<br>personales.                                                                                                    | roporcionó al momento de realizar su trámite son correctos<br>intidad de nacimiento) deberá presentar EN ORIGINAL los<br>identificación oficial con fotografía vigente, así como la<br>pertinente aportar, para aclarar la variación de sus datos                                                                                                    |
| Para agilizar su atención, se sugiere programar s                                                                                                    | u cita en el teléfono:                                                                                                    |
| I                                                                                                    | sujeta al análisis de la aclaración que se sirva realizar.                                                                                                    |
| La expedicion de la Credencial para Volar, estará                                                                                                    |                                                                                                    |
| La expedición de la Credencial para Volar, estará<br>Lo anterior, con fundamento en el artículo 54<br>Procedimientos Electoralas y los numerales 60<br>Padrón Electoral, publicados en el Diario Oficial                                                                                                    | , párrafo 1, inciso d, de la Ley General de Instituciones y<br>y 61 de los Lineamientos Generales para la Depuración del<br>I de la Federación el 01 de julio de 2010.                                                                                                    |
| La expedición de la Credencia para Volar, estaino<br>Lo amterior, con lundamento en el artículo 54<br>Procedimientos Electorales y los numerales 60<br>Paráción Electora, publicados en el Dano Oficia<br>Dano Oficia<br>Sin otro particular le envío un cordial saludo.<br>A T E                                                                                                    | , părrăfo 1, înciso d, de la Ley General de Instituciones y<br>91 de los Linemientos Generales para la Depunación dei<br>de la Federación el 01 de julio de 2010.                                                                                                    |
| La expedición de la Credencia para Volar, estaino<br>La expedición de la Credencia para Volar, estaino<br>Procedimientos Electorales y los numerales do<br>Paráción Electoria, publicados en el Dario Oficia<br>Sin otro particular le envío un cerdial saludo.<br>A T E<br>EL VOCAL DEL RECC<br>DE LA 40 JURTA DES                                                                                                    | , părrădo 1, inciso d, de la Lery General de Instituciones y<br>91 de los Linemientos Generales para la Depuración del<br>de la Pederación el 01 de julio de 2010.<br>I N T A M E N T E<br>STRIO PEDERAL DE ELECTORIES<br>TRITAL EJECUTIVA EN MISICO                                                                                                    |
| La expedición de la Credencia para Volar, estaino<br>La expedición de la Credencia para Volar, estaino<br>Procedimientos Electorates y los numerates do<br>Parálito Electoria, publicados en el Dario Oficia<br>Sin otro particular le envío un cerdial saludo.<br>A T E<br>EL VOCAL DEL RECI<br>DE LA 40 JUNTA DIS                                                                                                    | , părrăpă 1, încisio d, de la Lery General de Instituciones y<br>91 de los Lineminos Generales para la Depuración del<br>de la Pederación el 01 de julio de 2010.<br>EN T A M E N T E<br>STRO PEDERAL DE ELECTORES<br>TRATAL EJECUTIVA EN MEXICO                                                                                                    |
| La especiario de la Credencia para Volar, estava<br>La especiario de la credencia para Volar, estava<br>Procedimientos Electorates y los numerases do<br>Paradro Electora, polocidados en o Danio Occa<br>Sin otro particular le envío un cerdial saludo.<br>A T E<br>EL VOCAL DEL REGE<br>DE LA 40 JUNTA DIS                                                                                                    | , părră or, i, înciso d, de la Lery General de Instituciones y<br>91 de los Linemientos Generales para la Depuración del<br>de la Pederación el 01 de julio de 2010.<br>EN T A M E N T E<br>STRO FEDERAL DE ELECTORES<br>TROTAL EJECUTIVA EN MEXICO                                                                                                    |
| La expedición de la Credencia para Volar, estaino<br>La expedición de la Credencia para Volar, estaino<br>Procedimientos Electorales y los numerales do<br>Parólino Electoria, publicados en el Dario Oficia<br>Sin otro particular le envío un cerdial saludo.<br>A T E<br>EL VOCAL DEL REGE<br>DE LA 40 JUNTA DIS<br>EL VOCAL DEL REGE<br>DE LA 40 JUNTA DIS<br>Mante a reactementos                                                                                                    | , párrálo 1. incisio d, de la Lery Gereral de Instituciones y<br>y 91 de los Lineminos Gereraries par la Depuración del<br>de la Pederación el 01 de julio de 2010.<br>EN T A M E N T E<br>STRIO PEDERAL DE ELECTORES<br>TRITAL EJECUTIVA EN MEXICO<br>USI, 1515402103011<br>INTOS PERSONALES PRESUNTAMENTE IRREGULARES                                                                                                    |
| La expedición de la Credencia para Volar, estaira<br>La expedición de la Credencia para Volar, estaira<br>Procedimientos Electorales y los numerales do<br>Proderio Electorales y los numerales do<br>Dario Oscilar de la Credencia de la Credencia<br>Sin otro particular le envio un cerdial saludo.<br>A T E<br>EL VOCAL DEL RECO<br>DE LA 40 JUNTA DIS<br>MASSO DE FRAMETE IDENTIFICADO CON DU<br>INVITACIÓN PARA<br>EN MEXICO con fundamento en los dispuesto i<br>Instituciones y Procedimientos Electorales, siano<br>Invitación de Registro Foderal de Electores de<br>la Vocada de Registro Foderal de Electores de                                                                                                    | parrelo 1, inciso d, de la Ley General de Instituciones y<br>y 14 de los Linemientos Generales para la Depuración del<br>de la Pedenación el 01 de julio de 2010.<br>EN T A M E N T E<br>STRIO FEDERAL DE ELECTORES<br>TRITAL EJECUTIVA EN MEXICO<br>USI: 151540210001<br>USI: 151540210001<br>USI: 151540210001<br>USI: 151540210001<br>INTOS PERBONALES PRESILVATAMENTE IRREGULARES<br>A ACLARACIÓN CULDRADAMA<br>A CLARACIÓN CULDRADAMA<br>In el anticulo 34 partes 1, inciso : de la Ley General de<br>lo las 0206 horas del día 12 de Junio de 2010; el suscrito C.<br>Parolo Brons Deltatel Ejectúrios en MEXICO hace entrega del<br>la 00 Junio Datitatel Ejectúrios en MEXICO hace entrega del<br>ha OLAND. Datitatel Ejectúrios en MEXICO hace entrega del<br>ha OLAND. Datitatel Ejectúrios en MEXICO hace entrega del<br>ha OLAND. Datitatel Ejectúrios en MEXICO hace entrega del                                                                                                    |
| La expedición de la Credencia para Volar, estaira<br>La expedición de la Credencia para Volar, estaira<br>Procedimientos Electorales y los numerales do<br>Proderio Electorales y los numerales do<br>Electorales y los numerales do<br>El VOCAL DEL REGLI<br>DE LA 40 JUNTA DIS<br>EL VOCAL DEL REGLI<br>DE LA 40 JUNTA DIS<br>EL AVISO DE TRAMTE IDENTIFICADO CON DI<br>INVITACIÓN PAR<br>EN MEXICO con fundamento en los dispuesto<br>Invitaciónes y Procedimientos Electorales, siano<br>Invitación y a volta de la dera do un<br>Aviso de Adaración Ciudadana que consta do un<br>El eludadano firma como constancia de habor reco                                                                                                    | parrelo 1, inciso d, de la Ley General de Instituciones y<br>y 14 de los Linemientos Generales para la Depuración del<br>de la Pedenación el 01 de julio de 2010.<br>EN TAMENTE<br>STRO PEDERAL DE ELECTORES<br>STRO PEDERAL DE ELECTORES<br>TRITAL EJECUTIVA EN MEXICO<br>USI: 151540210001<br>ACUARACIÓN CULDRADMA<br>MEDISONALES PRESULCTARENTE INREGULARES<br>A CUARACIÓN CULDRADMA<br>MEDISONALES PRESULCTARENTE INREGULARES<br>A CUARACIÓN CULDRADMA<br>el entición Sol del la 12 de Junio de 2016, el suscrito C.<br>Is las Octoba de Alenación cuel Media de Interescente<br>la 60 Juna Dostrat Ejectivos en MEXICO<br>ha Dosta Del Calactación Cuadadena.                                                                                                    |
| La expedición de la Credencia para Volar, estais<br>La expedición de la Credencia para Volar, estais<br>Procedimientos Electorales y los numerales do<br>Prodencimientos Electorales y los numerales do<br>Procedimientos Electorales y los numerales do<br>Electoral de la companicación de la companicación<br>El LivoCaL DEL PEGE<br>DE La 40 JUNTA DES<br>ENTENDE ELECTORES<br>AVISO DE TRAMITE IDENTIFICADO CON DI<br>INVITACIÓN PARA<br>EN MEXICO con fundamento en los dispuesto i<br>cumentos entences<br>En MEXICO con fundamento en los dispuesto i<br>cumentos entences<br>entences de Adamición Ciudadana que consta de un<br>la Vocalia del Registro Foderal de Dectores de<br>Aviso de Adamición Ciudadana que consta de un<br>el ciudadano(a):                                                                                                    | phrrafo 1, inciso d, de la Lery Gerenral de Instituciones y y 91 de los Linementos Generales par la Depuración del de la Pederación el 01 de julio de 2010.  IN T A M E N T E STRO FEDERAL DE ELECTORES TIMITAL EJECUTIVA EN MEXICO USL 1515402100011 VIOS PERBONALES PRESUNT AMENTE IRREGULARES ACATARIXON CULDROMNA  NOS PERBONALES PRESUNT AMENTE IRREGULARES ACATARIXON CULDROMNA  en el intrucio 54, pirrafo 1, nicio 1, de la Lary General de la foj ult, para los decios contenidos en la misma.  Bid O La Invitación de Actaración Cludedena.  b) Causas de no entrega                                                                                                    |
| La especialmo de la Credencia para Volar, estaino<br>La especialmo de la Credencia para Volar, estaino<br>Procedimientos Electorates y los numerates do<br>Prodeim Electoria, publicados en el Dano Occia<br>El abordo Electoria, publicados en el Dano Occia<br>Sin otro particular le envio un cerdial saludo.<br>A T El<br>EL VOCAL DEL RECO<br>DE LA 40 JUNTA DIS<br>EL AVOCAL DEL RECO<br>INVITACIÓN PARA<br>ANSO DE FRAMTE IDENTIFICADO CON DI<br>INVITACIÓN PARA<br>EN MEXICO con fundamento en lo dispuesto i<br>Instituciones y Procedimientos Electorates, simo<br>Instituciones y Procedimientos Electorates, simo<br>Instituciones y Procedimientos Caloridada en que consta<br>a la Vocalis, del Registro Faderat de Rectores de<br>I diudadano (ma como constantia de haber rec<br>a) Cudadano(a):                                                                                                    | parrelo 1, inciso d, de la Ley General de Instituciones y y 91 de los Linementos Generales par la Depunación del de la Pedenación el 01 de julio de 2010.  INTAMENTE  STRID FEDERAL DE ELECTORES TRITAL EJECUTIVA EN MEXICO  USL 1515402102011  VICOS PERSIONALES PRESUNTAMENTE IRREGULARES AACLARACIÓN CUIDROMN. INTOS PERSIONALES PRESUNTAMENTE IRREGULARES AACLARACIÓN CUIDROMN. Into Stribu Junio de 2010.  USL 1515402102011  VICOS PERSIONALES PRESUNTAMENTE IRREGULARES AACLARACIÓN CUIDROMN. Into Stribu Junio de 2016.  USL 1515402102011  VICOS PERSIONALES PRESUNTAMENTE IRREGULARES AACLARACIÓN CUIDROMN. Into Stribu Junio de 2016.  USL 1515402102011  VICOS PERSIONALES PRESUNTAMENTE IRREGULARES Into Junio de Jointo de 2015.  INTOS PERSIONALES PRESUNTAMENTE IRREGULARES INTOS DEL SE Junio de 2015.  INTOS PERSIONALES PRESUNTAMENTE IRREGULARES INTOS DEL SE JUNIO DE UNIO  USL 1515402102011  USL 151540210201  USL 151540210201  USL 15154021  USL 15154021  USL 15154021  USL 15154021  USL 15154021  USL 15154021  USL 15154021  USL 15154021  USL 15154021  USL 151540  USL 151540  USL 15154 |
| La expedición de la Credencia para Volar, estais<br>La expedición de la Credencia para Volar, estais<br>Procedimientos Electorales y los numerases do<br>Procedimientos Electorales y los numerases do<br>Electro particular le envio un cerdial saludo.<br>AT E<br>EL VOCAL DEL PEGIS<br>DE LA 60 JUNTA DIS<br>DE LA 60 JUNTA DIS<br>ELENTRA DE TRAMETE IDENTIFICADO COM DA<br>INVITACIÓN PAR<br>EN MEXICO con fundamento e no dispuesto<br>NUMERA COM DE TRAMETE IDENTIFICADO COM DA<br>INVITACIÓN PAR<br>EN MEXICO con fundamento e no dispuesto<br>CLIMINTE FABELA HIRMANDEZ, adocima a I<br>Aviso de Adaración Ciudadana que conta do un<br>El ciudadano fima cemo constancia de haber reci<br>a) Cludad no(a):<br>C. OMAR G INAZ ZENDELAS XX                                                                                                    | , párráfo 1, incisio d, de la Ley General de Instituciones y<br>y 91 de los Linementos Generales par la Depuración del<br>de la Pedenación el 01 de julio de 2010.<br>IN T A M E N T E<br>STRO FEDERAL DE ELECTORES<br>ITRITAL EJECUTIVA EN MEXICO<br>USL 1515402103011<br>XTOS PERSONALES PRESUNTAMENTE IRREGULARES<br>A CLARACIÓN CUIDADAMA<br>en el artículo 34, párrafo 1, inciso 1, de la Ley General de<br>los 3020 Rinos al del 12 de Julio 2015, el auxento C,<br>la 40 Anta Datrital Ejecturiva en MIXICO hace entrega del<br>fog alf, par los decisos contenidos en la minuma.<br>bio Causas de no entrega<br>Le Guadadanoja) se nego a recibir el Áviso y se nego a firmar.                                                                                                    |
| La especial no la Credencia para Volar, estaino<br>La especial no la Credencia para Volar, estaino<br>Procedimientos Electorates y los numerates do<br>Proteccimientos Electorates y los numerates do<br>Proteccimientos Electorates y los numerates<br>estainos estainos<br>Electorates en la constructiona estainos<br>estainos estainos<br>Electorates estainos<br>estainos estainos<br>estainos<br>estainos<br>estainos<br>estai | p. ph/rafo 1, incisio d, de la Ley General de Instituciones y y 91 de los Linementos Generales par la Depunación del de la Pedenación el 01 de julio de 2010.  IN TA MENTE  STRO FEDERAL DE ELECTORES TRITAL EJECUTIVA EN MEXICO  USL 1515402103011  TOS PERSONALES PRESUNTANENTE INREGULARES A ACLARACIÓN CULORDANA en el artículo 34, párralo 1, inciso f, de la Ley General de la 00 Julio Dalla El geletiva en MEXICO  USL 1515402103011  TOS PERSONALES PRESUNTANENTE INREGULARES A ACLARACIÓN CULORDANA en el artículo 34, párralo 1, inciso 7, de la Ley General de la 00 Julio Dalla El geletiva en MEXICO hace entrega del la 00 Julio Dalla El geletiva en MEXICO hace entrega del la 00 Julio Dalla El geletiva en MEXICO hace entrega del la 00 Julio Dalla El geletiva en MEXICO hace entrega del la 00 Julio Dalla El geletiva en MEXICO hace entrega el la loga da para los delotos contensios en la misma.  Bio las cuas de no entrega Les Cudadano(a) se neglo a tentor Les Cudadano(a) se neglo a lentor Les Cudadano(a) se neglo a lentor .  El Cudadano(a) se neglo a lentor .  El Cudadano(a |
| La especialmo de a Credencia para Volar, estais<br>La especialmo de la Credencia para Volar, estais<br>Procedimientos Electoriales y los numerales do<br>Prodeitos Electoriales y los numerales do<br>Electoriales y los numerales do<br>Electorialmo de la companya de la companya<br>Electorial de la companya de la companya de la companya<br>INVITACIÓN PAR<br>AVISO DE TRAMTE IDENTIFICADO CON DI<br>INVITACIÓN PAR<br>En MEXICO con fundamento en los dispuesto<br>Invitación y Procedimientos Electoriales, siano<br>Invitación y aconstructura de la ber rece<br>a) Ciudadano(a):<br>C. OMAR G DIAZ ZENDEJAS XX<br>Nombre                                                                                                    | pårrafo 1. incisio d, de la Ley General de Instituciones y     y     y     fel de los Linementos Generales par la Depurseion del     de la Pedenación el 01 de julio de 2010.     INTA MENTE     STRO FEDERAL DE ELECTORES     TIMITAL EJECUTIVA EN MEXICO     USL_151640210001     USL_151640210001     USL_15164021000     USL_15164021     USL_15164021     USL_1516402     USL_1516402     USL_1516402     USL_1516402     USL_151640     USL_151640     USL_151640     USL_15164     USL_15164     USL_15164     USL_15164     USL_15164     USL_15164     USL_15164     USL_1516     USL_151640     USL_15164     USL_15164     USL_15164     USL_15164     USL_1516     USL_15164     USL_1516     USL_1516     USL_15164     USL_1516     USL_1516     USL_1516     USL_1516     USL_1516     USL_1516     USL_1516     USL_1516     USL_1516     USL_1516     USL_1516     USL_1516     USL_1516     USL_1516     USL_1516     USL_1516     USL_1516     USL_1516     USL_1516     USL_1516     USL_151     USL_1516       |

Ingresa al SIIRFE-MAC, al menú de Impresión de Documentos y se selecciona la opción Impresión de Avisos.

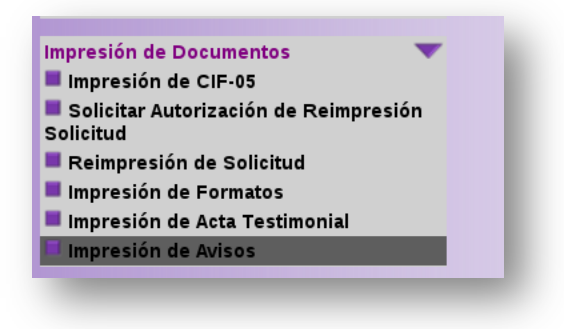

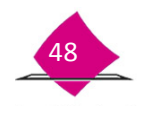

INSTITUTO NACIONAL ELECTORAL

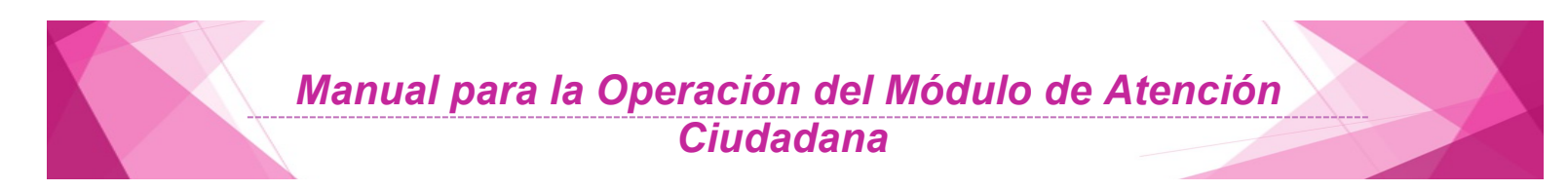

Para realizar la búsqueda del **Aviso Análisis Registral**, se debe capturar el Número de la **Solicitud Individual**, o en su caso el número de **Folio del Aviso** (en este campo se puede registrar el folio de la Solicitud Individual, de la Solicitud de Expedición o de la Demanda de Juicio) o el Nombre Completo del Ciudadano (apellido paterno, apellido materno y nombre) y dar clic al botón **Buscar**.

| Institute Nacional Electoral                                                             | Folio USI_1515402103011                                 |
|------------------------------------------------------------------------------------------|---------------------------------------------------------|
| AVISO DE TRÂMITE IDENTIFICADO CON DA<br>INVITACIÓN PARA                                  | TOS PERSONALES PRESUNTAMENTE IRREGULARES                |
| C. OMAR G DIAZ ZENDEJAS XX                                                               | MEXICO, 12 DE JUNIO DE 2015                             |
| AMPL 12 DE DICIEMBRE AMPL BOSHINDO 503                                                   | 00                                                      |
| PRESENTE                                                                                 |                                                         |
| Estimado(a) ciudadano(a), usted acudió al Módulo<br>solicituar su Credencial para Votar. | de Atención Ciudadana número 154021 el día 12-05-2015 a |

| XICO Distrito: 40 Módulo: 154021 NACIONAL | ALERTAS                    | Bienvenido(a) CLEMENTE FABELA HERNANDEZ   Cerrar sesión |
|-------------------------------------------|----------------------------|---------------------------------------------------------|
| nprimir Aviso Analisis Registral          |                            |                                                         |
| Número de Solicitud 1515402103025         | Apellido<br>Apellido<br>No | o paterno                                               |
|                                           | Buscar Salir               |                                                         |
|                                           |                            |                                                         |

El sistema despliega la siguiente pantalla, en la cual se debe seleccionar la liga del **Número de Solicitud**, para poder realizar la reimpresión del documento.

| Distrito: 40 Módulo: 154021 NACIONAL | ALERTAS          | Bienvenio        | <b>do(a)</b> CLEMENTE FABELA HERNANDEZ   <u>Cerrar ses</u> i |
|--------------------------------------|------------------|------------------|--------------------------------------------------------------|
| rimir Aviso Analisis Registral - Re  | sultados         |                  |                                                              |
| Número de Solicitud                  | Apellido Paterno | Apellido Materno | Nombre (s)                                                   |
| 1515402103025                        | GARCIA           | GARCIA           | BENNY IVAN                                                   |

El sistema envía de manera automática el documento para su impresión, da clic al botón Cerrar.

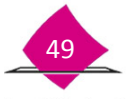

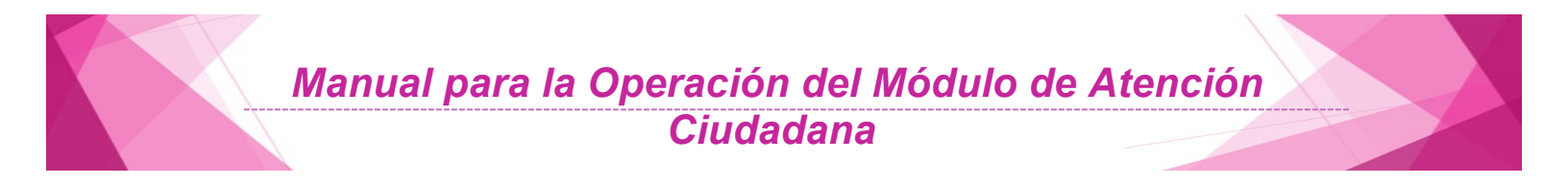

Al imprimir el documento, el sistema envía un mensaje de **Operación exitosa**.

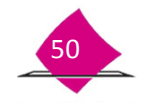

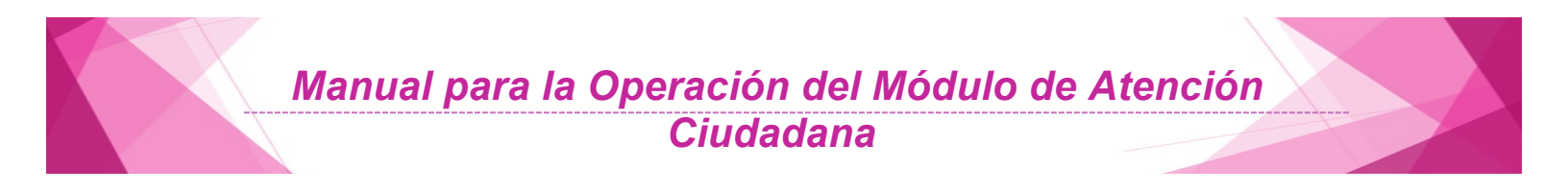

**3. Consultas** 

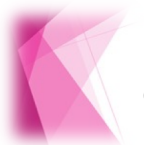

En este apartado se realiza la consulta del directorio de módulo, la operación de módulo y la consulta nominativa.

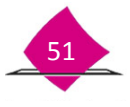

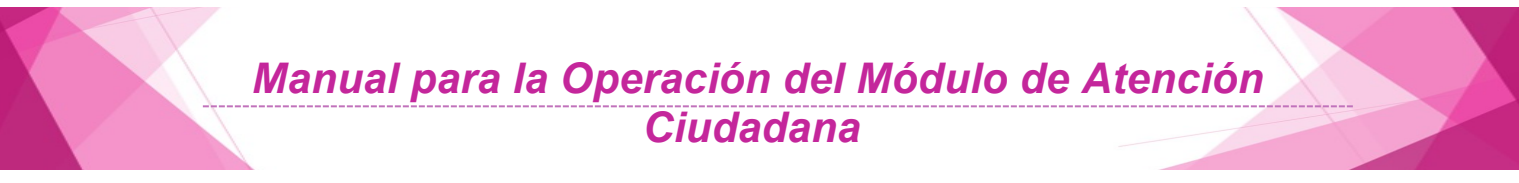

Al seleccionar la funcionalidad de **Consultas**, se habilitan tres apartados que son: **"Consultar Directorio de Módulos"**, **"Operación de Módulos"** y **"Consultar Nominativos"**.

#### **3.1 Consulta Directorio de Módulos**

Cada inicio de campaña se actualiza en el sistema el Directorio de Módulos que integra la información correspondiente a la ubicación y los horarios de atención de los MAC de la entidad para ser proporcionados a la ciudadanía en caso de que así lo requiera.

Para ingresar a la funcionalidad, en el menú **Consultas** selecciona la opción **Consultar Directorio de Módulos**.

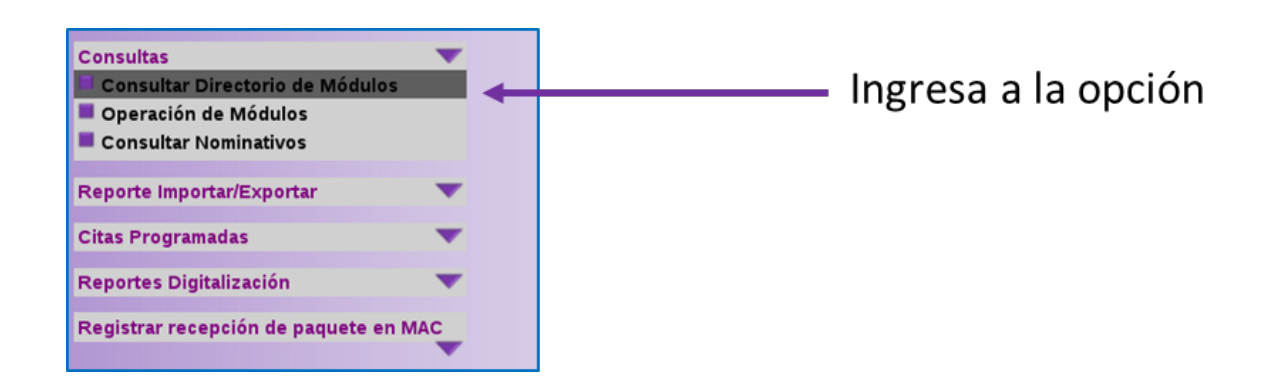

El sistema despliega, en primer lugar, la opción de búsqueda de la información con las siguientes variables: Entidad, Municipio o delegación y Sección o todos para ambos casos. Una vez que se seleccionaron las variables, oprime el botón **Buscar**.

| DIRECTORIO DE MÓDULOS DE ATENCIÓN CIUDADANA  |                                                    |
|----------------------------------------------|----------------------------------------------------|
| Entidad<br>Municipio o delegación<br>Sección | 26 SONORA 0<br>HERMOSILLO [049] 0<br>- TODOS - (0) |
| Busca                                        | r Sadir                                            |

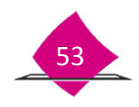

El sistema despliega una pantalla que presenta un catálogo de direcciones de los módulos que integra el Municipio o delegación. En caso de que se requiera más detalle de la información, se tiene la posibilidad de seleccionar la liga del apartado Módulo.

| Módulo  | Distrito                                                  | Municipio o delegación | Dirección                                                                           | Referencias                                                                                              |  |
|---------|-----------------------------------------------------------|------------------------|-------------------------------------------------------------------------------------|----------------------------------------------------------------------------------------------------|--|
| 260721  | 3                                                         | HERMOSILLO             | ENRIQUE QUIJADA 517 CHOYAL                                                          | ENTRE AYUNTAMIENTO Y<br>ALVARO OBREGON                                                                   |  |
| 260323  | 3                                                         | HERMOSILLO             | ISRAEL GONZALEZ S/N JESUS GARCIA                                                    | ENTRE LEOCADIO<br>SALCEDO E IGNACIO<br>HERNANDEZ                                                         |  |
| 260521  | 5                                                         | HERMOSILLO             | COMONFORT S/N VILLA DE SERIS                                                        | PASEO RIO SONORA SUR<br>CULTURA, DENTRO DEL<br>REGISTRO CIVIL, EDIFICIO<br>SONORA, CENTRO DE<br>GOBIERNO |  |
| 260528  | 5                                                         | HERMOSILLO             | EVERARDO MONROY 46 CENTRO                                                           | REVOLUCION Y HERIBERTO<br>AJA, FRENTE AL TALLER<br>AUTOMASTERS                                           |  |
| 260529  | 5                                                         | HERMOSILLO             | BOULEVARD MUSARO ENTRE CAPOMO<br>Y POROHUI S/N NUEVO HERMOSILLO                     | DENTRO DEL SUPER DEL<br>NORTE NUEVO<br>HERMOSILLO                                                        |  |
| 260.529 | 5                                                         | HERMOSILLO             | CARRETERA A BAHIA KINO ENTRE 5 DE<br>MAYO Y 2 DE ABRIL S/N POBLADO<br>MIGUEL ALEMAN | DENTRO DE LA COMISARIA<br>DEL POBLADO MIGUEL<br>ALEMAN                                                   |  |
| 200.529 | 5                                                         | HERMOSILLO             | CARRETERA HERMOSILLO-URES S/N<br>SAN PEDRO EL SAUCITO                               | DENTRO DEL SUPER DEL<br>NORTE SAN PEDRO EL<br>SAUCITO                                                    |  |
| 250529  | 5                                                         | HERMOSILLO             | ENTRADA PRINCIPAL DE LA LOCALIDAD<br>S/N MESA DEL SERI                              | DENTRO DEL CENTRO DE<br>SALUD DE LA COMUNIDAD                                                            |  |
| 260529  | 5 HERMOSILLO BOULEVARD MUSARO EN<br>Y POROHUI S/N NUEVO H |                        | BOULEVARD MUSARO ENTRE CAPOMO<br>Y POROHUI S/N NUEVO HERMOSILLO                     | DENTRO DEL SUPER DEL<br>NORTE NUEVO<br>HERMOSILLO                                                        |  |
| 260529  | 5                                                         | HERMOSILLO             | CARRETERA A BAHIA KINO ENTRE 5 DE<br>MAYO Y 2 DE ABRIL S/N POBLADO<br>MIGUEL ALEMAN | DENTRO DE LA COMISARIA<br>DEL POBLADO MIGUEL<br>ALEMAN                                                   |  |

A continuación, se muestra la pantalla con la información solicitada, para obtenerla, da clic en el botón **Imprimir** o, en su caso, **Cerrar** para regresar a la pantalla anterior.

| etalle del módulo                                           |                                                               |
|-------------------------------------------------------------|---------------------------------------------------------------|
| Clave del módulo 260527                                     |                                                               |
| Entidad federativa SONORA                                   |                                                               |
| Distrito 5                                                  |                                                               |
| Municipio HERMOSILLO                                        |                                                               |
| Domicilio COMONFORT S/N VILL                                | A DE SERIS                                                    |
| Referencias REGISTRO CIVIL, EDI                             | SUR Y CULTURA, DENTRO DEL<br>FICIO SONORA, CENTRO DE GOBIERNO |
| Teléfono 0                                                  |                                                               |
| Fax 0                                                       |                                                               |
| Nombre diel VOCAL DISTRITAL                                 |                                                               |
| Horario LUN A VIER DE 08.00 /<br>01:00 p.m.                 | .m. A 03:00 p.m.; SAB DE 09:00 a.m. A                         |
| Días de 01-08-2012 AL 30-09-20<br>funcionamiento            | 12                                                            |
| Mapa de ubicación El mapa no se encuent<br>esta información | ra o la información del módulo no contiene                    |
|                                                             |                                                               |
| Imp                                                         | imir Cerrar                                                   |

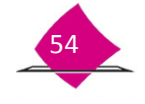

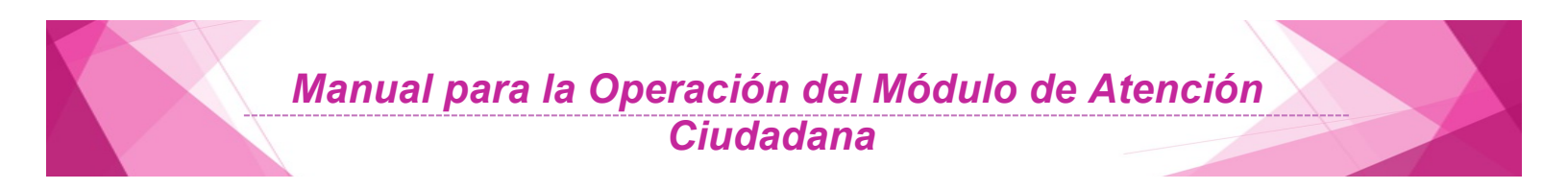

Previa la impresión se muestra en pantalla el Detalle del Módulo.

|                                                   | NSTITUTO NACK<br>REGISTRO FEDER<br>SISTEMA INTEGRAL DE INFORMACIÓN (<br>DETALLE D | INAL ELECTORAL<br>AL DE ELECTORES<br>EL REGISTRO FEDERAL DE ELECTORES<br>EL MÓDULO |                                                                             |
|---------------------------------------------------|-----------------------------------------------------------------------------------|------------------------------------------------------------------------------------|-----------------------------------------------------------------------------|
| ENTIDAD: 15 MEXICO<br>DISTRITO: 26 MODULO: 152621 |                                                                                   |                                                                                    | 3ENEFADO POR<br>CESARAYALA CARRILLO<br>20.65/2015 3.47.00 PM<br>High 1 40 1 |
|                                                   | DETALLE D                                                                         | EL MÓDULO                                                                          |                                                                             |
| CLAVE D                                           | EL MÓDULO                                                                         | 09                                                                                 | 1621                                                                        |
| ENTIDAD                                           | FEDERATIVA.                                                                       | DISTRITO                                                                           | FEDERAL                                                                     |
| DIS                                               | TRITO                                                                             |                                                                                    | 16                                                                          |
| MUN                                               | ICIPIO                                                                            | ALVARO                                                                             | OBREGON                                                                     |
| DOM                                               | IICILIO                                                                           | CALLE 10 No. 132 LOCAL SA                                                          | 1 SANPEDRO DE LOS PINOS                                                     |
| REFE                                              | RENCIAS                                                                           | AL INTERIOR DE LA PLAZA EX                                                         | HBIMEX FRENTE A LOS CINES                                                   |
| TEL                                               | ≠ono                                                                              |                                                                                    | -                                                                           |
| F                                                 | AX                                                                                |                                                                                    | -                                                                           |
| NOMBRE DEL                                        | RESPONSABLE                                                                       | VOCAL 0                                                                            | ISTRITAL                                                                    |
| HO                                                | RARIO                                                                             | LUNA VIER DE 0 800 a.m. A 00:00;                                                   | n; SABDE 0800 a.m. A 12:00 p.m.                                             |
| DÍAS DE FUN                                       | CIONAMIENTO                                                                       | 01/06/2014                                                                         | A 30.09/2014                                                                |

#### 3.2 Operación de Módulos

Esta funcionalidad permite realizar la consulta del estatus en los diversos documentos generados durante la operación en MAC, esto es, por tipo de Documento como: Demanda de Juicio, Solicitud Individual, Solicitud de Expedición de Credencial, Solicitud de Rectificación a la Lista Nominal y Credenciales o Folio.

Para ingresar a la funcionalidad, sitúate en el menú **Consultas** y selecciona la opción **Operación de Módulos**.

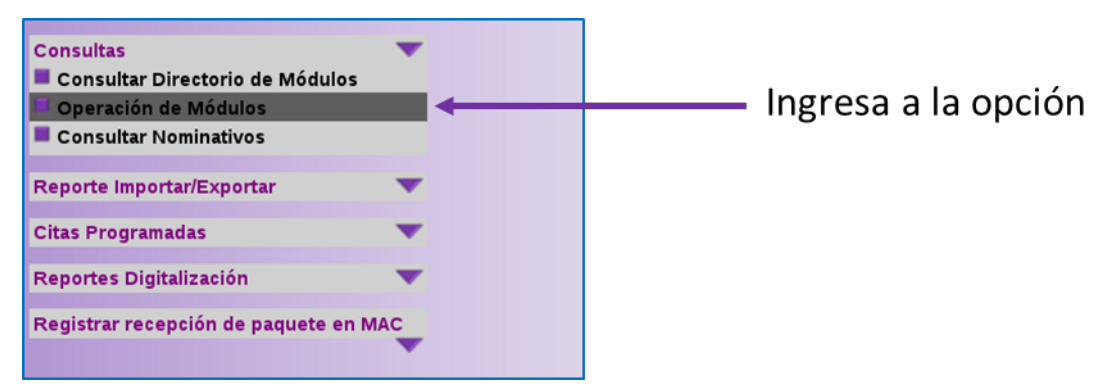

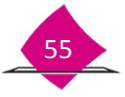

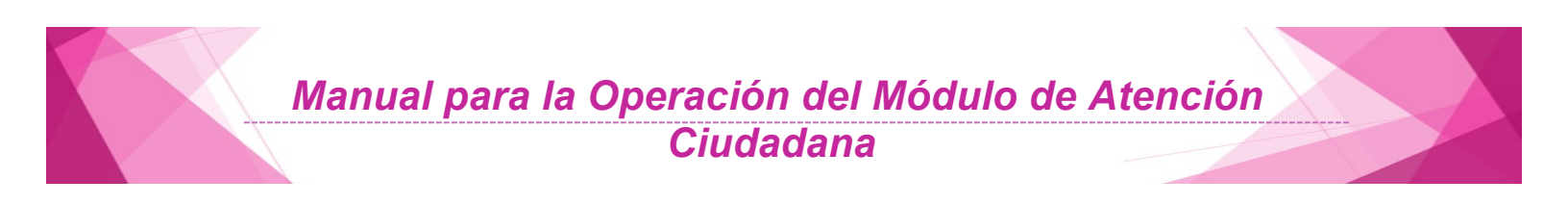

En la pantalla que se despliega, ingresa los datos de acuerdo al criterio de consulta que vayas a realizar, selecciona el **Documento** o registra el **Folio**.

| Documenta     Folia  Entidad -seleccone unicopcin- 0  Distrito -topos- 0                                                                                                    | Construction                                                                                                    |                     |
|----------------------------------------------------------------------------------------------------|----------------------------------------------------------------------------------------------------|---------------------|
| Folic Entidad -seleccone unicopcin- 0 Distrito -topos- 0                                                                                                    | OEXALCOORE LANAPOCHI     DEMANDA DE JUICIO     FUAR     REMIPRESION DE CREDENCIAL     SOLICITUD DE EXPEDICIÓN DE CREDENCIAL |                     |
| Entidad -seleccione UNA OPCIÓN-   0 )                                                                                                    | REIMPRESION DE CREDENCIAL<br>SOLICITUD DE EXPEDICION DE CREDENCIAL                                                          |                     |
| Distrito -TODOS- 0                                                                                                    | SCIENTUD DE DECTIDICACIÓN AL ALISTA NOMINAL                                                                                 |                     |
| and the second second sec | CREDENCIAL                                                                                                    |                     |
| unicipio -TODOS- 0                                                                                                    |                                                                                                    |                     |
| calidad -TODOS- 0                                                                                                    | Registradas del                                                                                                    | ) al [              |
| ección -topos- o                                                                                                    | (dd/mm/aaa                                                                                                    | a) (dd/mm/aaaa)     |
| anzana -TODOS- 0                                                                                                    |                                                                                                    |                     |
| nicipio -10005-0<br>calidad -10005-0<br>iección -10005-0<br>anzana -10005-0                                                                                                    | Registradas del [<br>(dd/mm/aaa                                                                                             | ] al [a) (dd/mm/aaa |

Para cada documento el sistema maneja un estatus, en el caso de la Solicitud Individual, en el apartado de **Estatus** se observan todas las posibles variables que se puedan elegir.

| Realizar o | onsulta p  | or                            |          |      |                 |                                                                        |    |
|------------|------------|-------------------------------|----------|------|-----------------|------------------------------------------------------------------------|----|
|            |            | <ul> <li>Documento</li> </ul> | PLIAR    |      | (c) *           |                                                                        |    |
|            |            | Folio                         |          |      |                 |                                                                        |    |
| Entidad    | -SELECCION | EUNAOPCION- 0                 | <u>i</u> |      |                 |                                                                        |    |
| Distrito   | -10005- 0  | ]                             |          |      | Estatus         | -10005-                                                                | 0. |
| Municipio  | -TODOS- 0  | 1                             |          |      |                 | CANCELADO EN MAC POR MOV POSTERIOR                                     |    |
| Localidad  | -T0005- 2  | 1                             |          |      | Registradas del | CON CIFUS PENDIENTE<br>DEPURACION                                      |    |
| Sección    | -10005-10  | ]                             |          |      |                 | DISPONIBLE RESGUARDO DOCUMENTAL<br>EN SUSCUEDA EXHAUSTINA              |    |
| Manzana    | -TODO5- 0  | 1                             |          |      |                 | EN RESCUARDO DOCUMENTAL<br>EN RESCUARDO POR ELECCIONES                 |    |
|            |            |                               |          |      |                 | ENVIADO A CECYRD<br>ENVIADO A RESOUARDO DOCUMENTAL                     |    |
|            |            |                               |          |      |                 | ENVIADO A RESQUARDO POR ELECCIONES<br>EXITOSO                          |    |
|            |            |                               | Rosear   | Sala |                 | FOLIO CANCELADO<br>IMAGENES INCORRECTAS                                |    |
|            |            |                               |          |      |                 | IMPRESO PARA REVISION<br>RECHAZADO                                     |    |
|            |            |                               |          |      |                 | RECHAZADO POR MOVIMENTO POSTERIOR<br>RECIBIOD PARA RESQUARDO EN CECYRO |    |
|            |            |                               |          |      |                 | REGISTRADO EN CECYRD<br>REGISTRADO EN MAC                              |    |
|            |            |                               |          |      |                 |                                                                        |    |
|            |            |                               |          |      |                 |                                                                        |    |

| Realizar c | onsulta por | Documento Fuar | ·      |       | [0]*            |                           |    |
|------------|-------------|----------------|--------|-------|-----------------|---------------------------|----|
|            | 0           | Folio          |        |       |                 |                           |    |
| Entidad    | 26 SONORA   | (c) •          |        |       |                 |                           |    |
| Distrito   | -10005- 0   |                |        |       | Estatus         | ENVIADO A CECYRD          | 14 |
| Municipio  | -10005- 0   |                |        |       |                 |                           |    |
| Localidad  | -10005- 0   |                |        |       | Registradas del | al                        | 3  |
| Sección    | -10005- 0   |                |        |       |                 | (dd/mm/aaaa) (dd/mm/aaaa) | 1  |
| Manzana    | -10005- 0   |                |        |       |                 |                           |    |
|            |             |                |        |       |                 |                           | _  |
|            |             |                |        |       |                 |                           |    |
|            |             |                | Buscar | Salir |                 |                           |    |

Una vez que se ingresaron los datos necesarios para la consulta, selecciona el botón Buscar.

Se despliega un listado con los registros que cumplen con las condiciones solicitadas.

| Instituto Na |                                    | cc                                                                   | SISTEMA I<br>NSULTA D | NTEGRAL<br>DE ESTATU | REGISTRO FED<br>DE INFORMACIÓ<br>JS DE SOLICITUD | ERAL DE ELECTORES<br>N DEL REGISTRO FED<br>ES REGISTRADAS -OP | ERAL DE ELECTORES<br>PERACION DE MODULO-                              | GENERADO POR:<br>CESAR AYALA (                        | ARRILO                                             |
|--------------|------------------------------------|----------------------------------------------------------------------|-----------------------|----------------------|--------------------------------------------------|---------------------------------------------------------------|-----------------------------------------------------------------------|-------------------------------------------------------|----------------------------------------------------|
| ENTIDAD      | : 09 DISTRITO FEI<br>D: 15 MODULO: | 91521                                                                | ]                     |                      |                                                  |                                                               |                                                                       | FECHA:<br>0804/2014                                   | HORA:<br>3.52.31 PM                                |
| 0110         | M/NC/P0                            | LOCALOAD                                                             | Saccoo                | -                    | FOLIO FUNI                                       | 190 Souchip                                                   | NONBLE CUCADANO                                                       | 6354745                                               | /EDvA                                              |
| -            | CALINGUEL HISALDO                  | OCH DISTRITO FEDERAL<br>OCH DISTRITO FEDERAL<br>OCH DISTRITO FEDERAL | 851<br>1953           | +                    | 14011210100                                      | SX0165<br>SX0165<br>SX0165                                    | PLOSESTEDBARDET JAME<br>PLOSESTEDBARDET JAME<br>PLOSESTEDBARD ALBERTO | ENVIRONA CECYND<br>ENVIRONA CECYND<br>ENVIRONA CECYND | 259474 1200 RS<br>259474 1200 RS<br>259474 1200 RS |

El sistema cuenta con vínculos para cada estatus del documento, al seleccionarlos te permiten observar el Histórico de estatus de solicitud, en el que se muestran los diferentes procesos por los cuales ha pasado o se encuentra el registro.

Selecciona el botón **Cerrar** para regresar a la pantalla anterior, en la cual se cuenta con los botones que permite Imprimir el documento o **"Exportar"** la información a un archivo plano.

| olio solicitud | Estatus               | Fecha de registro   |
|----------------|-----------------------|---------------------|
| 1126052710292  | IMPRESO PARA REVISION | 20/09/2011 10:11:06 |
| 1126052710292  | REGISTRADO EN MAC     | 20/09/2011 10:11:48 |
| 1126052710292  | ENMADO A CECYRD       | 23/09/2011 08:13:01 |

Si elegiste la opción de **Imprimir** se presenta una pantalla como la siguiente, de la cual debes seleccionar el total de documentos deseados.

|            |                      |                                                |           |          | REGISTRO FEDE       | RAL DE ELECTORE   | 8                                                    | GENERADO POR-                                                                                                    |
|------------|----------------------|------------------------------------------------|-----------|----------|---------------------|-------------------|------------------------------------------------------|----------------------------------------------------------------------------------------------------|
|            |                      | 0.07                                           | CAR A INC | TEODA    | DE INFORMACIÓN      | DEL DEOISTRO EE   | DEDAL DE ELECTORES                                   | CERTRAL CORPORTO                                                                                                    |
|            | INE                  | 201                                            | EMA IN    | IE GINA  | L DE INFORMACION    | DELREGISTROPE     | DENAL DE ELEGTURES                                   | CESARATALA CAPPILLO                                                                                                    |
| beat Budge | Numbered Electronic  | CONSU                                          | JLTA DE   | E ESTAT  | US DE SOUCITUDE     | ES REGISTRADAS -0 | PERACION DE MODULO-                                  |                                                                                                    |
|            |                      |                                                |           |          |                     |                   |                                                      |                                                                                                    |
|            |                      |                                                |           |          |                     |                   |                                                      |                                                                                                    |
| <u> </u>   |                      |                                                |           |          |                     |                   |                                                      |                                                                                                    |
| ENT        | IDAD: 15 MEVICO      |                                                |           |          |                     |                   |                                                      | FECHA: HOFA:                                                                                                    |
|            | 15 MEAIOO            |                                                |           |          |                     |                   |                                                      | point out a second the                                                                                                    |
| DIS1       | TRITO: 26 MODULO     | ): 152621                                      |           |          |                     |                   |                                                      | 20/05/2015 3.56.3.9 PM                                                                                                    |
|            |                      |                                                |           |          |                     |                   |                                                      |                                                                                                    |
|            |                      |                                                |           |          |                     |                   |                                                      | Huja 2 die KM                                                                                                    |
| _          |                      | 1                                              |           |          |                     | · · · · ·         |                                                      |                                                                                                    |
| DTTD       | MUNICIPIO            | LOCAL EAD                                      | (ECCIÓ N  | MARCANA. | SOLICITUD           | TIPO SOLI CITUD   | NOMEREE CILLDADAND                                   | ESTATUS FECHA                                                                                                    |
|            |                      |                                                |           |          |                     |                   |                                                      |                                                                                                    |
| 7          | DB CUMUTTLANT IZALLI | BEFTC UNITITIAN DICALLI                        | 80        | 3        | 1011030 2711 2827 8 | 3D LICITUD        | ERDERC PERA JAVER DAVID                              | ENVIADO A RESOLARDO DO CUMENTAL DE 21 2014                                                                                                    |
|            | TREAT                | BUT TULTITUAN DE MARI AND ESCOREDO             | 113       | 10       | W1526 210 207 8     | 3D LICITUD        | MORALES PEPEZG AIRLIL                                | ENVADO A RESIDUARDO DO CLMENTA. EL 27 JELS                                                                                                    |
|            | N3D/TLAHUACA         | BO FSAN PEDRO (BARRIO DE SAN REDRO)            | 2 200     |          | 1011036-20111038-9  | ad uchtub         | GUI NYANAH GAHCIA EPENDA YAZMIN                      | ENVADO A PESQUAPEO DO CUMENTA. EN DE DE DELE                                                                                                    |
|            | BL3 D/TLAHUAGA       | E DEL SANTA ANA LA LADERA                      | 3 208     | 1        | 1011030 2711 2002   | 3D LICITUD        | MPANEA PEMIGIC BENITA                                | ENVIADO A RESOLARDO DO CUMENTA. DE 21 2014                                                                                                    |
|            | IN TRAFFICIEN        | FOR FALLORE LA CONCEPCION DE LOS INVIOS        | 2.00      | -        | 10100211002         | automoti          | EPPWalu WATTPEZPHAALaLU                              | ENVIRON PERSONNELLO COMENTAL ET 18 2015                                                                                                    |
|            | Fel d'U.C. OTIPIC    | BEET VILLA CUAUNTEMOC                          | 3 804     | 0        | 1011001213-0011     | apuortup          | HOBLES ENCOLUCEIPO                                   | ENVIADO A RESIGLIÁRIO DO CLARENTA. 10 20 DE14                                                                                                    |
|            | Les d'U.C. OTIPEC    | BUET VILLA CUAUHTEMOC                          | 3 804     |          | 111 IDN 210-406 N   | BUCTUD            | HO MLES REQUIVEL HER TOP MIGUE                       | ENVIADO A RESOLAPDO DO CUMENTA. EL 01 0018                                                                                                    |
| -          | THE COLL OTHERS      | INTEL VILLA CLARIFIC PARTY                     | 3 805     |          | 110020000           | ALCO TOD          | BELLEPPEL CALLEPTON PORTUNE                          | Environment of the substrate of the substrate of the subs |
|            | Fill O'D'OL OTHFEC   | BET VILACIAUHTEMOC                             | 3 808     |          | 111062103813        | aplication        | CAPPELLO COLINI LEI AN 30 NA                         | ENVIRON PESIDIMPEDIDICIMENTAL ET 20 DET 8                                                                                                    |
|            | THE GRAD STREET      | INTER CONDITIONS                               | 3 805     | -        | 1010002103012       | 30107110          | CASHEFFLIS PLASPARIS JUSIE IS OFFICE OFFICE          | ENVIRONMENTAL DESIGNATION OF COMPLETE                                                                                                    |
| -          | Fel ODGLOTIPEC       | BEET VILA CLAUHTENDC                           | 3 805     | - 20     | 10110420.0019       | aplicitup         | SALAZAH AL IMPRANT LICRAPEC                          | ENVIRON PERGAMPORIDU CAMENTAL TERMINET                                                                                                    |
|            | ER OUGLOTIFEC        | INTEL VILA CLAUPTENDC                          | 3 808     | 14       | 101000203068        | ad Light up       | SANCHEZ LISNEPUS AND N                               | ENVIRON PERSONNED DO CAMENTAL TEDEDES                                                                                                    |
|            | THE GROUP STREET     | INTER STATISTICS                               | 3 805     |          | 1010002100000       | 201001100         | AMERICA OFFICIAL PROPAGATION                         | ENVIRONMENTAL DESIGNATION OF COMPANY A DESIGNATION                                                                                                    |
|            | THE GROUP OF THE     | IN ST Y LAN GOMENTIE MAG                       | 3 867     |          | 1112021112023       | ALCOLOGY AND      | AND A COLORADO AND A CONTRACTOR OF A CONTRACTOR      | ENVIRONMENTAL DESIGNATION OF COMPANY AND A STREET                                                                                                    |
|            | AN OTTO OTHER        | INTERVIEW CONTINUES.                           | 3.007     |          | 101100-21110-1      | SCHOOT IN         | TAU INA DEVELOPMENT                                  | ENVIRONMENTAL DESIGNATION OF COMPACT A DECISIÓN OF COMPACT                                                                                                    |
|            | AN OTTO OTTREC       | INTEL VILLA CLARACTERING                       | 3.007     | -        | 101000202101        | 201001100         | MARTIN LARGE AND AND AND AND AND AND AND AND AND AND | ENGAGE A DESCRIPTION CONTINUES IN 20 2011                                                                                                    |
|            | 14 000 01910         | BUT YEAR CONDITIONS                            | 3.867     |          | 1015002110012       | 301007100         | VALUES OF AREA FOR THE                               | ENVIRONMENTAL BESTERNING DELEMENTAL BESTERIET                                                                                                    |
|            | AN OTTO OTHER        | LOS CONCERCIONALION (CO.                       | 3.000     | -        | 101000 771 776.4    | SPLICTLES         | SECREDA CREVE GET ACREAMA                            | ENGADO A DESID MEDICIO CLAENTA TURI OD A                                                                                                    |
|            | La atta atta         | INVESTIGATION OF THE REAL PROPERTY OF THE REAL | 1.010     | 77       | 111002101011        | 201007100         | AL MARATY'S PREPARATE TO SET THE                     | ENVALUE A DESIGNATIO CONTINUES IN 2014                                                                                                    |
|            | Les atras attence    | BRAEJED DE SAN MATER MOTOCULPAN                | 3.878     | 1        | 31159 21169 1       | RUCTUD            | FELX BENTIZ VICTOR HUD D                             | ENVADO A RESIDUARDO DO CLMENTA. IN TECETA                                                                                                    |
| -          | Les attra, attiffic  | LOUT ELESPINO                                  | 3 823     | 1        | 101 808 212 449 4   | SOUCITUD          | HERMANDER DARCIA D LIADA LIPE                        | ENVADOA RESIDUARDO DO CLMENTA. D/TE 2014                                                                                                    |
| - î        | Le COOLCHPEC         | EBD ELESPING                                   | 3 800     | 3        | 101109/210 4493     | BUICTUD           | LAHA DELLI AD CHICOPE GC                             | ENVADOA RESIGNARIO DO CLMENTA. DV/R 0014                                                                                                    |
|            | I GE OTTOL OTHERE    | IS IN C OLONE A GLIADALLIPE VICTO FIA          | 3 821     | 19       | 161 104 211 141 2   | BUCTUD            | CRUZ TOLEDO FRIS LIZBETH                             | ENVIADO A RESIGUARDO DO CLMENTA. DE DE 0014                                                                                                    |
|            | LE OTOLOTIPEC        | IN THIC OLONE & BLIADALLIPE VICTO FIA          | 3 871     | 14       | 101109-211-09-0     | 3D LICITUD        | CANTILL O FLORES ALON 3D                             | ENVADO A RESIDUARDO DO CLMENTA. ET 19.0014                                                                                                    |
|            | LE CTOLOTIFEC        | IS BECILION A GLIADALLIPE VICTO RIA            | 3 1071    | 10       | 101 109 210 466 5   | SC LICITUD        | GARCIA SAGRERO AL RELIVINO                           | ENVIADO A RESIGLIARIDO DO CLIMENTA. DE 18 2014                                                                                                    |
|            | I GE OTTOL OTHERC    | IS IN C OLONE A GLIADALLIPE VICTO RIA          | 3 1071    | 19       | 141108 211 212 1    | 3D LICITUD        | GARCIA SAGRERIO AL RELIANO                           | ENVIADO A RESIGUARDO DO CLMENTAL DE DE DE14                                                                                                    |
|            | 14 OUG. OTHERC       | IS IN COLONI A GLADALUPE VICTORIA              | 3 801     | 10       | 11106210304         | SELICITUE         | GARGA SAGRERS ATREAMS                                | ENVADO A RESOLAPED DO CLARINTA. ET 27 3815                                                                                                    |
|            | ER OTOLOTIPEC        | IS IN C OLONI A GLADALLIPE V CTO FIA           | 3 871     | - 14     | 1011038-2121483-8   | SD LICITUD        | MINDO 3A ALEJANDRO JEISEICA                          | ENVIADO A RESIGUIRDO DO CUMENTAL 10/10 0014                                                                                                    |
|            | FOR OTTOL OTHERS     | IS BECILINE A GLADALLIPE VICTORIA              | 3 621     | 2        | W15042103422        | 3D LICITUD        | FUERTA SALVACIOR ABIDAL                              | ENVADO A RESOLARIDO DO CLARINTA. EU 19 2019                                                                                                    |
|            | ER OTOLOTIPEC        | BERECOLONIA GUADALUPE VICTORIA                 | 3 871     |          | 101108 2112607      | SD LICITUD        | POSIADA L OPEZMARIA DOL OPES                         | ENVADO A RESIGUARDO DO CUMENTAL DE DE 0014                                                                                                    |
|            | ER OTOLOTIPEC        | IS IN C OLONI A GLIADALLIPE V CTO RIA          | 3 871     | 19       | 101108-212 8271     | SD LICITUD        | RODFEGLEZ SMAND ALAIN                                | ENVADO A RESISLARIO DO CLMENTA. 11 IN 2014                                                                                                    |
|            | Fel COOL CTIPEC      | IS BECILLINE & GLADALUPE VICTORIA              | 3 821     |          | 101109-011303-0     | SC LICITUD        | 3WATE WATERWORD OF AV                                | ENVADO A RESOLARDO DO CLARINTA. EL DE DE14                                                                                                    |
|            | I III OTCLOTIFIC     | IS 14 LA PUPISIMA                              | 3 820     | 2        | 1011030 211 814 4   | SD LICITUD        | CARMONA RU UTO CTAVIO                                | ENVIADO A RESOLARDO DO CLMENTA. E7 87 0014                                                                                                    |
|            | IN OTOLOTIPEC        | IS 14 LA PUPISIMA                              | 3 100     | 2        | 1011030 2111 886 0  | BLICITUD          | FLOP IS MUNCE EVIL IN                                | ENVADO A RESOLARDO DO CLMENTAL ET DE 3014                                                                                                    |
|            | ER OTOLOTIFEC        | BIT 6 SAN AGUS TIN MIMERIES                    | 388       | - 6      | 101002107114        | BLICTUD           | HEPBANDEZ WARTINEZALD D                              | ENVADO A RESIGUARDO DO CUMENTA. EL 87 2014                                                                                                    |
|            | LE CTCL CTIPEC       | BITESAN AGUSTIN MIMERES                        | 3878      | 31       | 101 826 210 664 2   | 3D LICITUD        | QUINTANA VELAZQUEZMARBEL                             | ENVIADO A RESOLIARDO DO CLMENTA. IN IBLOD14                                                                                                    |
|            | LE COLOTIFIC         | BITESAN AGUSTIN MIMERES                        | 2.815     | 38       | 0115262112052       | 3D LICITUD        | TOPPES JAMIE VICTOR MANUEL                           | ENVADO A RESOLARDO DO CLARENTA. DE ED 200 F                                                                                                    |
|            | I GE OTTOL OTHFEC    | BITESAN AGUSTIN MIMERES                        | 3810      | 31       | 161 806 212 702 3   | BULICITUD         | VEL ACQUEZ 2AMORA AQUSTINA                           | ENVIADO A RESOLIARDO DO CUMENTA. 10/18/2014                                                                                                    |
|            | LE CTCLOTIFIC        | BITESAN AGUSTIN MIMERES                        | 3.6.0     | 39       | 1011030-210-20011   | SD LICITUD        | VELAZOJEZZAMORA AKALIA BEA TRZ                       | ENVIADO A RESIDUARDO DO CUMENTA. 10/16 2014                                                                                                    |

Si seleccionaste el botón **Exportar**, el sistema muestra un mensaje indicando la nomenclatura del archivo generado para ser guardado en un medio externo (**CD o memoria USB**). Posteriormente selecciona el botón **Regresar** 

Se escribio el archivo 153121Cancelados051120121244.CSV exitosamente

Regresar

Una vez generado el archivo plano con la información que se exportó, ingresa al icono de Administrar Reportes localizado en la barra de herramientas.

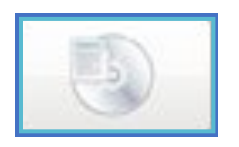

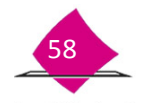

INSTITUTO NACIONAL ELECTORAL

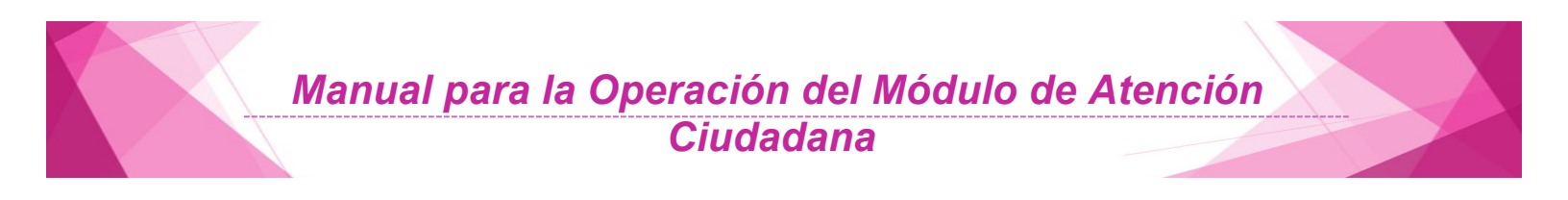

En la pantalla selecciona el archivo a Exportar y presiona el botón Copiar.

|                                                                                                    | Administrador de archivos  |                    | X     |
|----------------------------------------------------------------------------------------------------|----------------------------|--------------------|-------|
| Nombre                                                                                                    |                            | Tamaño             | Fecha |
| 091521Cancelados0912201311                                                                                                    | 54.CSV                     | 139 bytes          | 09/12 |
| 51FF_091521_20131206_14423                                                                                                    | 1.CSV                      | 1.000000 Kilobytes | 06/12 |
| CREDENCIALES_ROBO_PARCIA                                                                                                    | L_091521_20131202_1436.CSV | 264 bytes          | 02/12 |
| CRED_MAL_IMPR_091521_2013                                                                                                    | 31202_1428_1.CSV           | 305 bytes          | 02/12 |
| < Comparison of the second second sec |                            |                    | >     |
| Copiar                                                                                                    | Cerrar                     | Eliminar           |       |

Selecciona el medio externo en el cual deseas copiar la información Diskette, CD ROM o Memoria USB.

| siirfe_     | fcpy 🔀   |
|-------------|----------|
| ⊖ Diskette  | 1927     |
| O CD Rom    |          |
| (Merriona C |          |
| Aceptar     | Cancelar |

Concluido el copiado del archivo, el sistema envía un mensaje de proceso Terminado.

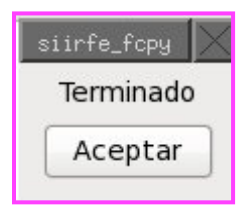

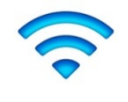

Nota: Este proceso lo puedes realizar para cualquier tipo de documento que se requiera consultar.

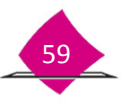

#### **3.3 Consultar nominativos**

Se muestra de forma nominativa el status que mantiene cualquiera de los siguientes registros: Cancelados, Rechazos por movimiento posterior, Rechazos en CECYRD, Depuración de movimientos sin respuesta, Credenciales pendientes de Solicitud Individual exitosa, CIF- 05 levantados y pendientes.

Para ingresar a la funcionalidad, selecciona del menú consultas la opción "Consultar Nominativos".

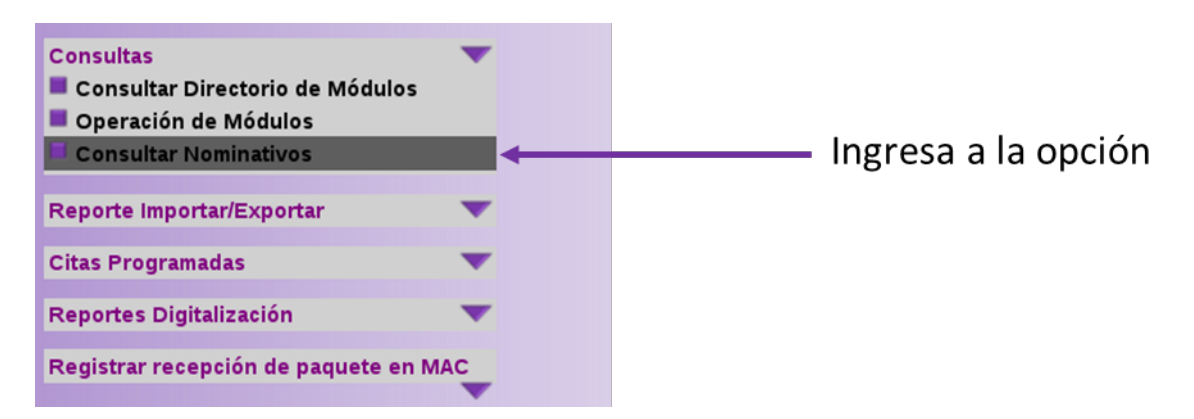

Se despliega una pantalla que permite seleccionar el **Periodo**, la **Campaña**, así como la **Remesa Inicial** y **Final**, Después debes seleccionar en el aparatado de Opción, el Estatus a consultar. Una vez que ingresaste los datos elige **Buscar** o, en caso contrario, **Salir**.

| NOMINA            | TIVOS                                                                                                    |                  |
|-------------------|----------------------------------------------------------------------------------------------------|------------------|
| Periodo:          | Campaña O Año                                                                                                    |                  |
| Campaña           | a (CAI 2013 - 2014 🔅 )                                                                                                    |                  |
| Remesa<br>Inicial | -SELECCIONE UNA OPCIÓN-                                                                                                    | Remesa           |
| Opción            | -SELECCIONE UNA OPCION-                                                                                                    |                  |
| Thursday of       | -SELECCIONE UNA OPCION-                                                                                                    |                  |
|                   | CANCELADOS<br>RECHAZOS MAC POR MOVIMIENTO POSTERIOR<br>RECHAZOS EN CECYRD<br>DEPURACION<br>MOVIMIENTOS SIN RESPUESTA<br>CREDENCIALES PENDIENTES DE SOLICITUD EXITOSA<br>CIRDS LEVANTADOS<br>CIRDS ELEVANTADOS | Visualizar Salir |

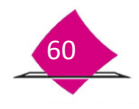

Al seleccionar **Buscar**, se despliega la siguiente pantalla, con la información obtenida de la consulta, de la cual se tiene la posibilidad de **Imprimir o Exportar.** 

| Total de Reg<br>Can | istros:1 Del<br>celados | 25/11/2013 (2    | 01350) <b>al</b>    | 08/12/2013 (201351) |                                  |
|---------------------|-------------------------|------------------|---------------------|---------------------|----------------------------------|
| Solicitud           | Clave Elector           | Apellido Paterno | Apellido<br>Materno | Nombre              | Fecha de<br>Aplicación er<br>MAC |
| 1309152193042       | PZNVJN84051109H600      | PAZ              | NAVA                | JUAN                | 05/12/2013                       |

El botón **Exportar** tiene como objetivo crear un archivo con la información solicitada y con una nomenclatura para su identificación.

|   | Se escribio el archivo 091521Cancelados091220131154.CSV exitosamente |
|---|----------------------------------------------------------------------|
|   | Regresar                                                             |
| - |                                                                      |

Si deseas copiar este archivo a un medio externo (**CD o USB**), selecciona el botón Administrar Reportes contenido en la barra de herramientas, como resultado se muestra una lista con los archivos generados, selecciona el indicado y el botón **Copiar**.

|     | Bidstrustrador de archivos                         |                    |       |
|-----|----------------------------------------------------|--------------------|-------|
|     | Nombre                                             | Tamaño             | Fecha |
|     | 091521Cancelados091220131154.C5V                   |                    |       |
|     | 51FF_091521_20131206_144231.CSV                    | 1.000000 Kilobytes | 06/12 |
|     | CREDENCIALES_ROBO_PARCIAL_091521_20131202_1436.CSV | 264 bytes          | 02/12 |
|     | CRED_MAL_IMPR_091521_20131202_1428_1.CSV           | 305 bytes          | 02/12 |
|     |                                                    |                    |       |
|     |                                                    |                    |       |
| 100 |                                                    |                    |       |
|     | a                                                  |                    |       |

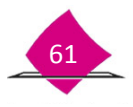

#### En caso de seleccionar el botón Imprimir se muestra el reporte en PDF.

| DISTRITO FEDERAL         Cancelados           DB0:15         Mod:091521         Rango fechas: 25/11/2013 (201350)         Al: 08/12/2013 (201351)         Fecha: 9-dic-13 11           Fular         CLAVE ELECTOR         AFELLIDO PATERNO         APELLIDO MATERNO         NCMBRE         FECHA AFLICACIÓN MAC           1         2         3         4         5         6           1 UNICOLORIZO         DIV         UNIV         UNIV         UNIV         VENDO                                                                                                    |            |                                            | SISTEMA INTEGRAL DE INFORI                                           | MACIÓN DEL REGISTRO FEDERAL DE ELECTOR                                                                                                    | ÆS                                                                                                    |                                                                                                    |                                                                                                    |                                                                                                    |
|----------------------------------------------------------------------------------------------------|------------|--------------------------------------------|----------------------------------------------------------------------|----------------------------------------------------------------------------------------------------|----------------------------------------------------------------------------------------------------|----------------------------------------------------------------------------------------------------|----------------------------------------------------------------------------------------------------|----------------------------------------------------------------------------------------------------|
| Dtb::15         Mdd::091521         Rango fechas: 25/11/2013 (201350) Al: 08/12/2013 (201351)         Fecha:: 9-dic-13.11           FUAR         CLAVE ELECTOR         APELLIDO PATERNO         APELLIDO MATERNO         NOMBRE         FECHA AFUCACION MAC           1         2         3         4         5         6           1         0.17         UNA         UNA         UNA         UNA                                                                                                    | FEDERAL    |                                            |                                                                      | Cancelados                                                                                                    |                                                                                                    |                                                                                                    |                                                                                                    |                                                                                                    |
| FUAR         CLAVE ELECTOR         AFELLIDO PATERNO         APELLIDO MATERNO         NOMBRE         FECHA AFLICACIÓN MAC           1         2         3         4         5         6           1000000000000000000000000000000000000                                                                                                    | Mod:091521 | Rango fechas: 25                           | 5/11/2013 (201350) Al: 08/12/2013 (2013)                             | 51)                                                                                                    |                                                                                                    |                                                                                                    | Fecha:                                                                                                    | 9-dic-13 11:56                                                                                                    |
| PUAR         CLAVE ELECTOR         AFELLIDO PATERNO         AFELLIDO MATERNO         NOMBRE         FECHA AFLICACION MAC           1         2         3         4         5         6           1000000000000000000000000000000000000                                                                                                    |            |                                            |                                                                      |                                                                                                    |                                                                                                    |                                                                                                    |                                                                                                    |                                                                                                    |
| 1 2 3 4 5 6                                                                                                    | CLAVE      | ELECTOR                                    | AFELLIDO PATERNO                                                     | APELLIDO MATERNO                                                                                                    | NOMERE                                                                                                    | FECHA AFLICACION MAC                                                                                                    |                                                                                                    |                                                                                                    |
| Issues All Manual All Manual All Manual All Manual All Manual All Manual All Manual Manua |            | 2                                          | 1                                                                    | 4                                                                                                    | 5                                                                                                    | 6                                                                                                    |                                                                                                    |                                                                                                    |
| 19915219942 PERV/R0051099902 PAG R04A 2008 05122013                                                                                                    | PZNVJNe    | M051109H600                                | PAZ                                                                  | NAVA                                                                                                    | JUAN                                                                                                    | 05/12/2013                                                                                                    |                                                                                                    |                                                                                                    |
|                                                                                                    |            |                                            |                                                                      |                                                                                                    |                                                                                                    |                                                                                                    |                                                                                                    |                                                                                                    |
|                                                                                                    |            |                                            |                                                                      |                                                                                                    |                                                                                                    |                                                                                                    |                                                                                                    |                                                                                                    |
| 1309152193042                                                                                                    |            | PEDERAL<br>And:091521<br>CLAVI<br>PZINVJNI | Abd : 091521 Rango fechas: 21 CLAVE ELECTOR 2 P2INV/INexos 1 tonHeco | SISTEMA INTEGRAL DE INFORM<br>PEDERAL<br>Abd : 091521<br>Rango fechas: 25/11/2013 (201350) Al: 06/12/2013 (20135<br>CLAVE ELECTOR AFELLIDO PATERINO<br>2 3<br>PZINV/INHOS 1109H600<br>PAZ | SISTEMA INTEGRAL DE INFORMACIÓN DEL REGISTRO FEDERAL DE ELECTOR<br>Cancelados<br>Abd: 091521 Rango fechas: 25/11/2013 (201350) Al: 08/12/2013 (201351)<br>CLAVE ELECTOR AFELLIDO PATERNO AFELLIDO MATERNO<br>2 3 4<br>PZINVINAROS 110946500 PAZ NAVA | SISTEMA INTEGRAL DE INFORMACIÓN DEL REGISTRO FEDERAL DE ELECTORES Cancelados Rango fechas: 25/11/2013 (201350) AL 08/12/2013 (201351) CLAVE ELECTOR AFELLIDO PATERINO APELLIDO MATERINO NOMBRE 2 3 4 5 PZINV/INMOS 1100H600 PAZ NAVA JUAN | SISTEMA INTEGRAL DE INFORMACIÓN DEL REGISTRO FEDERAL DE ELECTORES<br>Cancelados<br>And: 091521 Rango fechas: 25/11/2013 (201350) Al: 08/12/2013 (201351)<br>CLAVE ELECTOR AFELLIDO PATERINO APELLIDO MATERINO NOMBRE FECHA AFUCACIÓN MAC<br>2 3 4 5 6<br>PZINV/INHOS 1109H600 PAZ NAVA JUAN 05/12/2013 | SISTEMA INTEGRAL DE INFORMACIÓN DEL REGISTRO FEDERAL DE ELECTORES<br>Cancelados<br>And: 091521 Rango fechas: 25/11/2013 (201350) AE 08/12/2013 (201351) Fecha:<br>CLAVE ELECTOR AFELLIDO PATERINO APELLIDO MATERINO NOMBRE FECHA AFLICACION MAC<br>2 3 4 5 6<br>PZINVINHAOS TROHHODO PAZ NAVA JUAN 95/12/2013 |

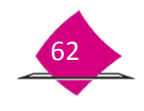

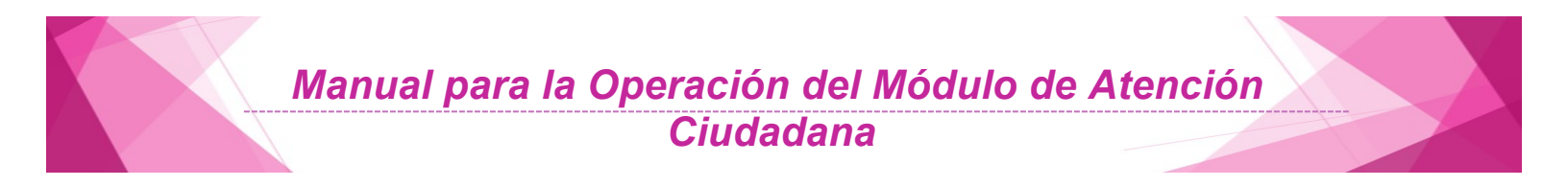

# 4. Notificación ciudadana

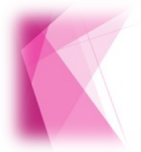

Esta funcionalidad permite realizar: Consulta de notificación, impresión, entrega y registrar entrega de notificaciones.

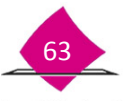

## 4.1 Consulta de Notificación Ciudadana

Por medio de esta actividad personal operativo realiza una visita domiciliaria con el objetivo de invitar al ciudadano a que acuda al MAC a recoger su Credencial para Votar o señalarle que acuda a aclarar la situación de su trámite.

La funcionalidad de **Notificación Ciudadana** permite dar seguimiento a las actividades antes mencionadas. Al elegir la opción se despliegan los siguientes submenús: **Consultar Notificaciones Generadas, Impresión de Notificaciones y Registrar entrega de Notificaciones**.

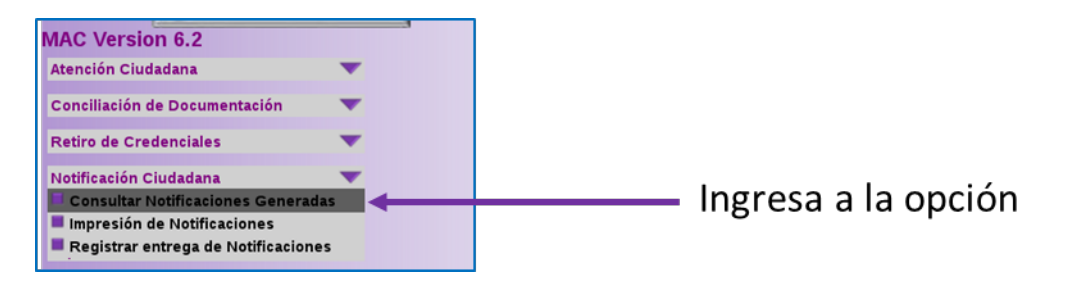

Registra el periodo de las Notificaciones generadas y el Resultado de entrega, por último selecciona el botón **Buscar.** 

| Notificaciones<br>generadas del | 05/12/2013   | (dd/mm/aaaa) al 05/12/2013 | (dd/mm/aaaa) |  |
|---------------------------------|--------------|----------------------------|--------------|--|
| Resultado de                    | -TODAS-      |                            |              |  |
| entrega                         | ENTREGADA    |                            |              |  |
|                                 | NO ENTREGADA | Buscar                     | Salir        |  |

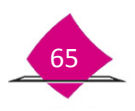

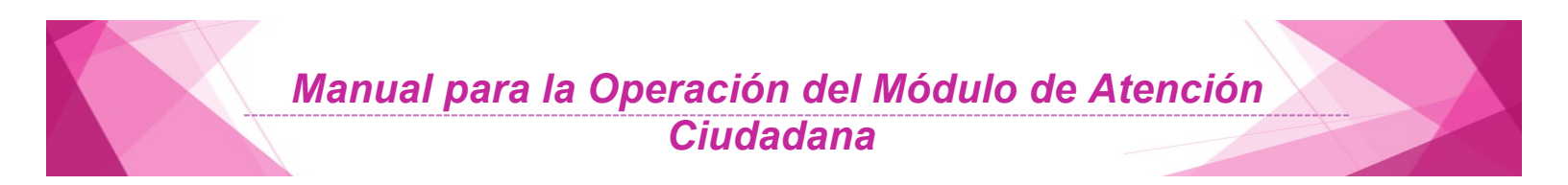

Se muestran las notificaciones entregadas de acuerdo al periodo señalado, para obtener de manera física el listado marca el botón **Imprimir.** 

| Entidad | Distrito | Módulo | Folio         | Fecha de<br>entrega | Ape      | llido<br>erno | Apellido<br>materno | Nombre(s) | Resultado<br>de la<br>entrega | Causa de<br>no entrega |
|---------|----------|--------|---------------|---------------------|----------|---------------|---------------------|-----------|-------------------------------|------------------------|
| SONORA  | 05       | 260527 | 2605271309002 |                     | HERN     | ANDEZ         | MONTALVO            | JOSE      |                               |                        |
|         |          |        |               |                     | Imprimir | Cerrar        |                     |           |                               |                        |

Previo a la impresión, se muestra el listado de **Notificaciones Generadas**, selecciona el icono de la impresora para obtenerlo.

| stituto Nacional Elec | toral SIS1 | TEMA INTEG | INS<br>REGI<br>GRAL DE INF<br>N | TITUTO FEDER<br>STRO FEDERA<br>ORMACIÓN DI<br>OTIFICACIONE | RAL ELECTORA<br>AL DE ELECTOR<br>EL REGISTRO F<br>S GENERADAS | L<br>ES<br>EDERAL DE ELE | CTORES     | FECHA :<br>HORA :<br>GENERADO POR :<br>JAME FLORES | 05-12-2013<br>12:39 |
|-----------------------|------------|------------|---------------------------------|------------------------------------------------------------|---------------------------------------------------------------|--------------------------|------------|----------------------------------------------------|---------------------|
|                       | _          |            |                                 |                                                            |                                                               | _                        |            | PV                                                 | IGNA: 1 DE: 1       |
| ENTICAD               | bisterto   | MODULO     | rouo                            | PEOPIA DE ENTREDA                                          | APELLIDO PATERNO                                              | APELLOO MATERNO          | NONBEL (SI | RESULTADO DAFREDA                                  | CAUSA NO ENTREGA    |
| SCHORA                | 01         | 2001217    | 2401271308060                   |                                                            | HERMODEZ                                                      | MONTALVO                 | JOSE       | 1                                                  |                     |
| 08                    |            | 200127     | 140107100000                    |                                                            | MERNANCEZ                                                     | MONTALVO                 | .708E      |                                                    |                     |

#### 4.2 Impresión de Notificaciones

Al Ingresar al submenú **Notificación Ciudadana-Impresión de Notificaciones**, el sistema presenta una serie de campos que deben llenarse con la información del ciudadano.

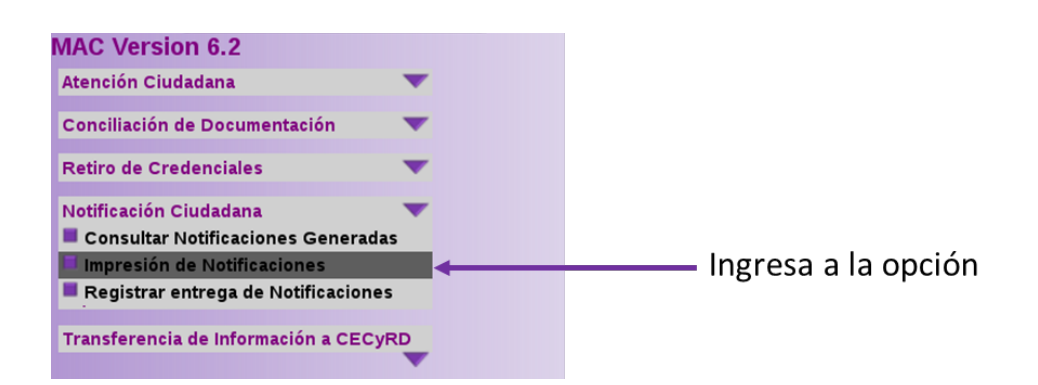

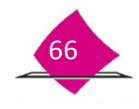

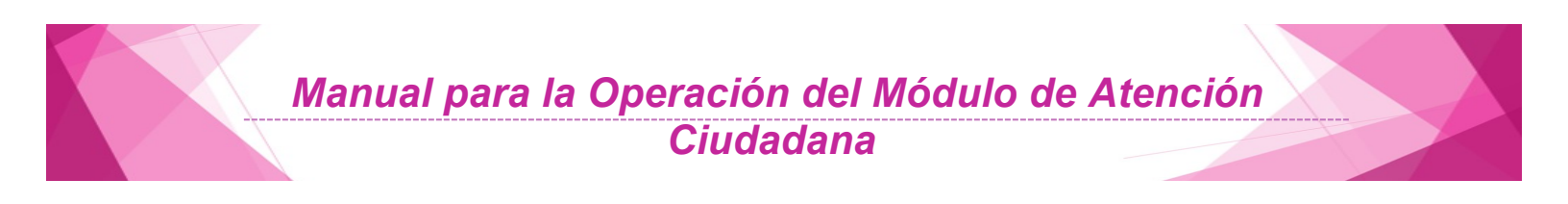

De la lista, selecciona el tipo de **Notificación** que se requiere, siendo estas por: **Artículo 155**, **Estándar** (generación de Notificación para el ciudadano) e **Invitación**, según sea el caso.

| Notificación           | - SELECCIONE UNA OPCIÓN -: 0  |
|------------------------|-------------------------------|
| Número de Solicitud    | - SELECCIONE UNA OPCIÓN -     |
| Clave de elector       | INVITACION<br>ARTICULO 199    |
| Apellido paterno       |                               |
| Apellido materno       |                               |
| Nombre (s)             |                               |
| Medio                  | - SELECCIONE UNA OPCIÓN -   C |
| Entidad                | - TODAS - 0                   |
| Municipio o delegación | - TODAS - 1 I                 |
| Localidad              | - TODAS - C                   |
| Sección                | - TODAS - I C                 |
| Manzana                | - TODAS - I C                 |
| Número de días         |                               |

El sistema cuenta con la opción de elegir el medio por el cual se puede comunicar al ciudadano, ya sea obteniendo la impresión de la notificación o mediante la relación de los ciudadanos para comunicarle vía telefónica, para lo cual selecciona del apartado **"Medio"** la opción deseada **(Impresión o Teléfono)**.

| Número de Solicitud<br>Clave de elector<br>Apellido paterno<br>Apellido materno<br>Nombre (s)<br>Medio - SELECCIONE UNAOPCIÓN - (c) *<br>Entidad<br>Municipio o delegación<br>TELEPONO<br>Localidad - TODAS - (c)<br>Sección - TODAS - (c)<br>Manzana - TODAS - (c) | Notificación           | ESTANDAR 0 *                |
|----------------------------------------------------------------------------------------------------|------------------------|-----------------------------|
| Clave de elector<br>Apellido paterno<br>Apellido materno<br>Nombre (s)<br>Medio - SELECCIONE UNA OPCIÓN - 0 *<br>Entidad<br>Municipio o delegación<br>Localidad - TODAS - 0<br>Sección - TODAS - 0<br>Manzana - TODAS - 0                                           | Número de Solicitud    |                             |
| Apellido paterno<br>Apellido materno<br>Nombre (s)<br>Medio - SELECCIONE UNA OPCIÓN - C) *<br>Entidad<br>Município o delegación<br>TELEPONO<br>Localidad - TODAS - C<br>Sección - TODAS - C<br>Manzana - TODAS - C                                                  | Clave de elector [     |                             |
| Apellido materno<br>Nombre (s)<br>Medio - SELECCIONE UNA OPCION - 0 *<br>Entidad<br>Municipio o delegación<br>Localidad - TODAS - 0<br>Sección - TODAS - 0<br>Manzana - TODAS - 0<br>Número de días                                                                 | Apellido paterno (     |                             |
| Nombre (s)<br>Medio - SELECCIONE UNA OPCIÓN - 0 *<br>Entidad - SELECCIONE UNA OPCIÓN -<br>Municipio o delegación<br>Localidad - TODAS - 0<br>Sección - TODAS - 0<br>Manzana - TODAS - 0<br>Número de días                                                           | Apellido materno [     |                             |
| Medio - SELECCIONE UNA OPCIÓN - 0 *<br>Entidad - SELECCIONE UNA OPCIÓN -<br>Municipio o delegación TELEFONO<br>Localidad - TODAS - 0<br>Sección - TODAS - 0<br>Manzana - TODAS - 0                                                                                  | Nombre (s)             |                             |
| Entidad<br>Municipio o delegación<br>Localidad                                                                                                    | Medio                  | - SELECCIONE UNA OPCIÓN - C |
| Municipio o delegación TELEFONO<br>Localidad TODAS -   0<br>Sección TODAS -   0<br>Manzana TODAS -   0                                                                                                    | Entidad                | - SELECCIONE UNA OPCIÓN     |
| Localidad TODAS   0<br>Sección TODAS   0<br>Manzana TODAS   0                                                                                                    | Municipio o delegación | TELEFOND                    |
| Sección - TODAS -   0]<br>Manzana - TODAS -   0]                                                                                                    | Localidad              | - TODAS - I O               |
| Manzana - TODAS - 0                                                                                                    | Sección                | - TODAS - C                 |
| Número de días                                                                                                    | Manzana                | - TODAS - 0                 |
| Numero de dida                                                                                                    | Número de días [       |                             |
|                                                                                                    | Buse                   | ar Salir                    |

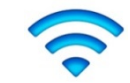

**Nota**: Se pueden generar formatos de invitación de aquellos trámites que no cuenten con una credencial recibida en MAC, y la búsqueda del registro será del número de la Solicitud Individual. Sólo en los casos en los que el Vocal del RFE en la Junta Distrital te indique que el trámite fue rechazado, o presenta alguna inconsistencia que impide la generación de la Credencial para Votar, es necesario invitar al ciudadano para que acuda a regularizar su situación registral.

Para los casos en que se vaya a realizar una impresión de la notificación de manera individual, es importante que se registre cada uno de los datos en los combos que solicita el sistema.

| Notificación           | ESTANDAR 0      |
|------------------------|-----------------|
| Número de Solicitud    |                 |
| Clave de elector       |                 |
| Apellido paterno       | HERNANDEZ       |
| Apellido materno       | MONTALVO        |
| Nombre (s)             | IOSE            |
| Medio                  | IMPRESION C     |
| Entidad                | - TODAS - 0     |
| Municipio o delegación | - TODAS -   0 ) |
| Localidad              | - TODAS -   0 ) |
| Sección                | - TODAS -   0)  |
| Manzana                | - TODAS - C     |
| Número de días         |                 |
| Bus                    | ar Səlir        |

Además, el submenú permite obtener las notificaciones que están contenidas en el MAC, para lo cual es necesario ingresar Municipio, Localidad, Sección y Manzana correspondiente; selecciona el Número de la Solicitud Individual, tipo de notificación Estándar y en Medio seleccionar Impresión, una vez que ingresaste los datos, marca el botón **Buscar**.

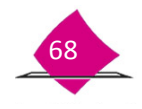

| Manual | para | la | Operación | del  | Módulo | de | Atención |
|--------|------|----|-----------|------|--------|----|----------|
|        |      |    | Ciudad    | lana | 3      |    |          |

| Notificación           | ESTANDAR          | •            |   |
|------------------------|-------------------|--------------|---|
| Número de Solicitud    |                   |              |   |
| Clave de elector       |                   | )            |   |
| Apellido paterno       |                   |              |   |
| Apellido materno       |                   |              |   |
| Nombre (s)             |                   |              |   |
| Medio                  | IMPRESION         | •            |   |
| Entidad                | 26 SONORA 0       | ]            |   |
| Municipio o delegación | HERMOSILLO [049]  | 0            |   |
| Localidad              | HERMOSILLO [0001] |              | 0 |
| Sección                | 0564              |              |   |
| Manzana                | 0076 0            |              |   |
| Número de días         |                   |              |   |
|                        |                   |              |   |
|                        |                   | Buscar Salir |   |
|                        |                   |              |   |

Como resultado, se despliega la relación con el domicilio, días de funcionamiento y referencia del MAC y las listas de todos los candidatos. En la columna Imprimir, puntea las notificaciones que se requieran, una vez seleccionados los candidatos da clic al botón **Imprimir.** 

| Módulo 260527<br>Domicilio COMONFORT SIN VILLADE SERIS |                           | Horario<br>Días de<br>funcionamiento | 01-06-2012 AL 30-09-2012<br>LUN A VIER DE 06:00 A.M. A03:00 P.M.; SAB DE 09:00 A.M. A |                        |                         |
|--------------------------------------------------------|---------------------------|--------------------------------------|---------------------------------------------------------------------------------------|------------------------|-------------------------|
| Referen                                                | cia (PASEO RIO SONORA SU  | R Y CULTURA, DENTI                   | RO DEL REGISTRO CIVIL, EDIRCIO SONO                                                   | RA, CENTRO DE GOBIERNO |                         |
| Selecciona<br>Imprimir                                 | Clave única de<br>elector | Número de<br>Solicitud               | Apellido paterno                                                                      | Apellido materno       | Nombre (s)              |
|                                                        | HRMNJS69060324H201        | 1126052700124                        | HERNANDEZ                                                                             | MONTALVO               | IOSE                    |
|                                                        | SPMNHM68122226H000        | 1126052700547                        | SEPULVEDA                                                                             | MENDOZA                | HUMBERTO                |
|                                                        | CSCSFR77122926M800        | 1126052700788                        | CASTILLO                                                                              | CASTILLO               | FRANCISCA DEL<br>CARMEN |
|                                                        | CBVLHM70030621M500        | 1126052700785                        | CABAÑAS                                                                               | VALENTIN               | HUMBERTA                |
|                                                        | DLRDMN44040226H501        | 1126052700438                        | DELGADILLO                                                                            | RODRIGUEZ              | MANUEL FRANCISCO        |
|                                                        | PRRMIL73030926M600        | 1126052700526                        | PERALTA                                                                               | RAMIREZ                | ILIANA ZULEMA           |
|                                                        | OLPRIV81071826M900        | 1126052700207                        | OLGUIN                                                                                | PARRA                  | IVONNE MARIA            |
|                                                        | MRMLJS 70010626H100       | 1126052701626                        | MORALES                                                                               | MILLANES               | JESUS GERARDO           |
|                                                        | RVOCJS69052326H200        | 1126052701886                        | RIVAS                                                                                 | OCHOA                  | JOSELITO                |
|                                                        | VSCRIS46040326H500        | 1126052702143                        | VASQUEZ                                                                               | CORDOVA                | ISRAEL                  |
|                                                        | CRPRCN87042526M400        | 1126052702062                        | CARRILLO                                                                              | PEREZ                  | CINTHIA ELENA           |
|                                                        | LPRD JN63030126H700       | 1126052702387                        | LOPEZ                                                                                 | RODRIGUEZ              | JUAN LUIS               |
|                                                        | RMLNED66030826H301        | 1126052702618                        | RAMIREZ                                                                               | LEON                   | EDUARDO                 |
|                                                        | CRVLJL90092426H900        | 1126052702898                        | CERVANTES                                                                             | VILLANUEVA             | JULIAN ALBERTO          |
| 0                                                      | VLARR585031026M300        | 1126052703380                        | VALENZUELA                                                                            | ARCE                   | ROSA ANGELA             |

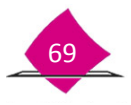

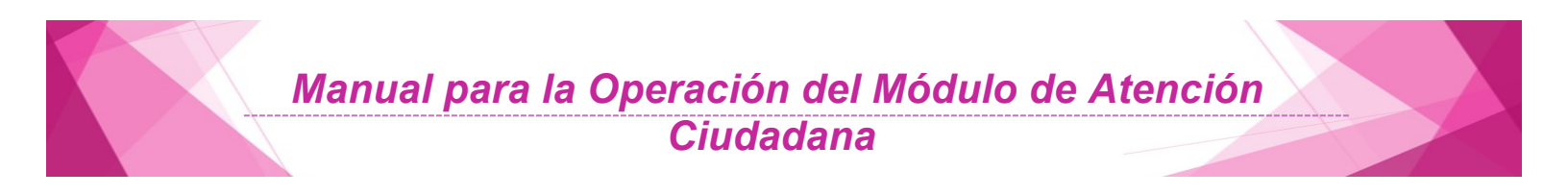

El sistema despliega el listado de Notificaciones con base en la selección.

|                                                             | SISTEMA INTEGRAL<br>LISTACI | INSTITUTO NACIONAL ELE<br>REGISTRO FEDERAL DE EL<br>DE INFORMACIÓN DEL REGIS<br>D DE NOTIFICACIONES IMPRE | CTORAL<br>ECTORES<br>STRO FEDERAL DE ELECTORES<br>ISAS GENERADAS | BENERAD    | CESAR AYALA GARRELO                 |
|-------------------------------------------------------------|-----------------------------|----------------------------------------------------------------------------------------------------|------------------------------------------------------------------|------------|-------------------------------------|
| ENTIDAD: 09 DISTRITO FEDERAL<br>DISTRITO: 15 MODULO: 091521 |                             |                                                                                                    |                                                                  |            | FECHA HORA<br>27/05/2014 \$18,23 PM |
| FOLID DE NOTIFICACIÓN CLAVE DE ELECTOR                      | NOMERO DE SOLICITUD         | APELLIDO PATERNO                                                                                          | APELLIDO MATERNO                                                 | NOMERS (S) | TRODE NOTFICACION                   |
| 0915211408012 LPVGJR21122039-200                            | 1009162140224               | LOPE Z ARAZA                                                                                              | VEGA                                                             | JORGE LUIS | ESTANDAR                            |
|                                                             |                             |                                                                                                    |                                                                  |            |                                     |
|                                                             |                             |                                                                                                    |                                                                  |            |                                     |
|                                                             |                             |                                                                                                    |                                                                  |            |                                     |
|                                                             |                             |                                                                                                    |                                                                  |            |                                     |

Previo a la impresión se muestran en pantalla todas las notificaciones generadas seleccionadas.

| APELLIDO PATERINO                                                                                                    | APELLIDO MATERNO                                                                                                    | NOMERECTO                                                                                                    |
|----------------------------------------------------------------------------------------------------|----------------------------------------------------------------------------------------------------|----------------------------------------------------------------------------------------------------|
| OMICILIO: CALLE<br>COLONIA                                                                                                    | No. I                                                                                                    | XT. No. NT.<br>CODIGO POSTAL                                                                                                    |
| 3 NOTIFICACIÓN                                                                                                    |                                                                                                    |                                                                                                    |
| NOS ES GUERNIO GOL PROTOKOLA DOL SU ONDO<br>EL TRUMITI PARA QUITARILA ES SINDULO Y SOL DE<br>AND ES RECENIRO QUE PRESENTE MUENNES                                                                                                    | NEAR, FAMA VOTAN YA SE GINERIO Y ESTA<br>LEYYARÎ UNDE MANJINE REVELAN SUS SU<br>Edereme, înver yetar en el Rêdolor<br>Fe un documento com fotoriavîla re | DEPONENT EN HOULO.<br>Ide finnen y Ponen Surh<br>Record su chedenche.                                                                                                    |
| BIOCATIVE C                                                                                                    |                                                                                                    |                                                                                                    |
| OR ESTE MEDO EL REGETRO PEDENAL DE ELECTORES<br>REALUTO, POR LO DUE LO INVERSIÓN A QUE ACUDA MUE                                                                                                    | LE INFORMA QUE SE DETECTIARON PROB<br>VIMENTE AL MODULO PARIA PODER GENER                                                                                | LEMAS EN EL OLTINO TRAMIT<br>AN SU CREDENCIAL PARA VOL                                                                                                    |
| CHERO DE PORMATO DINCO DE ACTURADADOR Y RECE                                                                                                    | BO 190 00                                                                                                    | IN ANTE                                                                                                    |
|                                                                                                    |                                                                                                    | roi feisionalen<br>o<br>dengal<br>ros en deelooide                                                                                                    |
|                                                                                                    | O FRIER MOS EN                                                                                                    | ILLINGA, POP FEDRICA                                                                                                    |
|                                                                                                    | U LO LO MOS LA                                                                                                    |                                                                                                    |
| CONH                                                                                                    | NUARO DE ATENCIÓN DE                                                                                                    |                                                                                                    |
|                                                                                                    |                                                                                                    |                                                                                                    |
|                                                                                                    |                                                                                                    |                                                                                                    |
| Hituto Nacional Electoral                                                                                                    |                                                                                                    | 1 canding 10 grant 410                                                                                                    |
| United Sectoral Electoral Alexandree Control of Control of Control | Na in trans                                                                                                    | Anual Caston     Construction     Construction (Construction)     Construction (Construction)     Construction (Construction)     Construction (Construction)     Construction(Construction)     Construction(Construction)     Construction(Construction)     Construction(Construction) |

Para salir de la funcionalidad, cierra la ventana de impresión y da clic en el botón **Aceptar** en el mensaje de "**Operación exitosa**".

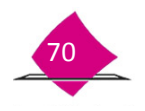

INSTITUTO NACIONAL ELECTORAL

## 4.3 Entrega de Notificación - Invitación

El formato que emite el sistema tiene dos funciones:

- a) **NOTIFICAR**. Permite informar a los ciudadanos que su Credencial para Votarse encuentra disponible en el MAC y puede acudir para que le sea entregada, ya que el objetivo principal es realizar su entrega al titular.
- b) Como **INVITACIÓN**: Se utiliza para solicitar la presencia del ciudadano en el MAC ya que detectó un problema para poder generarle su credencial para votar.

En el caso de **INVITACIÓN**, además de contar con los datos del ciudadano prellenados, lleva el Número de la Solicitud Individual y Tipo de trámite.

Es importante mencionar que la **Notificación-Invitación** debe ser entregada al ciudadano en cuestión, en caso de no ser posible su localización, a un informante adecuado mayor a 15 años.

El Responsable de Módulo debe proporcionar la Notificación-Invitación impresa con los datos del ciudadano para que procedas a su entrega en visita domiciliaria.

EL formato contiene los prellenados campos con: Nombre completo del ciudadano, datos de su domicilio identificación е geoelectoral, que permite su localización en campo y con la marca solo en recuadro correspondiente

| APELUDO PATERNO APELL                                                                                                    | CONSTRUCTION DOL                                                                                                | NOMERE                                                                                                    |
|----------------------------------------------------------------------------------------------------|----------------------------------------------------------------------------------------------------|----------------------------------------------------------------------------------------------------|
| COLONIA                                                                                                    | No. 637.                                                                                                    | NO. P<br>ODKOD POSTAL                                                                                                    |
|                                                                                                    |                                                                                                    |                                                                                                    |
| NOT ITS GRAVE AF ORBANISTICS IN CREDITIONS AND A SUBJECT AND A SUBJECT A SUBJECT AND A SUBJECT A SUBJECT AND A SUBJECT AND A SUBJECT A SUBJECT AND A SUBJECT A SUBJECT A SUBJE | NOTAR IN TO GENERAL PETRICOLOGICA<br>RECEMBENTOS REVELAS TAUS GATOS, PRE<br>REQUERTO COM POTOSRAFIA (L. RECOSO) | REE COMÉDILO.<br>MARIA VICOLEX D<br>R DI-CHEDROCAL                                                                                                    |
|                                                                                                    |                                                                                                    |                                                                                                    |
| FOR EVER MEDD & NEWTYNO FEDERAL OF BLEFTONES LE MEDI<br>BEALTS FOR LO DIE LO RAVENIES FOR ACUSARIESTA                                                                                                    | AL COL 18 OCTOCIMAN PROBLEMS :<br>L'ADOLLO PARA PODRE GARLAN DI C                                               | DECEMBER PRO                                                                                                    |
| NUMERO DE FERMANO DECO DE ALTINA, MACEN Y RECEIO                                                                                                    | TING DE TRAME                                                                                                   | •                                                                                                    |
|                                                                                                    |                                                                                                    | 508425<br>#800008                                                                                                    |
| LOCAPE                                                                                                    | ANOS IN                                                                                                    |                                                                                                    |
| CON HORIAND C                                                                                                    | ATENCIÓN DE                                                                                                    |                                                                                                    |
|                                                                                                    |                                                                                                    |                                                                                                    |
|                                                                                                    |                                                                                                    | Contract to be caused and the second second |

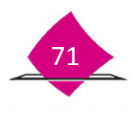

Antes de salir al campo, realiza lo siguiente:

- ✓ Establece las visitas de acuerdo a las cargas de trabajo.
- ✓ Ordena los documentos de acuerdo al recorrido.
- Registra en el "Reporte de notificaciones" el total de documentos que entregas en visita domiciliaria, así como la sección correspondiente.
- ✓ Planea la estrategia de recorrido considerando la distancia de los domicilios.
- Toma en cuenta las vías de comunicación y el medio de transporte que te permita realizar eficientemente esta actividad.

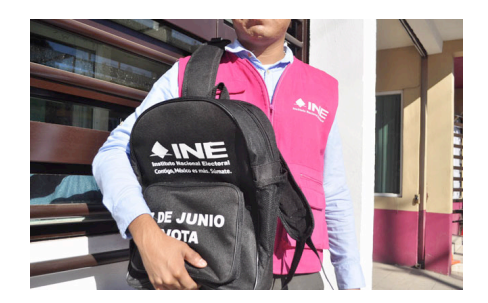

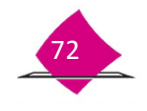

#### 4.4 Registrar entrega de notificaciones

Una vez que se han entregado las notificaciones y cuentas con los talones acuses de recibo, debes capturar los registros de entrega de cada una de las Notificaciones. Ingresa al submenú de **Registrar Entrega de Notificaciones**.

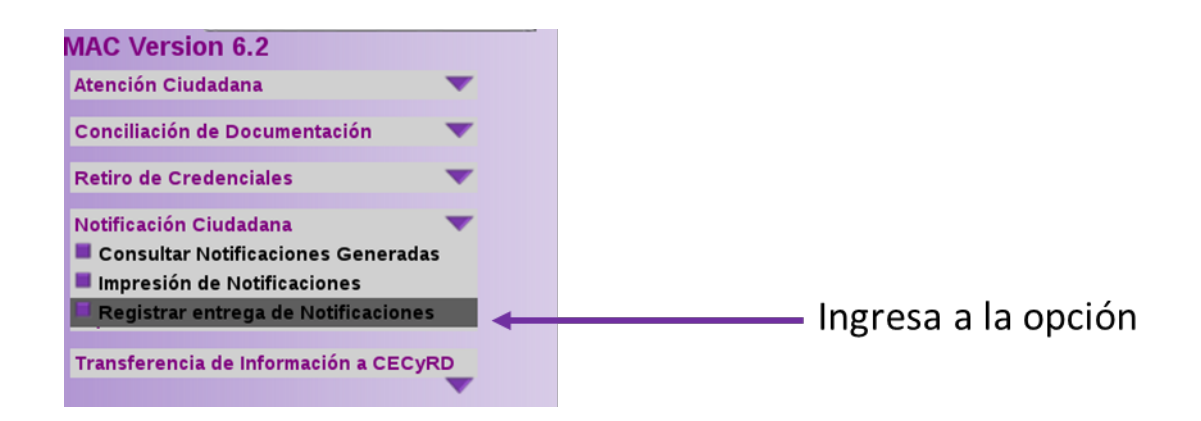

El sistema muestra una pantalla que solicita se ingrese el Folio de la notificación, registra el dato y da clic en el botón **Buscar**.

| GISTRO DE ENTREGA DE NOTIFICACIONES |       |  |
|-------------------------------------|-------|--|
| Folio de notificación 2605271308002 |       |  |
| Buscer                              | Selir |  |

Producto de la búsqueda, el sistema despliega los datos correspondientes del ciudadano.

| Apellido materno MONTALVO<br>Nombre (s) JOSE              |
|-----------------------------------------------------------|
| Nombre (s) JOSE                                           |
|                                                           |
| Fecha de notificación 05/12/2013                          |
| Tipo de notificación ESTANDAR                             |
| Fecha de entrega 05/12/2013 * (dd/mm/aaa                  |
| Persona que recibió la notificación CIUDADANO EN CUESTION |
| Resultado ENTREGADA                                       |
| Causa de no entrega - SELECCIONE UNA OPCIÓN - 10          |

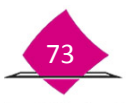
Además de cuatro campos en blanco para su llenado de acuerdo a lo siguiente:

- ✓ Fecha de entrega, requiere que se ingrese el periodo de visita, el cual debe estar conformado con: dos dígitos para día, dos dígitos para mes y cuatro para el año (dd/mm/aaaa).
- Persona que recibió la notificación, se ingresa el nombre de la persona que recibió en el domicilio la notificación, debe registrar el nombre y los apellidos paterno y materno.
- Resultado, se elige el resultado que se obtuvo de la notificación como Entregada o No entregada.
- Causa de no entrega, selecciona de las siete opciones que despliega el sistema la que corresponda, según sea el caso.

Es importante que se ingresen los datos correctamente en los campos antes señalados ya que permite realizar consultas en lo relativo a la entrega de notificaciones. Una vez realizado el registro, selecciona el botón **Guardar**.

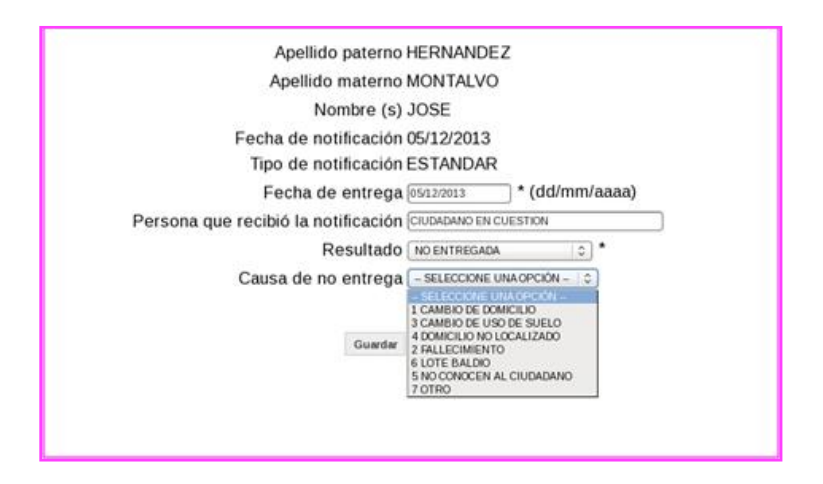

Para concluir con el registro de las notificaciones se debe seleccionar el botón **Cerrar,** el sistema envía el mensaje de **"Operación exitosa".** 

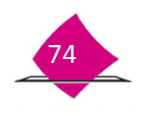

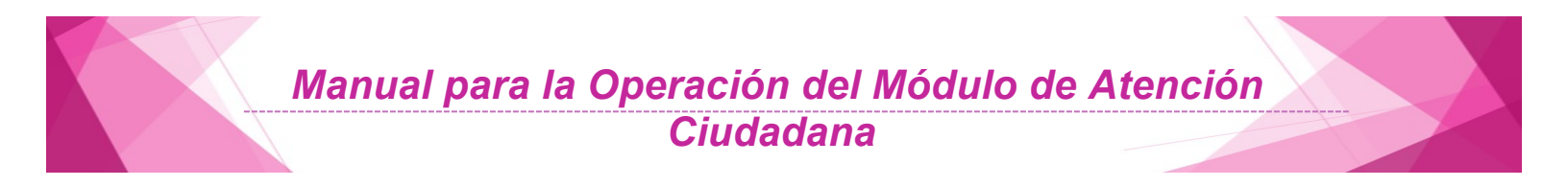

## 5. Reporte de robo o extravío

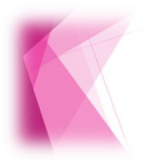

Se establecen las acciones que inmediatamente se debe realizar ante cualquier incidente en caso de robo o extravío de credenciales para votar, documentos electorales, equipo informático y periférico, así como su seguimiento

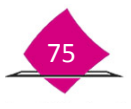

#### 5.1 Robo, extravío o siniestro de equipos de computo

En caso de presentarse un robo, extravío o siniestro de equipo de cómputo en los MAC, efectúa lo siguiente:

- De manera inmediata notifica al Vocal del RFE en la Junta Distrital el incidente.
- En caso de equipo informático y periférico, localiza y copia el número de inventario correspondiente en el Inventario de equipo informático.
- Elabora el Acta Administrativa.

| ACTA ADM                                                                      | inintraativa. Die Ricibici                             | o extravio de eq                        |                                          | •                                              |
|-------------------------------------------------------------------------------|--------------------------------------------------------|-----------------------------------------|------------------------------------------|------------------------------------------------|
| Ba la chaint de                                                               |                                                        | siernin in                              | s heres                                  | del d'a de                                     |
| calificat de                                                                  | , de 200 en el lacal<br>númera                         | ue acque la Citch<br>can de             | n del Registra Fedr<br>nicila en:        | ernal de Beichares en                          |
| se reunieren les CC                                                           |                                                        | ,                                       |                                          |                                                |
| com objelo de dejor comstando                                                 | de las siguientes                                      |                                         |                                          |                                                |
|                                                                               | *                                                      | EC HO B                                 |                                          |                                                |
|                                                                               |                                                        |                                         |                                          |                                                |
|                                                                               |                                                        |                                         |                                          |                                                |
|                                                                               |                                                        |                                         |                                          |                                                |
| аасынуаау ШАШСА ма                                                            |                                                        |                                         |                                          |                                                |
|                                                                               |                                                        |                                         |                                          |                                                |
|                                                                               |                                                        |                                         |                                          |                                                |
| la habizain mits que carsiga<br>al calce pai margen las que la<br>raga lugar. | ar se derm in presente si<br>Jenúnieran, presin lectum | <br>craia las h<br>uic la misma, daraia | ras del misma d'a<br>It de la sucedida p | de su tricto, firmando<br>armins efectos o que |
| FUNCTION ARE                                                                  | ۵                                                      |                                         | FUNCTION                                 | CIRC OR                                        |
| Nonire Real                                                                   | ь<br>Толсо I                                           |                                         | Noatec Pr                                | 1580-                                          |
|                                                                               |                                                        |                                         |                                          |                                                |
| Nontire Press                                                                 | e e                                                    |                                         | Notine Pr                                |                                                |
|                                                                               |                                                        |                                         |                                          |                                                |

- El Vocal del RFE en la Junta Distrital debe dar las indicaciones a seguir a los funcionarios del MAC en caso de robo.
- Entrega copia del Acta Administrativa, Inventario de equipo informático y, en su caso, del acta ante el MP al Vocal del RFE en la Junta Distrital, para que proceda con los trámites de reposición del equipo.

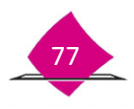

Manual para la Operación del Módulo de Atención Ciudadana

| titute Nacional Electoral |       | IN S<br>Sistema integra | TITUTO NACIONAL ELI<br>LOE INFORMACION DEL RELA<br>INVENTARIO SE EDURICIMI | ECTORAL<br>STRO FEDERAL DE ELECTORES<br>ORMATICO | ERTREGA<br>RESQUARDO<br>ER CRESACIÓN<br>CORRIGUENCIÓN |    | (ИТЕАС Ц.)<br>ВОТИПО Ц.<br>ИСОКО Ц.: |
|---------------------------|-------|-------------------------|----------------------------------------------------------------------------|--------------------------------------------------|-------------------------------------------------------|----|--------------------------------------|
| OSCIECCO                  | MARCA | WORELO                  | SERIE No.                                                                  | CIE MALMERADIO                                   | 31                                                    | BO | OBSERVACIONES                        |
|                           |       |                         |                                                                            |                                                  | -                                                     |    |                                      |
|                           |       |                         |                                                                            |                                                  |                                                       |    |                                      |
|                           |       |                         |                                                                            | _                                                |                                                       |    |                                      |
|                           | -     |                         |                                                                            |                                                  |                                                       |    |                                      |
|                           |       |                         |                                                                            | _                                                |                                                       | +  |                                      |
|                           |       |                         |                                                                            |                                                  |                                                       |    |                                      |
|                           |       |                         |                                                                            |                                                  |                                                       |    |                                      |
|                           |       |                         |                                                                            |                                                  |                                                       | +  |                                      |
|                           |       |                         |                                                                            |                                                  |                                                       |    |                                      |
|                           |       |                         |                                                                            |                                                  |                                                       | +  |                                      |
|                           |       |                         |                                                                            |                                                  |                                                       |    |                                      |
|                           |       |                         |                                                                            |                                                  |                                                       |    |                                      |
|                           |       |                         |                                                                            |                                                  |                                                       | ++ |                                      |
|                           |       |                         |                                                                            |                                                  |                                                       |    |                                      |
| UNCKINARIO QUE ENTREGA    |       |                         |                                                                            | FUNCTIONAND QUE RECIBE                           |                                                       |    |                                      |
| CANDER.                   |       |                         |                                                                            | NOME/                                            |                                                       |    |                                      |
| VESTO                     |       |                         |                                                                            | PUESTO                                           |                                                       |    |                                      |
| OSCREPCION                |       |                         |                                                                            | ADSCRIPCION                                      |                                                       |    |                                      |
|                           |       | MOTIVO DEL MOVENENTO:   |                                                                            |                                                  |                                                       |    |                                      |
| FIRMA.                    |       |                         |                                                                            |                                                  |                                                       |    | FORMA                                |

#### 5.2 Robo o extravío total de formatos de credencial para votar

La Dirección Ejecutiva del Registro Federal de Electores y sus Vocalías, tanto Locales como Distritales, deben garantizar la salvaguarda de la documentación relativa a los movimientos realizados por los ciudadanos en el Padrón Electoral.

Considerando lo anterior, la falta o extravío de cualquiera de los documentos electorales que contienen los datos personales aportados por los ciudadanos al Registro Federal de Electores, debe ser objeto de una investigación para deslindar las responsabilidades de los hechos que los hayan ocasionado.

Así mismo, se deberá aplicar el "Procedimiento de notificación de Credencial para Votar robada en el módulo de Atención Ciudadana o a la empresa de mensajería".

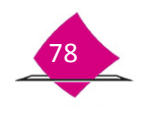

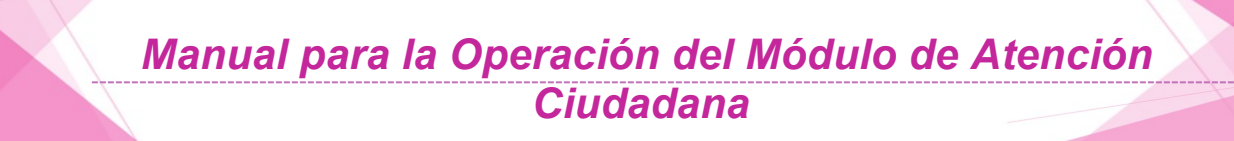

Derivado de ello, el **SIIRFE-MAC** cuenta con una funcionalidad que permite detectar los registros de los **Formatos de Credenciales para Votar** cuando éstos son **extraídos** en su **totalidad** por **robo** o **extravío**, y es necesario solicitar su **reimpresión**.

Para realizar esta actividad ingresa a la funcionalidad de **"Reporte de robo y/o extravío"** y selecciona el menú de **"Robo o extravío total**".

| Reporte de Robo y/o Extravío 🛛 🔍 🔍  |  |
|-------------------------------------|--|
| Robo o Extravío Total               |  |
| Robo o Extravío Parcial             |  |
| Notificación de Averiguación Previa |  |

Al seleccionar el combo te permite conocer el **Nivel Geográfico de Búsqueda**, el cual está determinado por dos opciones de búsqueda ya sea **Módulo Sede** o **Entidad**.

El primero te permite conocer toda la Base de datos que está en el MAC, en el segundo tienes la posibilidad de seleccionar la entidad o entidades que atiende cada módulo.

| Proporcione los criter | ios de selección para generar el reporte.                                             |                 | Proporcione los criterios de : | selección para generar el reporte.                                                |                           |
|------------------------|---------------------------------------------------------------------------------------|-----------------|--------------------------------|-----------------------------------------------------------------------------------|---------------------------|
|                        | Nivel Geográfico de Búsqueda: • Módulo Sede • Po                                      | or Entidad      |                                | Nivel Geográfico de Búsqueda. 🔘 Módulo S                                          | ede 🖲 Por Entidad         |
|                        | Subnivel Geográfico de Búsqueda Sin Subnivel Mun<br>Seleccione formato de reporte PDF | nicipio Sección | Sub                            | nivel Geográfico de Búsqueda. O Sin Subni<br>Seleccione formato de reporte. PDF - | vel 🔍 Municipio 💽 Sección |
|                        | d Endad Estado De HEXCO                                                               | Municipios      | Entidad<br>HOLCO               | CITIZIO DE MIDICO                                                                 | Municipios                |
| • Campos requiridos    |                                                                                       |                 | • Campos requeridos            | BÜSCAR SALIR                                                                      |                           |

El **Subnivel Geográfico de Búsqueda** te permite visualizar tres criterios a la que corresponden los formatos de credencial **Sin Subnivel, Municipio** y **Sección**.

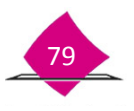

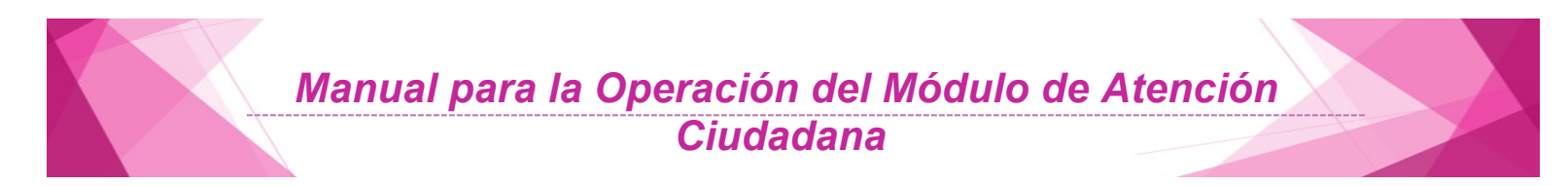

Al seleccionar algún municipio, se van a mostrar las secciones, identificándolas con el identificador de la entidad seguido del identificador de la sección.

Selecciona el **formato de reporte** (PDF o EXCEL) y da clic en el botón **Buscar**, para que el sistema localice los registros.

|             | Nivel Ge     | ográfico de Búsqueda: 🔘 Mó   | dulo Sede 🖲 Por Entidad                                                                                                    |   |
|-------------|--------------|------------------------------|----------------------------------------------------------------------------------------------------|---|
| Su          | ibnivel Ge   | ográfico de Búsqueda: 🔿 Sin  | Subnivel 🔿 Municipio 💿 Sección                                                                                                    |   |
|             | Seleccio     | ne formato de reporte: PDF 🛨 |                                                                                                    |   |
| Entidad     |              | Entidad                      | Municipios                                                                                                    |   |
| ] HIDALGO   | $\checkmark$ | ESTADO DE MEXICO             | 15 NEXTLALPAN (59)                                                                                                    | ~ |
| ] MICHOACAN |              | QUERETARO                    | 15 - NICCLAS ROMERO (61)<br>15 - NORALTEPEC (62)<br>15 - OCOYGACAC (63)<br>15 - OCUIVAN (64)<br>15 - EL ORO (65)<br>15 - OTZALOTEPEC (66)<br>15 - OTZALOTEPEC (66)<br>15 - PAPALOTLA(70)<br>15 - HAPAZ (71) |   |
|             |              |                              | Secciones                                                                                                    |   |
|             |              |                              | 15 - 3998<br>15 - 3999<br>15 - 3600<br>15 - 3601<br>15 - 3602<br>15 - 3603<br>15 - 3603<br>15 - 3605<br>15 - 3005<br>15 - 3007                                                                              | < |
|             |              |                              | 15 3608<br>15 3609<br>15 3610                                                                                                    | ~ |

El sistema muestra el reporte del Evento seleccionado con la relación de las credenciales disponibles, selecciona la opción "**Robo**" y el botón **"Buscar**", para que el sistema cambie el estatus de los formatos de Credenciales para Votar.

|                | Evento     | SELECCIONE -       |                  |                |
|----------------|------------|--------------------|------------------|----------------|
| Número de FUAR | Código CIC | SELECCIONE Paterno | Apellido Materno | Nombre         |
| 1215312107011  | 00003485   | EXTRAVIADA REZ     | MEDINA           | JESUS RENE     |
| 1215312107004  | 00003462   | ROBAD.A RERA       | REYES            | TEOFILADOROTE  |
| 1215312107002  | 00003464   | NAVARRETE          | VELASCO          | SANTOS ENRIQU  |
| 1215312107007  | 00003488   | RODRIGUEZ          | DURAN            | CECILIA        |
| 1215312107005  | 00003490   | VALENCIA           | CISNEROS         | JUANA          |
| 1215312107006  | 00003489   | EVANGELISTA        | MONDRAGON        | PEDRO CLEMENT  |
| 1215312107003  | 00003463   | HERNANDEZ          | REYES            | JUAN           |
| 1115312127122  | 86422256   | CORONA             | VARGAS           | LUIS GABRIEL   |
| 1115312131020  | 88411913   | GARCIA             | TAPIA            | CINTHIALIZETH  |
| 1115312128373  | 86924832   | VILLASENOR         | JAIMEZ           | MARIA DOLORES  |
| 1015312112753  | 65689581   | DE LOS SANTOS      | ZARATE           | PAULINA        |
| 1015312120585  | 69247602   | MONTERRUBIO        | CASTRO           | ANGEL          |
| 1115312100788  | 73562036   | HERNANDEZ          | PORTUGAL         | ANGELA         |
| 1115312107846  | 80397994   | BADILLO            | GARCIA           | STEPHANIE SARA |
| 1115312129668  | 87361756   | TIRADO             | CASTILLO         | VICTOR HUGO    |
| 1115312130014  | 00003462   | HERRERA            | URIBE            | JOSE ANGEL     |
| 1115312131004  | 00003464   | NAVARRETE          | AGUILAR          | JUANA          |
| 1215312100290  | 00003488   | RODRIGUEZ          | ARENAS           | MIGUEL ANGEL   |
| 1115312129979  | 00003490   | VALENCIA           | MORAN            | EDUARDO        |
| 1115312116307  | 69247602   | MONTERRUBIO        | GARCIA           | GLORIA         |
|                |            |                    | siguiente 🍫      |                |

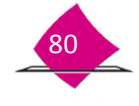

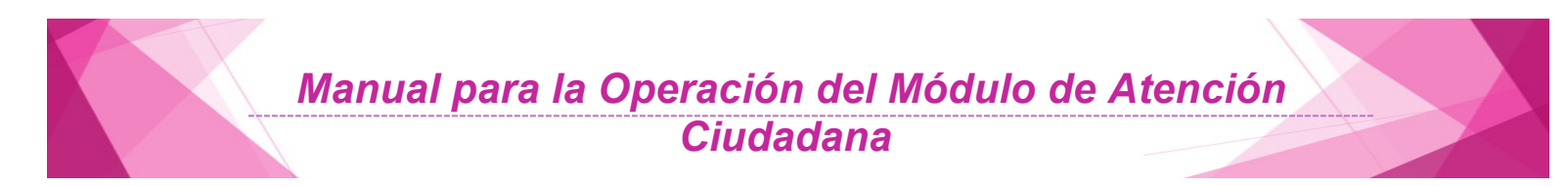

Con la información solicitada como resultado de la búsqueda, se pueden integrar varios registros distribuidos en una o más hojas dependiendo del volumen de la información.

De manera automática, se muestra la pantalla de captura del **"Acta Administrativa"**; para ello, el sistema requiere ingreses los datos en cada uno de los campos que componen la pantalla, **Fecha del evento, Tipo de módulo, Número de módulo, Domicilio**, descripción de los **Hechos** y los datos de los **Funcionarios y Testigos**.

| Fecha                                       | [                                                                                                    |                |                      | (dd/i                    | nm                     | c                | iudai    | 1           |         |          |           |     | <br>*  |     |
|---------------------------------------------|----------------------------------------------------------------------------------------------------|----------------|----------------------|--------------------------|------------------------|------------------|----------|-------------|---------|----------|-----------|-----|--------|-----|
| evento                                      | 0                                                                                                    | N              | lovie                | mbre                     | 201                    | 2                | 0        |             |         |          |           |     |        |     |
| rípo<br>nódulo                              | Lu                                                                                                    | Ма             | Mi                   | Ju                       | Vi                     | Sá               | Do       | o de módulo |         |          |           |     |        |     |
| Domicili                                    |                                                                                                    |                |                      | 1                        | 2                      | 3                | 4        |             |         |          |           | *   |        |     |
|                                             | 5                                                                                                    | 6              | 7                    | 8                        | 9                      | 10               | 11       |             |         |          |           | 2.0 |        | _   |
|                                             | the second second second second second second second second second second second second second second second se |                |                      |                          |                        |                  |          |             |         |          |           |     |        |     |
|                                             | 12                                                                                                    | 13             | 14                   | 15                       | 16                     | 17               | 18       |             |         |          |           |     |        |     |
| lechos                                      | 12<br>19                                                                                                    | 13<br>20       | 14<br>21             | 15<br>22                 | 16<br>23               | 17<br>24         | 18<br>25 |             |         |          |           |     |        |     |
| Hechos                                      | 12<br>19<br>26                                                                                                  | 13<br>20<br>27 | 14<br>21<br>28       | 15<br>22<br>29           | 16<br>23<br>30         | 17<br>24         | 18<br>25 |             |         |          |           |     |        | .18 |
| Hechos                                      | 12<br>19<br>26                                                                                                  | 13<br>20<br>27 | 14<br>21<br>28       | 15<br>22<br>29           | 16<br>23<br>30         | 17<br>24         | 18       |             |         |          |           |     |        | .18 |
| lechos                                      | 12<br>19<br>26                                                                                                  | 13<br>20<br>27 | 14<br>21<br>28<br>Ap | 15<br>22<br>29<br>ellido | 16<br>23<br>30<br>pate | 17<br>24<br>erno | 18<br>25 | Apellido    | materno | No       | mbres (s) |     | Puesto |     |
| Hechos                                      | 12<br>19<br>26<br>ario 1                                                                                        | 13<br>20<br>27 | 14<br>21<br>28<br>Ap | 15<br>22<br>29<br>ellido | 16<br>23<br>30<br>pate | 17<br>24<br>erno | 18 25    | Apellido    | materno | Noi<br>* | mbres (s) | •   | Puesto |     |
| Hechos<br>Funciona<br>Funciona              | 12<br>19<br>26<br>ario 1<br>ario 2                                                                              | 13<br>20<br>27 | 14<br>21<br>28<br>Ap | 15<br>22<br>29<br>ellido | 16<br>23<br>30         | 17<br>24<br>erno | 18 25    | Apellido    | materno | No:      | mbres (s) | ^*  | Puesto |     |
| Hechos<br>Funciona<br>Funciona<br>Testigo 1 | 12<br>19<br>26<br>ario 1<br>ario 2<br>1                                                                         | 13<br>20<br>27 | 14<br>21<br>28<br>Ap | 15<br>22<br>29<br>ellido | 16<br>23<br>30         | 17<br>24<br>erno | 18 25    | Apellido    | materno | No<br>•  | mbres (s) | •   | Puesto |     |

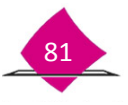

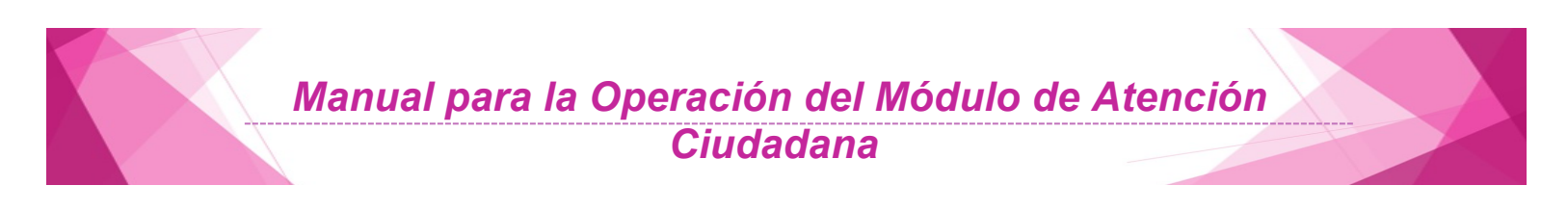

|\*

Verifica si los datos capturados son correctos, de ser el caso elegir la opción "Aceptar".

| ento /aaaa           | 2012 *(dd/mm<br>) | Ciudad            |                                   | ESTADO M    | EX | ICO         |   | *      |    |
|----------------------|-------------------|-------------------|-----------------------------------|-------------|----|-------------|---|--------|----|
| ipo FIJO<br>Iódulo * | REGIONAL          | Númer             | o de módulo                       | 153121      | r  |             |   |        |    |
| omicilio mód         | ulo               | NEZAH             | UALCOYOC                          |             |    |             | * |        |    |
| lechos               |                   | FORZAF<br>Solo ac | ón la puerta<br>epta letras y nur | neros en es | te | campos. *   |   |        | == |
|                      | Apellido pateri   | 10                | Apellido n                        | naterno     |    | Nombres (s) |   | Puesto |    |
| uncionario 1         | CASILLAS          | *                 | JIMENEZ                           |             | *  | DANIEL      | * | RM     | *  |
| uncionario 2         | FLORES            | *                 | VALENCIA                          |             | *  | CESAR       | * | OET    | *  |
| estigo 1             | HERNANDEZ         | *                 | REYES                             |             | *  | GUADALUPE   | * | VRFE   | *  |
| estigo 2             | FRAGOSO           | *                 | REYES                             |             | *  | LAURA       | * | AAC    | *  |
|                      | _                 |                   | -                                 | -           |    | _           |   | -      |    |
|                      |                   |                   |                                   |             |    |             |   |        |    |

El sistema despliega el mensaje de confirmación, da clic en "Aceptar" o de lo contrario selecciona "Cancelar"

| کDesea guardar los datos? |  |
|---------------------------|--|
| Aceptar Cancelar          |  |
|                           |  |

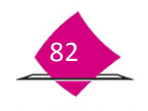

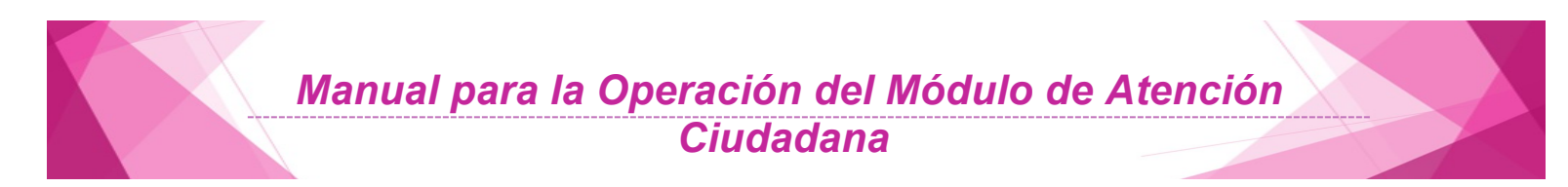

A su vez, en Adobe Acrobat se muestra para su impresión el Acta Administrativa, la cual contiene los datos del MAC, de los funcionarios y la relación de los formatos de Credenciales que fueron marcados con el estatus de robadas.

|                                                                                       |                                                                                                    |                                                                                                    |                                                                                                    | Solicitud 1                                                                                                    | 130325/F/00                                   | 2/15                                                                                                    |
|---------------------------------------------------------------------------------------|----------------------------------------------------------------------------------------------------|----------------------------------------------------------------------------------------------------|----------------------------------------------------------------------------------------------------|----------------------------------------------------------------------------------------------------|-----------------------------------------------|----------------------------------------------------------------------------------------------------|
| STITUTO NACION                                                                        | IAL ELECTORAL<br>AL DE ELECTORES                                                                                                    |                                                                                                    |                                                                                                    |                                                                                                    |                                               |                                                                                                    |
|                                                                                       | SISTEMA INTEGRAL DE INFOR                                                                                                    | MACIÓN DEL REG<br>OBO O EXTRAVÍO                                                                        | ISTRO FEDERA<br>DE DOCUMENT                                                                            | AL DE ELECTO                                                                                                    | RES                                           |                                                                                                    |
| in la Ciudad de                                                                       | PACHUCA                                                                                                    | siendo las                                                                                              | 17:55                                                                                                  | horas                                                                                                    | del día _                                     | de                                                                                                    |
|                                                                                       | ABRIL                                                                                                    | de dos mil                                                                                              | QUINCE                                                                                                 | en el loc                                                                                                    | al que ocup                                   | a la Oficina                                                                                                    |
| legistro Federal                                                                      | de Electores en calidad de                                                                                                    | MÓDULO                                                                                                  | Número                                                                                                 | 150325                                                                                                    | con dom                                       | nicilio en:                                                                                                    |
| ABASOLO 43 C                                                                          | IUDAD DE PACHUCA HIDALGO                                                                                                    | DE LOS BRAVOS                                                                                           |                                                                                                    |                                                                                                    |                                               |                                                                                                    |
|                                                                                       |                                                                                                    |                                                                                                    |                                                                                                    |                                                                                                    |                                               |                                                                                                    |
| se reunieron los                                                                      | C.C JUAN FERNANDE                                                                                                    | Z FERNANDEZ                                                                                             | y JUAN                                                                                                 | ANTONIETA                                                                                                    | FERNIZA F                                     | ERNIZA                                                                                                    |
| on al obieto de                                                                       | dejar constancia de los siguientes                                                                                                    |                                                                                                    |                                                                                                    |                                                                                                    |                                               |                                                                                                    |
|                                                                                       |                                                                                                    |                                                                                                    |                                                                                                    |                                                                                                    |                                               |                                                                                                    |
|                                                                                       |                                                                                                    | 11501100                                                                                                |                                                                                                    |                                                                                                    |                                               |                                                                                                    |
|                                                                                       |                                                                                                    | HECHOS                                                                                                  |                                                                                                    |                                                                                                    |                                               | A REAL PROPERTY AND A REAL PROPERTY AND A REAL PROPERTY A REAL PROPERTY A REAL PROPERT |
| SE POBARON                                                                            | LA CREDENCIAL EN LA MADRU                                                                                                    | GADA FORZARON                                                                                           | LA PUERTA DE                                                                                           | EL GABINETE                                                                                                    | YEXTRAJE                                      | RON ESTA                                                                                                    |
| SE ROBARON                                                                            | LA CREDENCIAL EN LA MADRU                                                                                                    | GADA FORZARON                                                                                           | LA PUERTA DE                                                                                           | EL GABINETE                                                                                                    | Y EXTRAJE                                     | RON ESTA                                                                                                    |
| SE ROBARON<br>CREDECNCIA                                                              | LA CREDENCIAL EN LA MADRU                                                                                                    | GADA FORZARON                                                                                           | LA PUERTA DE                                                                                           | EL GABINETE                                                                                                    | Y EXTRAJE                                     | RON ESTA                                                                                                    |
| SE ROBARON<br>CREDECNCIAI                                                             | LA CREDENCIAL EN LA MADRU                                                                                                    | GADA FORZARON                                                                                           | LA PUERTA DE                                                                                           | EL GABINETE                                                                                                    | Y EXTRAJI                                     | ERON ESTA                                                                                                    |
| SE ROBARON<br>CREDECNCIAI                                                             | LA CREDENCIAL EN LA MADRU                                                                                                    | GADA FORZARON                                                                                           | LA PUERTA DE                                                                                           | EL GABINETE                                                                                                    | Y EXTRAJI                                     | ERON ESTA                                                                                                    |
| SE ROBARON<br>CREDECNCIA                                                              | LA CREDENCIAL EN LA MADRU                                                                                                    | GADA FORZARON                                                                                           | LA PUERTA DE                                                                                           | EL GABINETE                                                                                                    | Y EXTRAJE                                     | ERON ESTA                                                                                                    |
| SE ROBARON<br>CREDECNCIAI                                                             | LA CREDENCIAL EN LA MADRU                                                                                                    | HECHOS<br>GADA FORZARON                                                                                 | LA PUERTA DE                                                                                           | EL GABINETE                                                                                                    | Y EXTRAJE                                     | ERON ESTA                                                                                                    |
| SE ROBARON<br>CREDECNCIA                                                              |                                                                                                    | GADA FORZARON                                                                                           | ECTOR - NÚME                                                                                           | ERO EMISIÓN                                                                                                    | Y EXTRAJE                                     | ERON ESTA                                                                                                    |
| SE ROBARON<br>CREDECNCIAI                                                             | LA CREDENCIAL EN LA MADRU                                                                                                    | GADA FORZARON                                                                                           | ECTOR - NÚME                                                                                           | ERO EMISIÓN                                                                                                    |                                               | ERON ESTA                                                                                                    |
| SE ROBARON<br>CREDECNCIAI                                                             | LA CREDENCIAL EN LA MADRU<br>DESCRIPCIÓ<br>CREDENCIAL                                                                                                    | GADA FORZARON                                                                                           | ECTOR - NUMB                                                                                           | ERO EMISIÓN<br>1200 - 01                                                                                               | Y EXTRAJE                                     | ERON ESTA                                                                                                    |
| SE ROBARON<br>CREDECNCIAI                                                             | LA CREDENCIAL EN LA MADRU<br>DESCRIPCIÓ<br>CREDENCIA                                                                                                    | HECHOS<br>GADA FORZARON<br>N CLAVE EL<br>L PRN                                                          | ECTOR - NUMB                                                                                           | ERO EMISIÓN<br>1200 - 01                                                                                               | Y EXTRAJI                                     | ERON ESTA                                                                                                    |
| SE ROBARON<br>CREDECNCIAI                                                             | LA CREDENCIAL EN LA MADRU<br>DESCRIPCIÓ<br>CREDENCIA                                                                                                    | GADA FORZARÓN                                                                                           | ECTOR - NÚME                                                                                           | ERO EMISIÓN<br>1200 - 01                                                                                               | <u>Y EXTRAJI</u>                              | ERON ESTA                                                                                                    |
| SE ROBARON<br>CREDECNCIAI                                                             | LA CREDENCIAL EN LA MADRU<br>DESCRIPCIÓ<br>CREDENCIA                                                                                                    | HECHOS<br>GADA FORZARON<br>N CLAVE EL<br>L PRN                                                          | ECTOR - NUME                                                                                           | ERO EMISIÓN<br>1200 - 01                                                                                               | <u>Y EXTRAJI</u>                              | ERON ESTA                                                                                                    |
| SE ROBARON<br>CREDECNCIAI                                                             | LA CREDENCIAL EN LA MADRU<br>DESCRIPCIÓ<br>CREDENCIA                                                                                                    | HECHOS<br>GADA FORZARÓN<br>N CLAVE EL<br>L PRN                                                          | ECTOR - NUME                                                                                           | ERO EMISIÓN<br>1200 - 01                                                                                               | <u>Y EXTRAJ</u>                               | ERON ESTA                                                                                                    |
| SE ROBARON<br>CREDECNCIAI                                                             | LA CREDENCIAL EN LA MADRU<br>DESCRIPCIÓ<br>CREDENCIA                                                                                                    | A CLAVE EL                                                                                              | ECTOR - NUME                                                                                           | EL GABINETE<br>ERO EMISIÓN<br>1200 - 01                                                                                | <u>Y EXTRAJ</u>                               | ERON ESTA                                                                                                    |
| SE ROBARON<br>CREDECNCIAI                                                             | LA CREDENCIAL EN LA MADRU<br>DESCRIPCIÓ<br>CREDENCIA                                                                                                    | GADA FORZARÓN                                                                                           | ECTOR - NUME                                                                                           | EL GABINETE<br>ERO EMISIÓN<br>1200 - 01                                                                                | <u>Y EXTRAJ</u>                               | ERON ESTA                                                                                                    |
| SE ROBARON<br>CREDECNCIA                                                              | LA CREDENCIAL EN LA MADRU<br>DESCRIPCIÓ<br>CREDENCIA                                                                                                    | GADA FORZARÓN                                                                                           | ECTOR - NUME                                                                                           | ERO EMISIÓN<br>1200 - 01                                                                                               |                                               | ERON ESTA                                                                                                    |
| SE ROBARON<br>CREDECNCIAI                                                             | LA CREDENCIAL EN LA MADRU<br>DESCRIPCIÓ<br>CREDENCIA                                                                                                    | N CLAVE EL                                                                                              | ECTOR - NUME<br>IRAL73011088H                                                                          | ERO EMISIÓN<br>1200 - 01                                                                                               | <u>Y EXTRAJI</u>                              | ERON ESTA                                                                                                    |
| SE ROBARON<br>CREDECNCIAI                                                             | LA CREDENCIAL EN LA MADRU<br>DESCRIPCIÓ<br>CREDENCIA<br>más que consignar se cierra la p                                                                                                    | N CLAVE EL<br>CADA FORZARÓN                                                                             | ECTOR - NUME<br>IRAL73011088H                                                                          | ERO EMISIÓN<br>1200 - 01                                                                                               | Y EXTRAJI                                     | de su inicio                                                                                                    |
| SE ROBARON<br>CREDECNCIAL<br>No habiendo n<br>firmando al cal                         | LA CREDENCIAL EN LA MADRU<br>DESCRIPCIÓ<br>CREDENCIA<br>nás que consignar se cierra la p<br>ce y al margen los que interviniero                                                                                                    | N CLAVE EL<br>CAVE EL<br>PRN<br>resente siendo las<br>on, previa lectura de                             | ECTOR - NUME<br>IRAL73011088H                                                                          | ERO EMISIÓN<br>1200 - 01                                                                                               | Y EXTRAJE                                     | de su inicio<br>los efectos a                                                                                                    |
| SE ROBARON<br>CREDECNCIAI<br>No habiendo n<br>firmando al cal<br>que haya lugar       | LA CREDENCIAL EN LA MADRU<br>DESCRIPCIÓ<br>CREDENCIA<br>nás que consignar se cierra la p<br>ce y al margen los que interviniero                                                                                                    | N CLAVE EL<br>CADA FORZARÓN<br>N CLAVE EL<br>PRM<br>resente siendo las<br>on, previa lectura de         | ECTOR - NUME<br>IRAL73011088H                                                                          | ERO EMISIÓN<br>1200 - 01                                                                                               | Y EXTRAJI                                     | de su inicio<br>los efectos a                                                                                                    |
| SE ROBARON<br>CREDECNCIAI<br>No habiendo n<br>firmando al cali<br>que haya lugar      | LA CREDENCIAL EN LA MADRU<br>DESCRIPCIÓ<br>CREDENCIA<br>nás que consignar se cierra la p<br>ce y al margen los que interviniero                                                                                                    | N CLAVE EL<br>CAVE EL<br>PRM<br>resente siendo las<br>on, previa lectura de                             | ECTOR - NUME<br>IRAL73011088H                                                                          | ERO EMISIÓN<br>1200 - 01                                                                                               | <u>Y EXTRAJI</u><br>mismo día<br>edido para l | de su inicio<br>los efectos a                                                                                                    |
| SE ROBARON<br>CREDECNCIAL<br>No habiendo n<br>firmando al cal<br>que haya lugar       | LA CREDENCIAL EN LA MADRU<br>DESCRIPCIÓ<br>CREDENCIA<br>más que consignar se cierra la p<br>ce y al margen los que interviniero<br>Funcionario                                                                                                    | N CLAVE EL<br>CLAVE EL<br>PRM<br>resente siendo las<br>on, previa lectura de                            | ECTOR - NUME<br>IRAL73011088H                                                                          | ERO EMISIÓN<br>1200 - 01                                                                                               | Y EXTRAJI                                     | de su inicio<br>los efectos a                                                                                                    |
| SE ROBARON<br>CREDECNCIAL<br>No habiendo n<br>firmando al cal<br>que haya lugar       | LA CREDENCIAL EN LA MADRU<br>DESCRIPCIÓ<br>CREDENCIA<br>nás que consignar se cierra la p<br>ce y al margen los que interviniero<br>Funcionario                                                                                                    | N CLAVE EL<br>CADA FORZARÓN<br>N CLAVE EL<br>PRM<br>resente siendo las<br>on, previa lectura de         | ECTOR - NUME<br>IRAL73011088H                                                                          | ERO EMISIÓN<br>1200 - 01                                                                                               | Y EXTRAJI                                     | de su inicio<br>los efectos i                                                                                                    |
| SE ROBARON<br>CREDECNCIAI<br>No habiendo n<br>firmando al cali<br>que haya lugar<br>J | LA CREDENCIAL EN LA MADRU<br>DESCRIPCIÓ<br>CREDENCIA<br>nás que consignar se cierra la p<br>ce y al margen los que interviniero<br>Funcionario<br>UAN FERNANDEZ FERNANDEZ                                                                                 | N CLAVE EL<br>CAVE EL<br>CLAVE EL<br>PRM<br>resente siendo las<br>on, previa lectura de                 | ECTOR - NUME<br>IRAL73011088H                                                                          | ERO EMISIÓN<br>1200 - 01                                                                                               | mismo día<br>vedido para l                    | de su inicio<br>los efectos a                                                                                                    |
| SE ROBARON<br>CREDECNCIAL<br>No habiendo n<br>firmando al cal<br>que haya lugar<br>J  | LA CREDENCIAL EN LA MADRU<br>DESCRIPCIÓ<br>CREDENCIA<br>nás que consignar se cierra la p<br>ce y al margen los que interviniero<br>Funcionario<br>IVAN FERNANDEZ FERNANDEZ<br>RM1                                                                         | N CLAVE EL<br>CADA FORZARÓN<br>N CLAVE EL<br>PRM<br>resente siendo las<br>on, previa lectura de         | ECTOR - NUME<br>IRAL73011088H                                                                          | ERO EMISIÓN<br>1200 - 01<br>                                                                                           | Y EXTRAJI                                     | de su inicio<br>los efectos a                                                                                                    |
| SE ROBARON<br>CREDECNCIAL<br>No habiendo n<br>firmando al cali<br>que haya lugar<br>J | LA CREDENCIAL EN LA MADRU<br>DESCRIPCIÓ<br>CREDENCIA<br>nás que consignar se cierra la p<br>ce y al margen los que interviniero<br>Funcionario<br>IUAN FERNANDEZ FERNANDEZ<br>RM11<br>NOMBRE                                                              | N CLAVE EL<br>CADA FORZARÓN                                                                             | ECTOR - NUME<br>IRAL73011088H                                                                          | ERO EMISIÓN<br>1200 - 01<br>horas del<br>jo fe de lo suc<br>Funcionario<br>ETA FERNIZA<br>RM2<br>NOMBRE                | mismo día<br>edido para l                     | de su inicio<br>los efectos a                                                                                                    |
| SE ROBARON<br>CREDECNCIAI<br>No habiendo n<br>firmando al cal<br>que haya lugar<br>J  | LA CREDENCIAL EN LA MADRU<br>DESCRIPCIÓ<br>CREDENCIA<br>nás que consignar se cierra la p<br>ce y al margen los que interviniero<br>Funcionario<br>UAN FERNANDEZ FERNANDEZ<br>RM1<br>NOMBRE<br>PUESTO                                                      | HECHOS<br>GADA FORZARÓN                                                                                 | ECTOR - NUME<br>IRAL73011088H                                                                          | ERO EMISIÓN<br>4200 - 01<br>                                                                                           | mismo día<br>edido para l                     | de su inicio<br>los efectos a                                                                                                    |
| SE ROBARON<br>CREDECNCIAI<br>No habiendo n<br>firmando al cal<br>que haya lugar<br>J  | LA CREDENCIAL EN LA MADRU<br>DESCRIPCIÓ<br>CREDENCIA<br>nás que consignar se cierra la p<br>ce y al margen los que interviniero<br>Funcionario<br>IUAN FERNANDEZ FERNANDEZ<br>RM1<br>NOMBRE<br>PUESTO                                                     | HECHOS<br>GADA FORZARÓN      N     CLAVE EL     PRM      resente siendo las on, previa lectura de       | ECTOR - NUME<br>IRAL73011088H                                                                          | ERO EMISIÓN<br>1200 - 01<br>                                                                                           | mismo día<br>edido para                       | de su inicio<br>los efectos a                                                                                                    |
| SE ROBARON<br>CREDECNCIAL<br>No habiendo n<br>firmando al cal<br>que haya lugar       | LA CREDENCIAL EN LA MADRU<br>DESCRIPCIÓ<br>CREDENCIA<br>nás que consignar se cierra la p<br>ce y al margen los que interviniero<br>Funcionario<br>IUAN FERNANDEZ FERNANDEZ<br>RM1<br>NOMBRE<br>PUESTO<br>TES                                              | N CLAVE EL<br>CADA FORZARÓN  N CLAVE EL PRM  resente siendo las on, previa lectura de  TIGOS DE ASISTEM | ECTOR - NUME<br>IRAL73011088H<br>18:00<br>Ia misma, danc<br>JUAN ANTONI                                | ERO EMISIÓN<br>200 - 01<br>horas del<br>30 fe de lo suc<br>Funcionario<br>ETA FERNIZA<br>RM2<br>NOMBRE<br>PUESTO       | mismo día<br>edido para l                     | de su inicio<br>los efectos a                                                                                                    |
| SE ROBARON<br>CREDECNCIAI<br>No habiendo n<br>firmando al cal<br>que haya lugar<br>J  | LA CREDENCIAL EN LA MADRU<br>DESCRIPCIÓ<br>CREDENCIA<br>Más que consignar se cierra la p<br>ce y al margen los que interviniero<br>Funcionario<br>IUAN FERNANDEZ FERNANDEZ<br>RM1<br>NOMBRE<br>PUESTO<br>TES<br>LEMENTE FABELA FERNANDEZ                  | HECHOS<br>GADA FORZARÓN<br>N CLAVE EL<br>PRN<br>resente siendo las<br>on, previa lectura de             | LA PUERTA DE<br>ECTOR - NUME<br>IRAL73011088H<br>18:00<br>I la misma, danc<br>JUAN ANTONI<br>ISABELA F | ERO EMISIÓN<br>200 - 01<br>horas del<br>jos fe de lo suc<br>Funcionario<br>ETA FERNIZA<br>RM2<br>PUESTO<br>ENENDEZ FAI | mismo día<br>edido para l<br>FERNIZA          | de su inicio<br>los efectos a                                                                                                    |
| SE ROBARON<br>CREDECNCIAI<br>No habiendo n<br>firmando al cal<br>que haya lugar<br>J  | LA CREDENCIAL EN LA MADRU<br>DESCRIPCIÓ<br>CREDENCIA<br>más que consignar se cierra la p<br>ce y al margen los que interviniero<br>Funcionario<br>IUAN FERNANDEZ FERNANDEZ<br>RM1<br>NOMBRE<br>PUESTO<br>TES<br>LEMENTE FABELA FERNANDEZ<br>RM3           | HECHOS<br>GADA FORZARÓN<br>N CLAVE EL<br>PRM<br>resente siendo las<br>on, previa lectura de             | ECTOR - NUME<br>IRAL73011088H<br>18:00<br>Ia misma, danc<br>JUAN ANTONI<br>ICIA<br>ISABELA FI          | ERO EMISIÓN<br>200 - 01<br>                                                                                            | mismo día<br>edido para l<br>FERNIZA<br>BELA  | de su inicio<br>los efectos a                                                                                                    |
| SE ROBARON<br>CREDECNCIAI<br>No habiendo n<br>firmando al cal<br>que haya lugar<br>J  | LA CREDENCIAL EN LA MADRU<br>DESCRIPCIÓ<br>CREDENCIA<br>Más que consignar se cierra la p<br>ce y al margen los que interviniero<br>Funcionario<br>IUAN FERNANDEZ FERNANDEZ<br>RM1<br>NOMBRE<br>PUESTO<br>TES<br>LEMENTE FABELA FERNANDEZ<br>RM3<br>NOMBRE | HECHOS<br>GADA FORZARÓN<br>N CLAVE EL<br>L PRM<br>resente siendo las<br>on, previa lectura de           | LA PUERTA DE<br>ECTOR - NUME<br>IRAL73011088H<br>18:00<br>Ia misma, danc<br>JUAN ANTONI<br>JUAN ANTONI | ERO EMISIÓN<br>(200 - 01)<br>                                                                                          | mismo día<br>edido para l<br>FERNIZA          | de su inicio<br>los efectos a                                                                                                    |

Al concluir el proceso el sistema envía un **mensaje** confirmando que se efectuó la actividad sin presentar problema.

Para **copiar el archivo de salida**, se debe seleccionar el botón **"Administrador de Reportes"** que se localiza en el **toolbar del sistema**, identificar el archivo y copiarlo a un medio externo **USB** o **CD**.

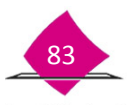

### 5.3 Robo o extravío parcial de formatos de credencial para votar

Esta incidencia se presenta al ser sustraída indebidamente una cantidad parcial de formatos de Credencial para Votar que pueden corresponder a una o varias entidades o secciones, éstas pueden ser localizadas a través del sistema. Ingresa a la funcionalidad: Robo o Extravío Parcial.

| Reporte de Robo y/o Extravío | -      |
|------------------------------|--------|
| Robo o Extravío Total        |        |
| Robo o Extravío Parcial      |        |
| Notificación de Averiguación | Previa |

Se muestra la imagen que permite seleccionar dos tipos de opción: Conciliación de Credenciales Físicas y Credencial identificada.

| Conciliación de Credenciales Físicas Credencial Identificada                 | <b>←</b>                              |
|------------------------------------------------------------------------------|---------------------------------------|
| Sección 🔝 *                                                                  | No. credenciales a conciliar *        |
| <ul> <li>Leer por Código transversal</li> <li>Leer por Código CIC</li> </ul> | · · · · · · · · · · · · · · · · · · · |
|                                                                              | Salir                                 |

La Opción de **Credenciales Físicas** permite hacer la lectura de todo el Universo o una parte de credenciales físicas que se tienen en el MAC, el sistema te permite determinar cuáles son los faltantes al realizar la lectura.

Registra la **Sección** y el **Número de Credenciales** a conciliar en los combos correspondientes, e inicia la lectura a través del **Código Transversal** o **Código CIC**.

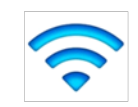

Nota: Debes notificar al Vocal del RFE en la Junta Distrital el acontecimiento a la brevedad posible, con la finalidad de que se puedan generar lo más pronto posible los formatos de Credencial para Votar sustraídos.

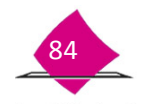

Al ser leídos los formatos de Credencial físicos, el sistema los enlista para su verificación en pantalla.

Concluida la lectura, elige el botón **Conciliar**, para que el sistema realice la confronta y localice aquellos a marcar como **Robados** o **Extraviados**.

| Folio Nacional | Clave única de Elector | Número de Emisión | Código CIC |
|----------------|------------------------|-------------------|------------|
| 0000122391008  | JRCNMR80120330H100     | 03                | 19395082   |
| 0000133831340  | VDHRJR82120427H200     | 02                | 19236408   |
| 0615022100389  | PRMGFR86092612H001     | 00                | 19236410   |
| 0615022100390  | SNCRAR82061530H401     | 00                | 19236411   |
| 0000108664525  | RBTRHR79010115H000     | 02                | 23496309   |
| 0207000105282  | PBVLBG84081807H700     | 02                | 23496362   |

Una vez realizado lo anterior, el sistema identifica y enlista aquellos registros que no fueron leídos y que, por lo tanto, deben ser considerados como Robados o Extraviados.

Selecciona el **Evento** y elige el botón **"Aceptar"**, para que se marquen los formatos de Credenciales para Votar de manera automática como Robados o Extraviados.

A su vez, se muestra el formato del **Acta Administrativa**, registra los datos en cada uno de los apartados que la conforman, marca el botón **"Guardar"** y da **"OK"** para que la información sea almacenada.

Como resultado, se genera el **Listado de Credenciales Reportadas por Robo**, así como el **Acta Administrativa**. Estos formatos son mostrados por el sistema en una pantalla de Adobe Acrobat para su consulta e impresión, ya que son el antecedente de la incidencia.

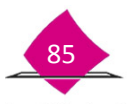

# Manual para la Operación del Módulo de Atención Ciudadana

| Institute | INE<br>Nacional Electoral        | SISTEMA INT          | R<br>R<br>R<br>R<br>R<br>R<br>R<br>R<br>R<br>R<br>R<br>R<br>R<br>R<br>R<br>R<br>R<br>R<br>R | NSTITUTO NAC<br>EGISTRO FEDE<br>INFORMACIÓN<br>DE CREDENC | ional e<br>Ral de<br>Del re<br>Iales r | ELECTORAL<br>ELECTORES<br>GISTRO FEDE<br>REPORTADAS | RAL DE ELECTOR<br>POR ROBO | ES gene<br>berti | FECHA :<br>HORA :<br>RADO POR :<br>HA DURAN | 19-07-2007<br>17:01 |
|-----------|----------------------------------|----------------------|---------------------------------------------------------------------------------------------|-----------------------------------------------------------|----------------------------------------|-----------------------------------------------------|----------------------------|------------------|---------------------------------------------|---------------------|
| TIDAD:    | 15 MEXICO DISTRITO :             | 02 MÓDULO: 1502      | 21 FECHA DE                                                                                 | EVENTO: 18/07/2007                                        | DOMICIL                                | IO MÓDULO: AV ZI                                    | JMPANGO S/N BARRIO STA CA  | RUZ TEOLOY       | PÁGINA: 1                                   | DE: 5               |
| SECCIÓN   | CIUDADANO                        | CLAVE UNCADE ELECTOR | NÚMERO DE FUAR                                                                              | CCOIGO TRANSVERSAL                                        | ENSION                                 | FOLIO ACTA ACIMUA                                   | MOVIMENTO FUAR             | OCR              | EDWS                                        | CIC                 |
| 1963      | APARICIO SANCHEZ VICTOR ANTONIO  | APSM/C86070815H400   | 0715022101526                                                                               | 07150221015262195001                                      | 01                                     | 160221/F/00507                                      | CAMBIO DE DOMIDILIO        | 1959099137990    | 15020367060                                 | 25452355            |
| 1965      | ARIAS HERNANDE Z ROBERTO         | ARHERBEROE1230HROD   | 0615022106180                                                                               | 06190221061902196004                                      | 04                                     | 164221/F606607                                      | CAMERO DE DOMIDURO         | 1919016528043    | 15020361569                                 | 21548861            |
| 1965      | BARRAGAN LOPEZ ALLIO CESAR       | BRUP/UB4012807H800   | 0715022101524                                                                               | 07150221015242195002                                      | 02                                     | 150221/F/00507                                      | CAMBIO DE DOMICILIO        | 1959050386501    | 15020361060                                 | 25452353            |
| 1960      | BAUTISTA FRANCISCO ELISEO        | BTF REL850301304500  | 0715022100585                                                                               | 07190221005953195003                                      | 03                                     | 168221/F/00507                                      | REPOSICION DE CREDENCIAL   | 1350098016815    | 15020361069                                 | 24782353            |
| 1969      | CABRERA SANCHEZ MARIA ELENA      | CIESNEL/0060605M500  | 0715022102429                                                                               | 07150221024250155503                                      | 03                                     | 160221/F/505/07                                     | CAMBIO DE DOMIDILIO        | 19900256N35      | 15020361069                                 | 26071076            |
| 1953      | CAMACHO MARTINE Z ROBERTO        | CMM258271102907H700  | 0615022108800                                                                               | 06190221086001195001                                      | 01                                     | 150221/F/008/07                                     | CAMBIO DE DOMIDLIO         | 1999052130549    | 15020341969                                 | 23496359            |
| 1960      | CAN MOD VICTOR ROGERO            | CNMOVC74030904H200   | 0715022103305                                                                               | 07150221033052195005                                      | 05                                     | 150221/F/005/07                                     | CAMEIO DE DOMIDILIO        | 1355014379116    | 15020361060                                 | 26895129            |
| 1963      | CARMONA RIBON GABRIEL            | CRR80875100430H601   | 0715022103475                                                                               | 071902210340952195500                                     | 00                                     | 158221/F-005/07                                     | INSCRIPCION                | 1959106363823    | 15020361560                                 | 27212582            |
| 1963      | CARRILLO DE LOS SANTOS MAURICIO  | CR5NMR80042527H001   | 0616022106788                                                                               | 06150221057882195501                                      | 01                                     | 150221/F/005/07                                     | REPOSICION DE CREDENCIAL   | 1050084538890    | 15020361968                                 | 21326245            |
| 1963      | CASTANON DAVILA CARLOS           | CSDVCR79081887H800   | 0715022102744                                                                               | 07190221027442195001                                      | 01                                     | 150221/F60507                                       | CAMEIO DE DOMICILIO        | 1955052323098    | 15020361560                                 | 21404731            |
| 1950      | CASTILLO VELAZOUEZ CARLOS ALONSO | CSVLCRBITTOGEH400    | 0715822101356                                                                               | 07150221013562195000                                      | 00                                     | 150221/F/D08/D7                                     | CORRECCION DE DATOS        | 1959108576813    | 15020347569                                 | 25340027            |

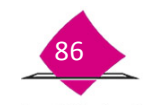

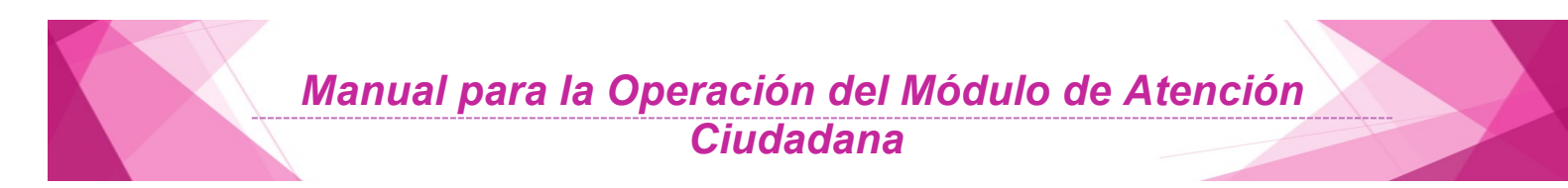

De igual forma, realiza la impresión del **Acta Administrativa** que sustenta el robo o extravío parcial de los formatos de Credenciales para Votar.

| -                                                                                       |                                                                                                    |                                                                                                    |
|-----------------------------------------------------------------------------------------|----------------------------------------------------------------------------------------------------|----------------------------------------------------------------------------------------------------|
|                                                                                         | )                                                                                                    | Solicitud 130325/F/002/15                                                                                                    |
| STITUTO NACION                                                                          | AL ELECTORAL<br>L DE ELECTORES                                                                                                    |                                                                                                    |
|                                                                                         | SISTEMA INTEGRAL DE INFORM                                                                                                    | ACIÓN DEL REGISTRO FEDERAL DE ELECTORES                                                                                                    |
|                                                                                         | ACTA ADMINISTRATIVA POR ROB                                                                                                    | 30 O EXTRAVÍO DE DOCUMENTOS ELECTORALES                                                                                                    |
| n la Ciudad de                                                                          | PACHUCA                                                                                                    | siendo las <u>17:55</u> noras del día <u>09</u> d                                                                                                    |
|                                                                                         | ABRIL                                                                                                    | de dos mil QUINCE en el local que ocupa la Oficin                                                                                                    |
| egistro Federal<br>ABASOLO 43 Cl                                                        | de Electores en calidad de                                                                                                    | MÓDULO Número <u>150325</u> con domicilio en:<br>LOS BRAVOS                                                                                                    |
|                                                                                         |                                                                                                    |                                                                                                    |
| e reunieron los                                                                         | C.C JUAN FERNANDEZ F                                                                                                    | FERNANDEZ y JUAN ANTONIETA FERNIZA FERNIZA                                                                                                    |
| con el obieto de                                                                        | deiar constancia de los siguientes                                                                                                    |                                                                                                    |
| SE ROBARON<br>CREDECNCIAL                                                               | LA CREDENCIAL EN LA MADRUGA                                                                                                    | HECHOS<br>ADA FORZARON LA PUERTA DEL GABINETE Y EXTRAJERON ES                                                                                                    |
| SE ROBARON<br>CREDECNCIAL                                                               | LA CREDENCIAL EN LA MADRUGA                                                                                                    | HECHOS                                                                                                    |
| SE ROBARON<br>CREDECNCIAL                                                               | DESCRIPCIÓN<br>CREDENCIAL EN LA MADRUGA                                                                                                    | LECHOS<br>ADA FORZARON LA PUERTA DEL GABINETE Y EXTRAJERON ES<br>CLAVE ELECTOR - NÚMERO EMISIÓN<br>PRMRAL73011088H200 - 01                                                                                                    |
| SE ROBARON<br>CREDECNCIAL<br>No habiendo m<br>firmando al calo<br>que haya lugar.       | A CREDENCIAL EN LA MADRUGA<br>DESCRIPCIÓN<br>CREDENCIAL                                                                                                    | HECHOS<br>NDA FORZARON LA PUERTA DEL GABINETE Y EXTRAJERON ES<br>CLAVE ELECTOR - NUMERO EMISIÓN<br>PRMRAL73011088H200 - 01<br>sente siendo las18:00 horas del mismo día de su inic<br>previa lectura de la misma, dando fe de lo sucedido para los efector                                                                                                    |
| SE ROBARON<br>CREDECNCIAL<br>No habiendo m<br>firmando al cala<br>que haya lugar.       | DESCRIPCIÓN<br>DESCRIPCIÓN<br>CREDENCIAL                                                                                                    | HECHOS<br>NDA FORZARON LA PUERTA DEL GABINETE Y EXTRAJERON ES<br>CLAVE ELECTOR - NÚMERO EMISIÓN<br>PRMRAL73011088H200 - 01<br>sente siendo las18:00 horas del mismo día de su inic<br>previa lectura de la misma, dando fe de lo sucedido para los efector<br>Funcionario                                                                                                    |
| SE ROBARON<br>CREDECNCIAL<br>No habiendo m<br>firmando al calo<br>que haya lugar.<br>JI | DESCRIPCIÓN<br>DESCRIPCIÓN<br>CREDENCIAL<br>nás que consignar se cierra la pres<br>ce y al margen los que intervinieron,<br>Funcionario<br>UAN FERNANDEZ FERNANDEZ<br>RIM1                                                                          | HECHOS<br>NDA FORZARON LA PUERTA DEL GABINETE Y EXTRAJERON ES<br>CLAVE ELECTOR - NÚMERO EMISIÓN<br>PRMRAL73011088H200 - 01<br>sente siendo las18:00 horas del mismo día de su inid<br>previa lectura de la misma, dando fe de lo sucedido para los efector<br>Funcionario<br>JUAN ANTONIETA FERNIZA FERNIZA<br>RM2                                                                                                 |
| SE ROBARON<br>CREDECNCIAL<br>No habiendo m<br>firmando al calo<br>que haya lugar.<br>JI | DESCRIPCIÓN<br>DESCRIPCIÓN<br>CREDENCIAL<br>nás que consignar se cierra la pres<br>se y al margen los que intervinieron,<br>Funcionario<br>UAN FERNANDEZ FERNANDEZ<br>RM1<br>NOMBRE                                                                 | HECHOS     DA FORZARÓN LA PUERTA DEL GABINETE Y EXTRAJERÓN ES     CLAVE ELECTOR - NÚMERO EMISIÓN     PRMRAL73011088H200 - 01  sente siendo las18:00 horas del mismo día de su inic previa lectura de la misma, dando fe de lo sucedido para los efector     Funcionario     JUAN ANTONIETA FERNIZA FERNIZA     RM2     NOMBRE     RM2     NOMBRE                                                                   |
| SE ROBARON<br>CREDECNCIAL<br>No habiendo m<br>firmando al calo<br>que haya lugar.<br>JI | DESCRIPCIÓN<br>DESCRIPCIÓN<br>CREDENCIAL<br>nás que consignar se cierra la pres<br>ce y al margen los que intervinieron,<br>Funcionario<br>UAN FERNANDEZ FERNANDEZ<br>RM1<br>NOMBRE<br>PUESTO                                                       | HECHOS     DA FORZARON LA PUERTA DEL GABINETE Y EXTRAJERON ES     CLAVE ELECTOR - NÚMERO EMISIÓN     PRMRAL73011088H200 - 01  sente siendo las horas del mismo día de su inid previa lectura de la misma, dando fe de lo sucedido para los efector     Funcionario     JUAN ANTONIETA FERNIZA FERNIZA     RM2     NOMBRE     PUESTO                                                                                |
| No habiendo m<br>firmando al calo<br>que haya lugar.                                    | DESCRIPCIÓN<br>DESCRIPCIÓN<br>CREDENCIAL<br>Más que consignar se cierra la pres<br>se y al margen los que intervinieron,<br>Funcionario<br>UAN FERNANDEZ FERNANDEZ<br>RM1<br>NOMBRE<br>PUESTO<br>TESTIC                                             | HECHOS     ADA FORZARON LA PUERTA DEL GABINETE Y EXTRAJERON ES      CLAVE ELECTOR - NÚMERO EMISIÓN     PRMRAL73011088H200 - 01      sente siendo las horas del mismo día de su inid     previa lectura de la misma, dando fe de lo sucedido para los efector     Funcionario     JUAN ANTONIETA FERNIZA FERNIZA     RM2     NOMBRE     PUESTO  GOS DE ASISTENCIA     ISABELA FENENDEZ FABELA                       |
| SE ROBARON<br>CREDECNCIAL<br>No habiendo m<br>firmando al calo<br>que haya lugar.<br>JI | DESCRIPCIÓN<br>DESCRIPCIÓN<br>CREDENCIAL<br>DESCRIPCIÓN<br>CREDENCIAL<br>NOMBRE<br>PUESTO<br>TESTIC<br>EMENTE FABELA FERNANDEZ<br>RM3                                                                                                    | HECHOS     DA FORZARON LA PUERTA DEL GABINETE Y EXTRAJERON ES      CLAVE ELECTOR - NÚMERO EMISIÓN     PRMRAL73011088H200 - 01      sente siendo las horas del mismo día de su inid     previa lectura de la misma, dando fe de lo sucedido para los efector     Funcionario     JUAN ANTONIETA FERNIZA FERNIZA     RM2     NOMBRE     PUESTO  GOS DE ASISTENCIA     ISABELA FENENDEZ FABELA     RM4                |
| SE ROBARON<br>CREDECNCIAL<br>No habiendo m<br>firmando al calo<br>que haya lugar.<br>JI | DESCRIPCIÓN<br>DESCRIPCIÓN<br>CREDENCIAL<br>Más que consignar se cierra la pres<br>ce y al margen los que intervinieron,<br>Funcionario<br>UAN FERNANDEZ FERNANDEZ<br>RM1<br>NOMBRE<br>PUESTO<br>TESTIO<br>EMENTE FABELA FERNANDEZ<br>RM3<br>NOMBRE | HECHOS     DA FORZARON LA PUERTA DEL GABINETE Y EXTRAJERON ES      CLAVE ELECTOR - NÚMERO EMISIÓN     PRMRAL73011088H200 - 01      sente siendo las18:00 horas del mismo día de su inid     previa lectura de la misma, dando fe de lo sucedido para los efector     Funcionario     JUAN ANTONIETA FERNIZA FERNIZA     RM2     NOMBRE     PUESTO GOS DE ASISTENCIA     ISABELA FENENDEZ FABELA     RM4     NOMBRE |

El sistema despliega el mensaje de confirmación para guardar los datos.

Se muestra para su impresión el **Acta Administrativa**, la cual contiene los datos del MAC, de los funcionarios y la relación de los formatos de Credenciales que fueron marcados con el estatus correspondiente, para copiar el archivo de salida selecciona el botón del administrador de reportes que se localiza en el toolbar del sistema.

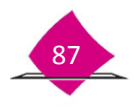

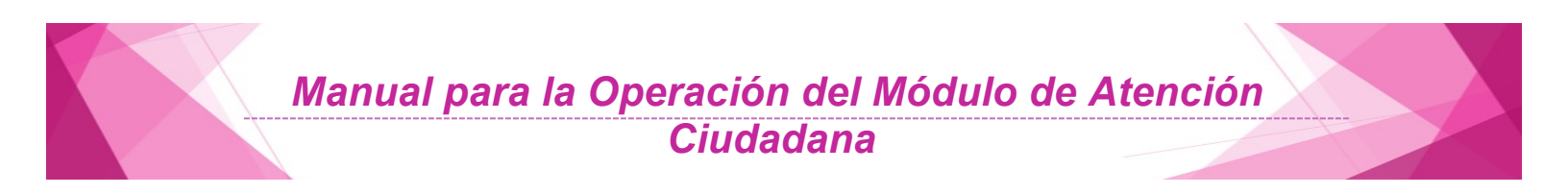

**Credencial identificada**: esta opción se utiliza al tener conocimiento del (los) formato (s) que fueron **robados** o **extraviados** y que, por lo tanto, se tienen identificados. Dentro de la funcionalidad Robo o Extravío Parcial, selecciona la liga Credencial identificada.

| 1                  | No. credenciales a | conciliar 🗍 * |                       |  |
|--------------------|--------------------|---------------|-----------------------|--|
| Sec                | ción 🦳 *           |               | Número de emisión 🦳 * |  |
| Clave única de ele | ector              | *             |                       |  |
|                    |                    |               |                       |  |
|                    |                    | Buscar        |                       |  |
|                    |                    | Salir         |                       |  |

Registra el Número de credenciales a conciliar, la Sección a la que corresponde, Número de emisión, Clave única de elector y haz clic en el botón "Buscar".

| Concinación de Credenciales Písicas Gredencial Remunicada |                       |
|-----------------------------------------------------------|-----------------------|
| No. credenciales a conciliar 1 *                          |                       |
| Sección 0010 *                                            | Número de emisión 3 * |
| Clave única de elector FNLZBR860308H100 *                 |                       |
| Buscar                                                    |                       |
| 0.0                                                       |                       |
| Salir                                                     |                       |

Una vez localizado el registro, selecciona el Evento (**Robo o Extravío**) y da clic en el botón "**Aceptar**", o en caso contrario haz clic en el botón "**Salir**".

|                | as Credencial Identificada       |                       |               |
|----------------|----------------------------------|-----------------------|---------------|
|                | No. credenciales a conciliar 💿 * |                       |               |
|                | Sección 🔄 *                      | Número de emisión 📃 * |               |
| Clave única d  | e elector*                       |                       |               |
|                | 2                                |                       |               |
|                | Buscar                           |                       |               |
| Evento         | - SELECCIONE UNA OPCIÓN -   \$   |                       |               |
|                | - SELECCIONE UNA OPCIÓN -        |                       | (a            |
| Folio nacional | ROBO Grave amou de elector       | Número de emisión     | Código<br>CIC |
| 041E210119641  | BTCRJN86071909M700               | 00                    | 87927717      |
| 0415510116041  |                                  |                       |               |
| 0415510118041  | Aceptar Salir                    |                       |               |

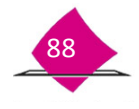

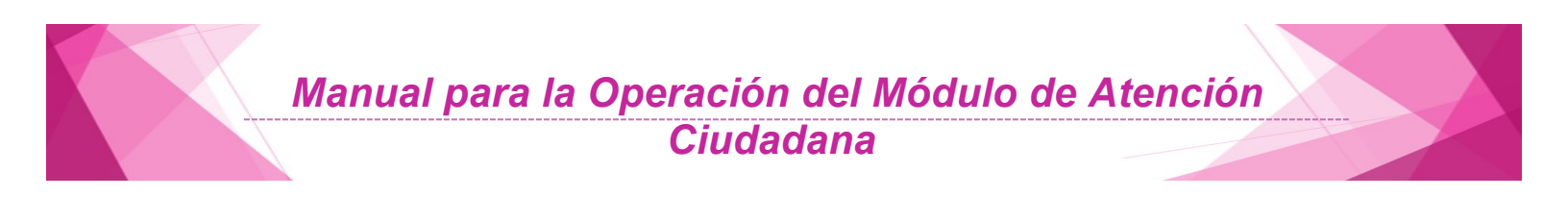

El sistema despliega la pantalla con el formato del "Acta Administrativa", captura la información solicitada, elige el botón "Guardar" y el botón OK para continuar si la información es correcta, en caso contrario oprime el botón "Cerrar".

| Fecha del evento                                  | 31/05/2012                                        | * (dd/n        | nm/aaaa)                                |              | Ciudad MEXICO    |                | •                            |
|---------------------------------------------------|---------------------------------------------------|----------------|-----------------------------------------|--------------|------------------|----------------|------------------------------|
| Tipo de módulo                                    | FUO                                               |                |                                         | Número       | de módulo 153121 | <b>.</b>       |                              |
| Domicilio módulo                                  | LAGUNA Nº45 MZ                                    | 32 COL LA E    | PERANZA                                 |              |                  | •              |                              |
| necnos                                            | 1                                                 |                |                                         |              |                  |                |                              |
|                                                   | Apellido pat                                      | erno           | Apellido                                | materno      | Nombre(s)        |                | Puest                        |
| Funcionario 1                                     | Apellido pat                                      | erno<br>*      | Apellido CASILLAS                       | materno      | Nombre(s)        | )<br>]•        | Pues                         |
| Funcionario 1 (<br>Funcionario 2 (                | Apellido pat<br>JIMENEZ<br>DEL ANGEL              | erno<br>*      | Apellido<br>CASILLAS<br>ROSAS           | materno<br>* | Nombre(s)        | )<br>].        | Puesi<br>RM<br>OET           |
| Funcionario 1 (<br>Funcionario 2 (<br>Testigo 1 ( | Apellido pat<br>JIMENEZ<br>DEL ANGEL<br>HERNANDEZ | erno<br>*<br>* | Apellido<br>CASILLAS<br>ROSAS<br>FLORES | materno      | Nombre(s)        | )<br>     <br> | Puesi<br>RM<br>OET<br>VRFEJD |

Como resultado, se genera el **Acta Administrativa**. Estos formatos son mostrados por el sistema en una pantalla de Adobe Acrobat para su consulta e impresión, al igual que en los puntos anteriores, se muestra para su consulta e impresión en la pantalla. Selecciona el icono de la impresora que se encuentra en la barra de herramientas.

| -                                                                                      |                                                                         |                                                                                                    |                                                       |                                                                                                    |                                                                                                    |                                                           |
|----------------------------------------------------------------------------------------|-------------------------------------------------------------------------|----------------------------------------------------------------------------------------------------|-------------------------------------------------------|----------------------------------------------------------------------------------------------------|----------------------------------------------------------------------------------------------------|-----------------------------------------------------------|
| 1 44                                                                                   |                                                                         |                                                                                                    |                                                       |                                                                                                    |                                                                                                    |                                                           |
| ( all a                                                                                | S.                                                                      |                                                                                                    |                                                       |                                                                                                    | Solicitud 1                                                                                                    | 30325/E/002/15                                            |
| 528.5                                                                                  | 11                                                                      |                                                                                                    |                                                       |                                                                                                    | 3000000                                                                                                    |                                                           |
| 1950                                                                                   | 1                                                                       |                                                                                                    |                                                       |                                                                                                    |                                                                                                    |                                                           |
| 1033a                                                                                  |                                                                         |                                                                                                    |                                                       |                                                                                                    |                                                                                                    |                                                           |
| NSTITUTO NACION                                                                        | AL ELECTORAL                                                            | L                                                                                                    |                                                       |                                                                                                    |                                                                                                    |                                                           |
| Edisthorebers                                                                          | L DE LECOTO                                                             |                                                                                                    |                                                       |                                                                                                    |                                                                                                    |                                                           |
|                                                                                        | SISTEMA I                                                               | NTEGRAL DE INFORMAC                                                                                                    | IÓN DEL REG                                           | ISTRO FEDERA                                                                                            | L DE ELECTO                                                                                                    | RES                                                       |
|                                                                                        | ACTA ADMI                                                               | NISTRATIVA POR ROBO                                                                                                    | O EXTRAVÍO                                            | DE DOCUMENT                                                                                             | OS ELECTOR                                                                                                    | ALES                                                      |
| n la Ciudad de                                                                         |                                                                         | PACHUCA                                                                                                    | siendo la                                             | s17:55                                                                                                  | horas d                                                                                                    | iel día <u>09</u> de                                      |
|                                                                                        | 100                                                                     |                                                                                                    | de dos mil                                            | OLINCE                                                                                                  | en el loca                                                                                                    | al que ocupa la Oficina                                   |
|                                                                                        | ABH                                                                     | IL.                                                                                                    | - De dos mil                                          | CONVOL                                                                                                  | 011 01 100                                                                                                    |                                                           |
| Registro Federal                                                                       | de Electores                                                            | en calidad de                                                                                                    | MÓDULO                                                | Número                                                                                                  | 150325                                                                                                    | con domicilio en:                                         |
| iogiono i ousia.                                                                       |                                                                         |                                                                                                    |                                                       |                                                                                                    |                                                                                                    |                                                           |
| ABASOLO 43 C                                                                           | IUDAD DE P                                                              | ACHUCA HIDALGO DE LO                                                                                                    | OS BRAVOS                                             |                                                                                                    |                                                                                                    |                                                           |
|                                                                                        |                                                                         |                                                                                                    |                                                       |                                                                                                    |                                                                                                    |                                                           |
|                                                                                        |                                                                         |                                                                                                    |                                                       |                                                                                                    |                                                                                                    | COLUZA CEDAUZA                                            |
| se reunieron los                                                                       | C.C                                                                     | JUAN FERNANDEZ FE                                                                                                    | RNANDEZ                                               | yJUAN                                                                                                   | ANTONIETA                                                                                                    | ERNIZA FERNIZA                                            |
|                                                                                        |                                                                         |                                                                                                    |                                                       |                                                                                                    |                                                                                                    |                                                           |
| CREDECNCIAL                                                                            |                                                                         |                                                                                                    |                                                       |                                                                                                    |                                                                                                    |                                                           |
| SE ROBAHON<br>CREDECNCIAL                                                              |                                                                         |                                                                                                    |                                                       |                                                                                                    |                                                                                                    |                                                           |
| SE ROBAHON<br>CREDECNCIAL                                                              |                                                                         |                                                                                                    |                                                       | ECTOR - NUM                                                                                             |                                                                                                    |                                                           |
| SE ROBARON<br>CREDECNCIAL                                                              |                                                                         | DESCRIPCIÓN                                                                                                    | CLAVE EL                                              | LECTOR - NÚME                                                                                           | RO EMISIÓN                                                                                                    |                                                           |
| SE HOBAHON<br>CREDECNCIAL                                                              | [                                                                       | DESCRIPCIÓN<br>CREDENCIAL                                                                                                    | CLAVE EI                                              | LECTOR - NUMB<br>IRAL73011088H                                                                          | RO EMISIÓN<br>200 - 01                                                                                                    |                                                           |
| SE ROBAHON<br>CREDECNCIAL<br>No habiendo n<br>firmando al cale<br>que haya lugar.      | nás que con                                                             | DESCRIPCIÓN<br>CREDENCIAL<br>signar se cierra la prese                                                                                                    | CLAVE EI<br>PRM                                       | IECTOR - NUM<br>IRAL73011088H<br>                                                                       | ERO EMISIÓN<br>200 - 01                                                                                                    | nismo día de su inici<br>dido para los efectos            |
| SE ROBAHON<br>CREDECNCIAL<br>No habiendo n<br>firmando al cale<br>que haya lugar.      | nás que con<br>e y al marge                                             | DESCRIPCIÓN<br>CREDENCIAL<br>signar se cierra la prese<br>en los que intervinieron, pr                                                                                                    | CLAVE EI<br>PRM                                       | IECTOR - NUMM<br>IRAL73011088H<br>                                                                      | RO EMISIÓN<br>200 - 01                                                                                                    | nismo día de su inici<br>dido para los efectos            |
| SE ROBAHON<br>CREDECNCIAL<br>No habiendo n<br>firmando al cale<br>que haya lugar.      | nás que con<br>e y al marge<br>Fur<br>LIAN FERNA                        | DESCRIPCIÓN<br>CREDENCIAL<br>signar se cierra la prese<br>en los que intervinieron, pr<br>ncionario<br>NIGEZ FERNANDEZ                                                                                             | CLAVE EI<br>PRM                                       | LECTOR - NUME<br>ARAL73011088H<br>                                                                      | RO EMISIÓN<br>200 - 01                                                                                                    | nismo día de su inici<br>dido para los efectos<br>FERNIZA |
| SE ROBAHON<br>CREDECNCIAL<br>No habiendo n<br>firmando al cale<br>que haya lugar.<br>J | nás que con<br>ce y al marge<br>Fur<br>UAN FERNA                        | DESCRIPCIÓN<br>CREDENCIAL<br>signar se cierra la prese<br>in los que intervinieron, pr<br>icionario<br>NDEZ FERNANDEZ<br>MI                                                                                        | CLAVE EI<br>PRA                                       | IRAL73011088H                                                                                           | ERO EMISIÓN<br>200 - 01<br>                                                                                                    | nismo día de su inici<br>dido para los efectos            |
| SE ROBAHON<br>CREDECNCIAL<br>No habiendo n<br>firmando al cal<br>que haya lugar.<br>J  | nás que con<br>e y al marge<br>Fur<br>UAN FERNA                         | DESCRIPCIÓN<br>CREDENCIAL<br>signar se cierra la prese<br>en los que intervinieron, pr<br>ncionario<br>DEZ FERNANDEZ<br>RM1<br>DEZ FERNANDEZ                                                                       | CLAVE EI<br>PRN<br>PRN<br>nte siendo las              | LECTOR - NUME<br>ARAL73011088H<br>18:00<br>9 la misma, danc<br>JUAN ANTONI                              | horas del r<br>horas del r<br>Funcionario<br>ETA FERNIZA<br>FMZ                                                                                                    | nismo día de su inici<br>dido para los efectos<br>FERNIZA |
| No habiendo n<br>mando al acidada uga                                                  | nás que con<br>ce y al marge<br>Fur<br>UAN FERNA<br>N<br>P              | DESCRIPCIÓN<br>CREDENCIAL<br>signar se cierra la prese<br>in los que intervinieron, pr<br>icionario<br>NDEZ FERNANDEZ<br>RM1<br>OMBRE<br>UESTO                                                                     | CLAVE EI<br>PRM                                       | IECTOR - NUM<br>MRAL73011088H<br>                                                                       | PO EMISIÓN<br>200 - 01<br>horas del r<br>lo fe de lo suce<br>Funcionario<br>ETA FERNIZA<br>FM2<br>NOMBRE<br>PUESTO                                                                                                    | nismo dia de su inici<br>dido para los efectos<br>FERNIZA |
| No habiendo m<br>firmando al calc<br>que haya lugar.<br>J                              | nás que con<br>e y al marge<br>Fur<br>UAN FERNA<br>N<br>P               | DESCRIPCIÓN<br>CREDENCIAL<br>signar se cierra la prese<br>en los que intervinieron, pr<br>ncionario<br>NOEZ FERNANDEZ<br>RMI<br>CMBRE<br>UESTO                                                                     | CLAVE EI<br>PPM                                       | IB:00<br>JUAN ANTONI                                                                                    | horas del n<br>boras del n<br>boras del n<br>bora del suce<br>Funcionario<br>ETA FERNIZA<br>FNR2<br>NOMBRE<br>PUESTO                                                                                                    | nismo día de su inici<br>dido para los efectos<br>FERNIZA |
| No hablendo m<br>firmando al cal<br>que haya lugar                                     | nás que con<br>ce y al marge<br>UAN FERNA<br>N<br>P                     | DESCRIPCIÓN<br>CREDENCIAL<br>signar se cierra la prese<br>in los que intervinieron, pr<br>scionario<br>NDEZ FERNANDEZ<br>RM1<br>OMBRE<br>UESTO<br>TESTIGO                                                          | CLAVE EI<br>PRM<br>nte siendo las<br>nevía lectura de | LECTOR - NUM<br>ARAL73011088H<br>18:00<br>Ia misma, danc<br>JUAN ANTONI<br>NCIA                         | PO EMISION     200 - 01    horas del n     foras del n     foras del n     foras     fereniza     Funcionario     ETA FERNIZA     FRA     NOMBRE     PUESTO                                                                                                    | nismo día de su inici<br>dido para los efectos<br>FERNIZA |
| No habiendo n<br>firmando al cala<br>que haya lugar.                                   | nás que con<br>ce y al marge<br>Fur<br>UAN FERNA<br>N<br>P<br>EMENTE FA | DESCRIPCIÓN<br>CREDENCIAL<br>signar se cierra la prese<br>en los que intervinieron, pr<br>vicionario<br>NDEZ FERNANDEZ<br>RMI<br>NDEZ FERNANDEZ<br>ELA FERNANDEZ                                                   | CLAVE EI<br>PRM<br>nte siendo las<br>evia lectura de  | LECTOR - NUM<br>ARAL 7301 1088H<br>18:00<br>I la misma, danc<br>JUAN ANTONI<br>ISABELA FI<br>ISABELA FI | - horas del r<br>horas del r<br>horas del n<br>horas del n<br>horas del n<br>horas del horas del hora | nismo día de su inici<br>dido para los efectos<br>FERNIZA |
| No habiendo n<br>firmando al cale<br>que haya lugar.                                   | nás que con<br>ce y al marge<br>Fur<br>UAN FERNA<br>N<br>EMENTE FA      | DESCRIPCIÓN<br>CREDENCIAL<br>signar se cierra la prese<br>in los que intervinieron, pr<br>scionario<br>NDEZ FERNANDEZ<br>RM1<br>OMBRE<br>UESTO<br>EBLA FERNANDEZ<br>RM3<br>DELA FERNANDEZ<br>RM3<br>DELA FERNANDEZ | CLAVE EI<br>PRM<br>nte siendo las<br>revia lectura de | LECTOR - NUM<br>IRAL 73011088H<br>18:00<br>Is misma, danc<br>JUAN ANTONI<br>NCIA<br>ISABELA FI          | FO EMISIÓN     200 - 01     foras del n     fo fo de lo succ     Funcionario     ETA FERNIZA     FRMIZA     FRMIZA     FMA     FNMZ     FNMZ                                                                                                    | nismo día de su inici<br>dido para los efectos<br>FERNIZA |

Al finalizar el proceso, el sistema notifica "Operación Exitosa".

Copia en medio externo los archivos de salida siguiendo el procedimiento señalado en los puntos anteriores, y entrega al Vocal del RFE en la Junta Distrital junto con el **Acta Administrativa**, el **Listado de Credenciales Reportadas por Robo** y, en su caso, el **Acta ante MP**. A su vez, el Vocal del

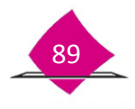

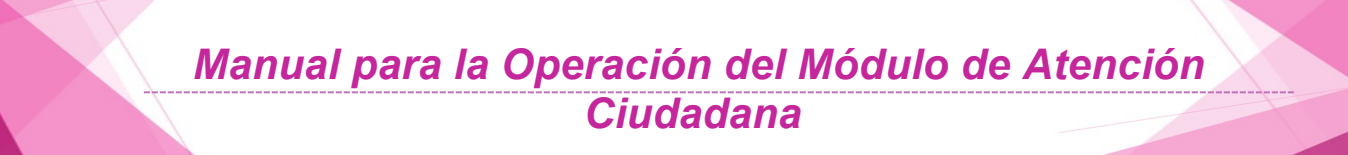

RFE en la Junta Distrital debe informar, vía oficio al Vocal del RFE en la Junta Local, para realizar el seguimiento a la reimpresión de los formatos.

#### 5.4 Notificación de averiguación previa

Para sustentar la reimpresión de formatos de Credencial para Votar, en caso de un Robo o Extravío, el SIIRFE-MAC cuenta con una funcionalidad para capturar el Número del Acta levantada ante Ministerio Público o de Averiguación Previa.

Una vez obtenido el número de Averiguación Previa o Acta ante Ministerio Público, realiza su registro en la siguiente opción: Ingresa a la opción **Notificación de Averiguación Previa**.

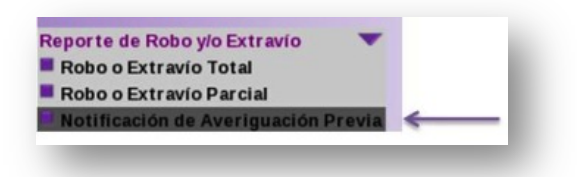

Se habilita la pantalla en la que debes capturar los datos correspondientes a Folio Acta Administrativa, Número de Acta ante Ministerio o Número de Averiguación Previa.

| Folio acta administra | ativa SELECCIONE | UNA OPCIÓN- C |       |
|-----------------------|------------------|---------------|-------|
| Número de acta        | ante             |               |       |
| minist                | erio             |               |       |
| Número de averigua    | ción             |               |       |
| pr                    | evia             |               |       |
|                       |                  | Notificar     | Salir |

Verifica que los datos capturados son los correctos y, de ser el caso, da clic en el botón de **Notificar**.

| Folio acta administrativ      | a 153121/F/001/12   | • *       |       |
|-------------------------------|---------------------|-----------|-------|
| Número de acta an<br>minister | e<br>20121531365221 |           |       |
| Número de averiguació<br>prev | a [A201205009]      |           |       |
|                               |                     | Notificar | Salir |
|                               |                     |           |       |

Al finalizar el proceso el sistema notifica Operación Exitosa

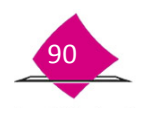

# Manual para la Operación del Módulo de Atención Ciudadana

### 5.5 Robo o extravío de documentos electorales

En los MAC se manejan también otros insumos, como: la **Solicitud Individual, CD's** conteniendo Archivos de Producción, CD's de Respaldo, **Instancias Administrativas, Demandas de Juicio, Solicitud de Reimpresión, Testimoniales, Carta de Rehabilitación** y **Credenciales devueltas por terceros**.

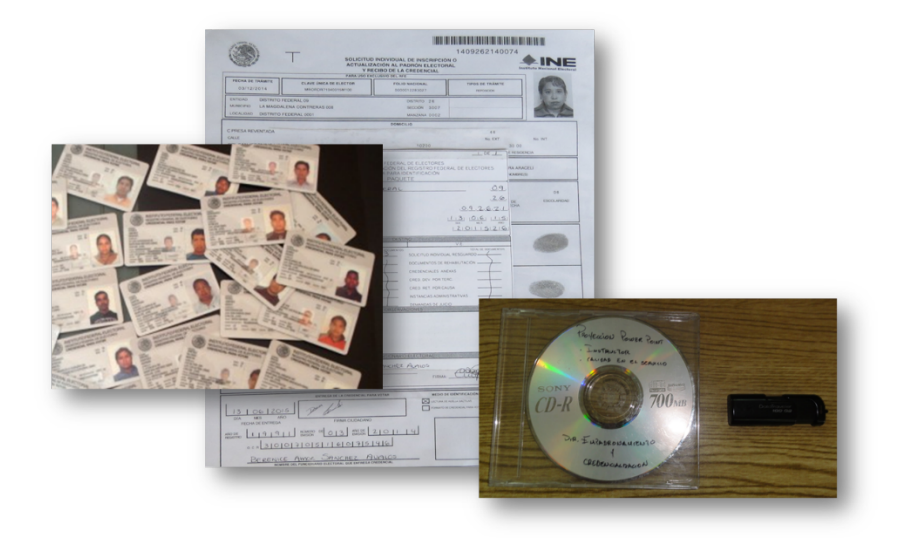

En caso de presentarse el robo o extravío de alguno de los insumos antes mencionados, lleva a cabo lo siguiente:

- Notifica de inmediato al Vocal del RFE en la Junta Distrital.
- Identifica los tipos de documentos, así como la cantidad de ellos.
- Captura el acta administrativa en un equipo diferente al del MAC, que cuente con Word.
- En caso de robo acude con el Vocal del RFE en la Junta Distrital para levantar el Acta ante el Ministerio Público y se asigne número de averiguación previa.
- Para el caso de robo o extravío de la Solicitud Individual, una vez levantada el Acta ante el Ministerio Público y se inicie una averiguación previa, solicita autorización al Vocal del RFE en la Junta Distrital para su reimpresión, para que cuando el ciudadano regrese al MAC a recoger su Credencial para Votar, recuperes huella y firma autógrafas.

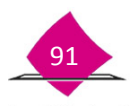

"Contigo, México es más. Súmate".

El presente manual fue elaborado en la Dirección de Operación y Seguimiento y estuvo bajo la supervisión de la Coordinación de Operación en Campo de la Dirección Ejecutiva del Registro Federal de Electores del Instituto Nacional Electoral

2016